# UNIVERSIDAD DE TECNOLOGÍA Y COMERCIO FACULTAD DE INGENIERÍA

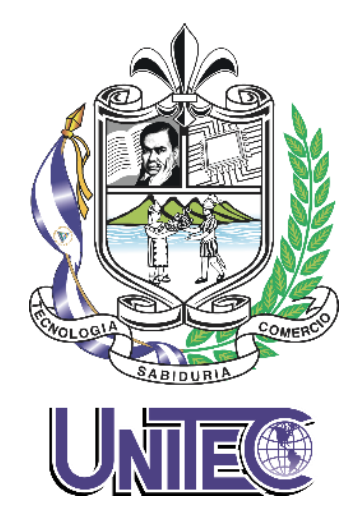

Proyecto de graduación para optar al título de grado:

Rediseño de la Infraestructura de Red de Datos en las Oficinas de la Dirección General de Transporte Terrestre Delegación Managua DGTT - MTI durante el periodo de enero - septiembre del año 2023.

### Autores:

- 1. Ricardo Josué González Otero
- 2. Cristhian Guillermo Reyes Maltez
- 3. Ana Sofía Membreño Morales

## Tutores:

- 1. Ing. David Montenegro
- 2. Ing. Mario Mercado
- 3. Msc. Javier Mendoza

Managua, septiembre 2023

| OBJETIVOS                                                       | 1   |
|-----------------------------------------------------------------|-----|
| Objetivo general                                                | 1   |
| Objetivos específicos                                           | 1   |
| Capítulo I. Introducción                                        | 2   |
| Capitulo II: Antecedentes                                       | 4   |
| Capitulo III: Justificación                                     | 7   |
| Capítulo IV: Metodología                                        | 9   |
| Capítulo V: Desarrollo                                          | 11  |
| Herramientas utilizadas para la investigación                   | 11  |
| Fase de recopilación de información                             | 14  |
| Recopilación de información de la capa física.                  | 14  |
| Recopilación de información de la capa de enlace de datos y red | 16  |
| Fase de análisis                                                | 20  |
| Análisis de la capa física                                      | 20  |
| Análisis de la capa enlace de datos                             | 22  |
| Análisis de la capa de red                                      | 22  |
| Fase de diseño                                                  | 23  |
| Diseño de la propuesta de la capa física                        | 23  |
| Centro de distribución:                                         | 23  |
| Interconexión con la red central:                               |     |
| Diseño lógico                                                   |     |
| Capítulo VII. Presupuesto                                       | 51  |
| Capítulo VIII. Cronograma                                       | 54  |
| Capítulo IX. Conclusiones y recomendaciones                     | 57  |
| Conclusión:                                                     | 57  |
| Recomendaciones:                                                | 58  |
| Referencias bibliografía                                        | 59  |
| Anexos                                                          | 60  |
| Glosario de términos                                            | 117 |

# INDICE

## **OBJETIVOS**

#### Objetivo general

Rediseñar la infraestructura para mejoramiento de la red de datos en las oficinas de la delegación Managua DGTT MTI, en el periodo de enero a septiembre del año 2023.

#### **Objetivos específicos**

- Realizar diagnóstico e inventario de los equipos existentes, incluyendo hardware y software, identificando necesidades en términos de conectividad, satisfaciendo el trabajo de los usuarios, proponiendo el rediseño de la red de cableado estructurado en las oficinas de la delegación Managua, para la agilización de los servicios al público.
- Definir la topología de la red aplicando las normativas de acuerdo con los estándares, TIA 568 B, en el cableado estructurado, estableciendo mediante la implementación del rediseño de la estructura de red, una serie de beneficios, entre los que destacarán la automatización de los procesos digitales y comunicación efectiva.
- Mejorar la conexión de los equipos, garantizando la estabilidad y la seguridad de la red y agilizando el trabajo de los colaboradores, desarrollando la escalabilidad de la red, para que en el futuro puedan implementarse y adaptarse servicios a medida que la Institución expanda sus operaciones y agregue nuevos usuarios y dispositivos a la red.
- Implementar un servidor que contenga los servicios de dominios de Active Directory, DNS, un Servidor de Archivos y dos líneas telefónicas en las oficinas de la delegación Managua, para una mejor gestión, organización, comunicación y almacenamiento de datos seguros.

# Capítulo I. Introducción

La Delegación de Managua de la Dirección General de Transporte Terrestre (2023) es un organismo de alcance nacional encargado de regular el transporte y el tránsito terrestre. Está ubicada en el Distrito II del departamento de Managua y ocupa una extensión de 14.28 m de latitud por 11.26 m de longitud. Sin embargo, la infraestructura de su red, que ha estado en funcionamiento durante más de 12 años, no satisface las necesidades requeridas para ofrecer un servicio eficiente a los usuarios, lo que resulta en deficiencias en los procesos laborales.

"Como parte de este proyecto, se propone una reconfiguración de la red de datos, la cual estará compuesta por un cableado estructurado de categoría 6 y la inclusión de nuevos servicios de telefonía IP. La red se interconectará a través de una mufa ubicada en un poste como punto de espera, utilizando cable de fibra óptica que se dirigirá hacia el ODF del gabinete. Desde allí, la conexión se extenderá al Patch panel y a cada puerto del Switch, conectando los 11 puntos de red a través de cables de cobre Cat 6. Esta actualización permitirá a la delegación Managua integrar nuevos servicios de telefonía IP, ya que la infraestructura actual de Cat 5 no es suficiente para soportarlos, cumpliendo así con las normativas de cableado estructurado, tanto a nivel nacional como internacional" (Sarria, 2023).

Además, señala que el cableado es el componente físico que enlaza los sistemas de comunicación modernos con las vías de transmisión de datos. La responsabilidad del instalador de cables es proporcionar una instalación de cables de alta calidad y técnicamente apropiada que conecte todos los dispositivos de comunicación, como teléfonos, máquinas de fax, computadoras y equipos industriales automatizados que son fundamentales para el funcionamiento de las empresas. (Asenjo, 2006)

También, se plantea la implementación de un servidor local que albergue servicios de dominio de Active Directory, DNS y un servidor de archivos. Esto permitirá una mejor administración, organización y almacenamiento seguro de datos, lo que a su

vez brindará a los usuarios la capacidad de localizar cualquier documento de manera eficaz y trabajar de manera más organizada.

Es importante hacer mención que los demás objetos como son cuarto de datos y servidores principales se encuentran ubicados en las instalaciones del MTI central.

Por lo tanto, se propone rediseño en la infraestructura de red, incluyendo un servidor que tenga los servicios de dominio de Active Directory, DNS y un servidor de Archivo local en la delegación Managua, se estima finalizar en el mes de agosto, con un periodo total ocho meses (aproximado), con un costo total de presupuesto para la ejecución del proyecto de **C\$ 437,676.75** desglosado de la siguiente manera: Materiales ferreteros, materiales para ejecutar la Red y mano de obra (ver tabla numero 8).

#### **Capitulo II: Antecedentes**

La Dirección General de Transporte Terrestre, delegación Managua, posee una infraestructura de red que fue instalada hace doce años, utilizando cables de categoría Cat5. Sin embargo, debido a la obsolescencia de esta tecnología y la creciente demanda de nuevos servicios, la infraestructura actual no satisface las necesidades de los usuarios, especialmente en términos de eficacia y eficiencia, que son esenciales para atender las expectativas de la población.

"Se ha identificado una serie de problemas técnicos tanto a nivel de software como de hardware en la infraestructura de red existente. Además, se ha notado una falta de conocimientos entre el personal que trabaja en esta área, así como en relación a los sistemas que utilizan". Esta carencia de funcionalidad y la ausencia de servicios de voz y datos limitan la capacidad de ofrecer un servicio de calidad a los ciudadanos. (Orozco, 2023).

Durante una visita en sitio a la delegación Managua, se descubrió que existen documentos físicos desde el año 1990 que necesitan ser digitalizados, ya que no cuentan con un servidor de almacenamiento adecuado. Cabe destacar que el deterioro de estos documentos es un riesgo inminente debido al paso del tiempo.

Considerando estas debilidades y amenazas identificadas, se propone abordar la problemática mediante la actualización y rediseño de la infraestructura de red existente. Esto no solo mejorará la comunicación entre la delegación y su data center, sino que también permitirá satisfacer las demandas actuales de los usuarios.

"La delegación Managua está compuesta por 11 trabajadores distribuidos en diversas áreas y puestos de trabajo".

## Tabla 1

Distribución de colaboradores de la delegación Managua

| Área                                 | Cantidad |
|--------------------------------------|----------|
| Oficina del director                 | 1        |
| Área Administrativa                  | 2        |
| Analistas de Ingresos                | 1        |
| Analistas de trámites de licencia    | 4        |
| Analistas de trámites de concesiones | 3        |
| Total, trabajadores                  | 11       |

Fuente: Elaboración propia

## Tabla 2

Inventario de Hardware y Software existente en la delegación Managua:

| Ítem | Cantidad | Descripción       | Características                             |  |
|------|----------|-------------------|---------------------------------------------|--|
| 1    | 3        |                   | Procesador Intel Core i3-7023G7 3.40GHz,    |  |
|      |          |                   | HD 500GB, Memoria RAM 8GB DDR3              |  |
|      |          | PC de escritorio  | 3400Mhz (1/2) Windows 10.                   |  |
| 2    | 3        | [Clones]          | Procesador Intel Core i5-1135G7 2.40GHz     |  |
|      |          |                   | SSD M2 NVMe 256GB, Memoria RAM 8GB,         |  |
|      |          |                   | Windows 10.                                 |  |
| 3    | 5        | Laptops DELL 3420 | MICRO SD, 1 puerto tipo C, 1 puerto HDMI, 3 |  |
|      |          |                   | puertos USB, 1 puerto RJ45, Windows 10      |  |
|      |          |                   | PRO.                                        |  |

Fuente: Elaboración propia

Nota: Director general de informática Maxel Orozco

Además, cuentan con:

- ✓ 01 gabinete de pared 15" (Marca Cisco).
- ✓ 01 ODF Cat 5.
- ✓ 01 Patch Panel de 24 Puertos Cat5 Newlink.
- ✓ 04 aires acondicionados distribuidos en toda la delegación Managua.
- ✓ 02 teléfonos T23.
- ✓ 04 impresoras medianas (Marca HP).
- ✓ 01 scanner (Marca Canon).
- ✓ 02 router (Marca Arris).
- ✓ Cableado cat5 sin ninguna organización de la estructura ni medidas establecidas.
- ✓ La infraestructura de la red eléctrica está en buen estado.

Es importante hacer mención que la delegación Managua, al ser un ente estatal, existe información reservada de tipo confidencial, por el manejo y cuido de datos, lo que también limitó algunas preguntas y accesos a ciertos lugares, como ubicación del cuarto de datos y planos más específicos del sitio.

# Capitulo III: Justificación

A través de las visitas in situ y una encuesta realizada a los trabajadores de la Dirección General de Transporte Terrestre delegación Managua, se identificó que la infraestructura de red actual tiene 12 años de antigüedad y no cumple con los estándares necesarios para el tráfico de voz y datos. (DGTT-MTI, 2023).

Esto ha resultado en congestión en la red, causando latencia y, como resultado, un 70% de los funcionarios experimentan retrasos en sus labores.

"La institución se enfrenta a una necesidad inminente de establecer un servidor local en la delegación Managua y activar servicios esenciales como Active Directory, DNS y un Servidor de archivos". Esto permitirá una estructuración jerárquica y ordenada de usuarios, equipos, impresoras y servicios. (Asenjo, 2006).

La implementación de este proyecto tiene como objetivo principal rediseñar la infraestructura de red con la intención de obtener los siguientes beneficios:

- Escalabilidad para acomodar el crecimiento, movimiento y adiciones en el sistema a medida que la institución se expanda.
- Mejorar la atención al público, garantizando un tiempo de respuesta de 48 horas para trámites populares, como denuncias, permisos, licencias, pagos de multas, inspecciones mecánicas y legalización de rutas.
- Aumentar la eficiencia de la red, reduciendo errores y asegurando la seguridad de la información manejada por los 11 usuarios en la delegación Managua.
- ✓ Actualizar el cableado de Cat 5 a Cat 6 para mejorar la agilidad en los sistemas de trabajo de cada puesto.
- ✓ Establecer una comunicación segura y flexible.

- Implementar un servidor con servicios de Active Directory, DNS y un servidor de archivos que contenga información de cada usuario, permitiendo un control más preciso mediante permisos individuales para los trabajadores.
- Asegurar el contenido a través del Protocolo de Transferencia de Archivos (FTP).
- ✓ Realizar copias de seguridad de los archivos del sitio.
- Obtener un mayor control sobre los archivos y mejorar el flujo de trabajo en general.

Un sistema de cableado estructurado diseñado e instalado adecuadamente proporciona una infraestructura de nodos de red que garantiza un rendimiento predecible, flexibilidad para adaptarse a movimientos, adiciones y cambios, máxima disponibilidad del sistema, redundancia y la capacidad de realizar pruebas futuras de usabilidad del sistema de cableado de red. Además, posibilita la prestación de una variedad de servicios, como la transmisión de datos, servicios telefónicos y transmisión de datos para circuitos cerrados de televisión (Daniel, 2021).

# Capítulo IV: Metodología

Tras llevar a cabo visitas in situ y entrevistas con el jefe de informática Maxel Orozco y el personal de la delegación Managua, actores clave en nuestra propuesta de rediseño de la infraestructura de red, nuestro estudio descriptivo tiene como objetivo comprender la situación actual de la delegación y proponer soluciones.

Durante este proceso, se identificaron las necesidades tecnológicas en las oficinas con el fin de mejorar la calidad del servicio ofrecido a la población.

Las visitas se dividieron en las siguientes fases:

### Fase I: Recopilación de Información

En la delegación de Managua, se llevó a cabo un relevamiento de la infraestructura de red mediante encuestas realizadas al personal. Estas encuestas proporcionaron información sobre los equipos físicos existentes (tanto hardware como software) y revelaron los requisitos necesarios para mejorar el servicio a los usuarios. Esta información fue esencial para el rediseño de la red de datos.

### Fase II: Análisis de la Información

Utilizando la información recopilada, se realizó un análisis exhaustivo para comprender por qué la delegación Managua no estaba cumpliendo satisfactoriamente con los servicios que ofrecía a la población de manera eficiente. Esto resultó en la necesidad de actualizar la infraestructura de red por medio de un cableado moderno que cumpla con los requisitos de los usuarios.

También se identificó la necesidad de instalar un servidor que albergara servicios como Active Directory, DNS y un servidor de archivos.

#### Fase III: Diseño

Con base en los datos recopilados, se procedió a la creación de planos de la delegación de Managua y a la elaboración de un presupuesto para la implementación de la propuesta de rediseño de la infraestructura de red.

Se definieron los detalles de la topología que se utilizará en el rediseño, se optó por el uso de cableado de red UTP Cat.6 y se planificó la implementación de un sistema de control de la red informática, así como la configuración de cada dispositivo.

Este proceso de estudio y análisis nos permitió identificar las áreas críticas que requerían mejoras y, a su vez, proporcionó la base para nuestras propuestas de rediseño.

# Capítulo V: Desarrollo

## Herramientas utilizadas para la investigación

Para la realización de este proyecto se hizo un estudio de investigación se realizaron visitas a la delegación Managua; en diferentes periodos de tiempo (Ver cronograma de trabajo) y encuesta a los colaboradores de la delegación y utilización de diferentes tipos de software para la recolección de los datos, esto nos permitió la recolección de la información para su debido análisis.

#### Tabla 3

| Nombre y Apellido          | Cargo                                                                                                    |  |
|----------------------------|----------------------------------------------------------------------------------------------------|--|
| Amaru Enrique Ramírez      | Director General                                                                                                    |  |
| Ariana Johana Mendieta     | Administradora                                                                                                    |  |
| Jonathan Ezequiel Mercado  | Administrador                                                                                                    |  |
| Espinoza                   |                                                                                                    |  |
| Mirna Matamoros            | Analista de Ingresos                                                                                                    |  |
| Guadalupe Morales Guadamuz | Analistas de trámites de licencia                                                                                                    |  |
| Genesis Gabriela Romero    | Analistas de trámites de licencia                                                                                                    |  |
| Urías Ezequiel Castillo    | Analistas de trámites de licencia                                                                                                    |  |
| Carlos Alberto Ortiz       | Analistas de trámites de licencia                                                                                                    |  |
| Byron Leiva Obando         | Analistas de trámites de concesiones                                                                                                    |  |
| Sandra Maritza Ramírez     | Analistas de trámites de concesiones                                                                                                    |  |
| María Luisa Sequeira       | Analistas de trámites de concesiones                                                                                                    |  |
|                            | Nombre y Apellido<br>Amaru Enrique Ramírez<br>Ariana Johana Mendieta<br>Jonathan Ezequiel Mercado<br>Espinoza<br>Mirna Matamoros<br>Guadalupe Morales Guadamuz<br>Genesis Gabriela Romero<br>Urías Ezequiel Castillo<br>Urías Ezequiel Castillo<br>Sandra Alberto Ortiz<br>Byron Leiva Obando |  |

#### Encuesta realizada a los 11 trabajadores de la Delegación Managua

#### Fuente: Elaboración propia

Cantidad encuestados: 11 colaboradores

Se tomó una muestra total de todos los colaboradores entre las edades los trabajadores oscilan entre los 28 – 54 años respectivamente.

Preguntas directrices:

- 1. ¿Cuál cree usted que será el beneficio al implementar el rediseño de cableado estructurado en la delegación Managua?
- ¿Cree usted que el rediseño de la infraestructura de redes es necesario y dará paso a la actualización de nuevos servicios?
- 3. ¿Trae beneficios a los usuarios que demandan servicios en la delegación Managua?

Para este proyecto se decidió utilizar software que nos facilitara la obtención de los datos, muestras de resultados, organización del tiempo, etc.

Y a continuación detallamos el software utilizado y su respectivo detalle de uso:

## Microsoft Excel:

Se utilizó Excel para el cálculo del costo de los materiales a utilizar en la implementación.

También para la estructuración del cálculo del costo de viáticos.

## Microsoft Project:

Con Project se realizó el cronograma de actividades programadas para llevar a cabo la implementación y ejecución del proyecto.

## Microsoft Visio

En Visio se crearon los planos digitales de la delegación Managua, debidamente estructurados según la descripción del sitio.

## Packet Tracer

Con Packet Tracer se realizaron diseños para crear distintas simulaciones del funcionamiento o instalación de red de la delegación.

#### **VMware Workstation Pro 16**

Se utilizó para la creación de una máquina virtual, en la que se instalaron otros sistemas operativos para configuración de servicios.

#### VMvisor ESXi 8.0.1

Nos permitió instalar máquinas virtuales.

#### Windows 10 x64

Sistema Operativo para equipos clientes, lo instalamos en nuestra máquina virtual, logrando recibir servicios de red.

#### **FileZilla Server**

Con FileZilla Server se creo un Protocolo de Tranferencia de Archivos, para que los usuarios tengan permisos de mover e ingresar archivos entre ordenadores.

### Fase de recopilación de información.

La Dirección General de Transporte Terrestre, cuenta con un equipo de 11 empleados, cada uno ocupando distintas posiciones. Actualmente, la infraestructura de red en esta institución ha estado en funcionamiento durante los últimos 12 años. El cuarto de datos y los servidores principales se ubican en la estación Central de esta dirección.

A través de visitas en sitio y encuestas realizadas en la delegación de Managua, se ha recopilado la siguiente información:

Hay 6 computadoras de escritorio tipo clones, de las cuales 1 es utilizada por el Director General, 2 son utilizadas por administradores, 2 por analistas de ingresos y 1 por un analista de trámites de licencias. Además, existen 5 laptops de la marca DELL que son utilizadas por los demás analistas.

Es importante destacar que el sistema eléctrico se encuentra en óptimas condiciones, con tan solo 2 años de uso. La instalación eléctrica tiene una vida útil estimada de 25 años, por lo que no se requiere ningún cambio en este momento. Esto según un informe emitido por (Proeléctrica de Centroamérica, 2021).

### Recopilación de información de la capa física.

Se realizó estudio de la capa física, realizamos medidas de los puestos de trabajos, en la delegación Managua se encuentra:

- Centro de cableado.
- Cableado Horizontal cat5 sin ninguna organización ni medidas establecidas
- 01 gabinete de pared 16U (marca Cisco).
- ODF de fibra óptica de 6 puertos Cat 5.
- 01 Patch Panel de 24 Puertos Cat5 Newlink.
- 01 switch Cisco.
- 01 PDU.
- 11 estaciones de trabajo.
- Se encontró un sistema de climatización adecuado, cuentan con 4 aires acondicionados distribuido en toda la delegación Managua.

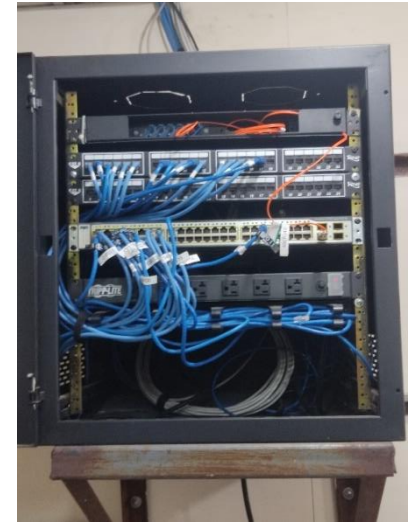

Figura 1 – MDF Gabinete de pared Cisco 16 U

Fuente: Elaboración propia

Nota: Área de trámites de permisos y concesiones

Figura 2 – Patch Panel 24 puertos marca Newlink

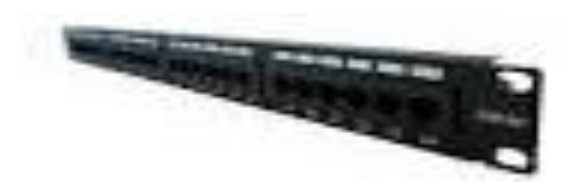

Fuente: Elaboración propia Nota: Master technologies

## Recopilación de la información de la seguridad física del MDF.

## Sección electricidad:

"Actualmente existe el circuito eléctrico en buen estado, ya que fue cambiando toda su estructura hace dos años, existen tomas corrientes para cada puesto de trabajo al igual que el gabinete" (Asenjo, 2006).

### Recopilación de información de la capa de enlace de datos y red

Posee dos segmentaciones de red, en esta sección de recopilación de datos hay que mencionar que en este departamento delegación Managua, únicamente se tratará la infraestructura de red, los demás objetos como cuarto de datos y servidores principales se encuentra ubicados en las instalaciones de MTI central.

Dentro de la delegación se encontró.

Se encontró un router arris TG2482A de la compañía tigo Nicaragua.

#### Otros dispositivos activos encontrados:

Mediante la visita en y el estudio en la delegación, se recopilo la siguiente información de sus activos; la delegación Managua cuenta con:

#### Tabla 4

# Inventario de hardware y software existente en la delegación Managua y su ilustración.

| ítem | Cantidad | Descripción                     | Característica                                                                                                    | Imagen |
|------|----------|---------------------------------|----------------------------------------------------------------------------------------------------|--------|
| 1    | 6        | PC de<br>escritorio<br>[Clones] | Procesador Intel Core i3-7023G7<br>3.40GHz   HD 500GB   Memoria<br>RAM 8GB DDR3 3400Mhz (1/2)  <br>Tarjeta WIFI: SI   1 puerto HDMI   6<br>puertos USB   1 puerto RJ45  <br>Windows 10 LTSC 2021.                              |        |
| 2    | 4        | Impresoras<br>medianas          | <ul> <li>Hp laser jet Enterprise m506dn</li> <li>Tecnología: Láser B/N</li> <li>Impresión doble cara: Sí</li> <li>Conectividad: USB / Red</li> <li>Velocidad: 43 pág./minuto</li> <li>Tamaño: 41.8 x 37.6 x 29.8 cm</li> </ul> | 0      |
| 3    | 1        | Scanner                         | <ul> <li>Canon DR-M260</li> <li>Velocidad de escaneo (una cara): 60 A4</li> <li>Alimentador automático de documentos: 90</li> <li>Calidad de imagen mejorada con el nuevo procesador DR integrado</li> </ul>                   | 4. e   |

|   |   |           | <ul> <li>Escaneo a doble cara en una<br/>amplia variedad de soportes</li> <li>El panel LCD de gran tamaño<br/>con pantalla de cinco líneas se<br/>acopla al escáner para permitir<br/>un escaneo sencillo e intuitivo</li> <li>Kofax Power PDF</li> <li>de 7500 a 13 000<br/>escaneados/día</li> </ul>                                                                                                    |  |
|---|---|-----------|----------------------------------------------------------------------------------------------------|--|
| 4 | 2 | Teléfonos | <ul> <li>Pantalla Grafica LCD de132 x<br/>64-pixeles</li> <li>3 cuenta VoIP</li> <li>3 teclas de Líneas con LED</li> <li>6 teclas de funcionalidades:<br/>Mensajes, Cabezal, Rediscado,<br/>Transferencia, Silencio y Manos<br/>Libres</li> <li>6 teclas de navegación</li> <li>Teclas de control de Volumen</li> <li>HD voice: HD handset, HD<br/>speaker</li> <li>2 puertos RJ45 10/100M</li> <li>1 puertos RJ9 para el handset</li> <li>1 puerto RJ9 para headset</li> <li>Montable en la pared</li> <li>Transformador Opcional</li> <li>Entrada 100~240V y 5V/600mA<br/>Salida</li> <li>PoE (IEEE 802.3af)</li> <li>Consumo (PSU): 0.72-1.56W</li> <li>5Consumo (PoE): 0.96-1.98W</li> <li>D6imensiones<br/>(W*D*H*T):209mm*188mm*150<br/>mm*41mm</li> <li>Codecs: G722, G.711(A/µ),<br/>G.723, G.729AB, G.726.iLBC</li> <li>DTMF: En banda, fuera de<br/>banda, (RFC 2833) y SIP INFO</li> <li>VAD, CNG, AEC, PLC, AJB,<br/>AGC</li> </ul> |  |

| 5 | 1 | Router Arris         | <ul> <li>10 megabits</li> <li>Color Black</li> <li>Data Transfer Rate 1600<br/>Megabits Per Second</li> <li>LAN Port Bandwidth 1000<br/>Mbps</li> <li>Voltage 120 Volts (AC)</li> <li>Maximum Upstream Data<br/>Transfer Rate 131 Megabits<br/>Per Second</li> </ul>                                           |   |
|---|---|----------------------|----------------------------------------------------------------------------------------------------|---|
| 6 | 5 | Laptops<br>DELL 3420 | Procesador Intel Core i5-1135G7<br>2.40GHz   SSD M2 NVMe 256GB  <br>Memoria RAM 8GB DDR4 3200Mhz<br>(1/2)   Tarjeta WIFI: SI   Cámara<br>Web   Bluetooth   Lector de memoria<br>MICRO SD   1 puerto tipo C   1<br>puerto HDMI   3 puertos USB   1<br>puerto RJ45   Windows 10 PRO  <br>Pantalla de 14 Pulgadas | B |

Fuente: Elaboración propia

#### Nota: Director general de informática Maxel Orozco

### Requerimientos

Es importante destacar que, en el transcurso del tiempo, la tecnología avanza de manera constante, y es imperativo que los usuarios se mantengan al día para ofrecer un servicio de mayor calidad. Los programas y sistemas que se emplean en la delegación de Managua requieren un nivel más alto de respaldo.

Por lo tanto, se propone la implementación de un cambio en la infraestructura de red, pasando de Cat 6. Esto abarcará la renovación del gabinete junto con todos sus componentes, incluyendo un ODF con 06 puertos dúplex, un Patch panel de 24 puertos con modelo 69586-E24, un switch de 24 puertos RJ45, todo ello de categoría 6. Asimismo, se considera la instalación de un PDU y una batería. (Sarria, 2023)

Dentro de este proyecto, se llevaron a cabo mediciones de ancho y largo en metros cuadrados en la delegación de Managua. La red se interconectará a través de una mufa ubicada en un poste, que servirá como punto de espera. Se utilizará cable de fibra óptica, el cual se dirigirá hacia el ODF del gabinete, luego al patch panel y a cada puerto del switch. Se conectarán 11 puntos de red mediante cable de cobre Cat 6. (Asenjo, 2006)

Se planea asignar códigos para identificar cada punto, de acuerdo con las especificaciones de la DTIC. El gabinete estará situado en la parte derecha de la primera oficina, tal como se muestra en los planos.

Además, se requerirá la adquisición de un servidor con ciertas especificaciones mínimas para garantizar un funcionamiento óptimo. Estas especificaciones incluyen:

Sistema Operativo: Windows Server 2016 o posterior.

Procesador: Procesador de 64 bits a una velocidad de al menos 1.4 GHz, compatible con 64 bits.

RAM (memoria): Se necesitarán al menos 8 GB de RAM para el servidor.

El servidor será configurado con un arreglo de discos RAID 5, que constará de un mínimo de 3 discos de 4 TB cada uno, lo cual aumentará la seguridad de los datos almacenados.

## Fase de análisis

La propuesta de realizar un rediseño en la infraestructura de red de acuerdo las tres primeras capas de modelo de referencia TCP/IP.

Figura 3. Capas del modelo TCP/IP

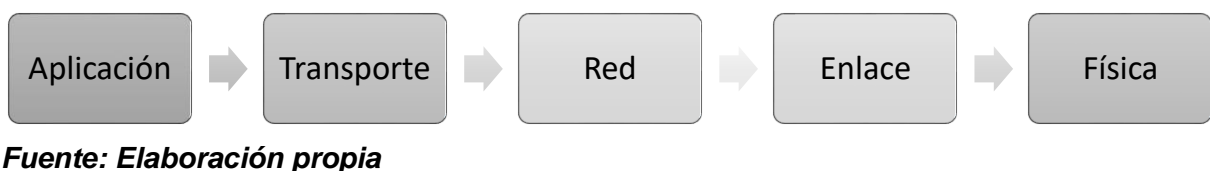

```
Nota: IBM - Protocolos TCP/IP
```

Teniendo en consideración los propósitos de cada una de estas capas, la capa física se refiere al uso de medios como, por ejemplo, conectores, cables y velocidades de datos. Por otro lado, la capa de enlace se encarga de garantizar un tránsito de datos confiable y el control de acceso. Mientras que la capa de red se encarga de aceptar y transferir paquetes de una red a otra a través de los nodos. (IBM, 2021)

Desde una perspectiva teórica, se ha realizado un análisis tomando en cuenta los siguientes aspectos:

La delegación de Managua, cuenta con unas dimensiones de 14.28 m de latitud por 11.26 m de longitud, incluyendo una instalación eléctrica independiente para las computadoras con una debida conexión a tierra. La disposición de las máquinas sigue un esquema de puestos de trabajo individuales o cubículos en cada área u oficina, colocados horizontalmente.

La implementación del rediseño propuesto de la infraestructura de red se llevará a cabo a través de un cableado horizontal. Este tendido se iniciará en las cajas de servicio de cada puesto de trabajo y finalizará en un Patch Panel ubicado en un gabinete. El cableado CAT6 utilizado cumplirá con las normativas (EIA/TIA 568).

Adicionalmente, se contará con un servidor local en el que se instalarán servicios tales como Active Directory, DNS y un Servidor de Archivos que contendrá información de cada usuario y permitirá la restricción de diversos servicios,

supervisando a los 11 trabajadores de la delegación. Estos podrán llevar a cabo diversas tareas, como subir, descargar, copiar, mover, renombrar y borrar archivos.

Para la implementación de estos servicios, se propone la utilización de un Servidor Windows con un total de 15 licencias. De estas, 11 serán asignadas a los trabajadores de la delegación, y los 4 restantes estarán disponibles en caso de que la institución decida contratar o expandir su personal en el futuro (Orozco, 2023).

Además, señala que este servidor deberá contar con un mínimo de 8 GB de RAM (Memoria de Acceso Aleatorio) y se configurará con un arreglo de disco RAID 5, que requerirá al menos 3 discos de 4 TB para brindar una mayor seguridad en la gestión de datos. (Orozco, 2023)

#### Análisis de la capa física

La red de datos local actual está construida con un cableado estructurado de categoría 5 y consta de 11 puntos de conexión. Para mejorar esta infraestructura, se planea reemplazar el cableado de cobre UTP CAT5 por uno de categoría 6, que utiliza cuatro pares trenzados, junto con conectores de la misma categoría.

El diseño de la red seguirá una topología en estrella, y se incluirá un gabinete con componentes específicos, como un ODF con 06 puertos dúplex, un patch panel de 24 puertos (modelo 69586-E24), y un switch de 24 puertos RJ45, todo conforme a la categoría 6. También se incorporará un PDU y una batería para asegurar el cumplimiento de las normas de cableado estructurado y garantizar que la red sea capaz de soportar los nuevos servicios. (Fernández, 2012)

Se sugiere llevar a cabo una instalación de cableado horizontal para los 11 puntos de red IP, ya que la delegación abarca una única planta, y se seguirán las normativas de la TIA 568B para distribuir las conexiones en las diferentes áreas de trabajo.

Es esencial que el diseño de la instalación del cableado horizontal se ajuste a las recomendaciones de las normativas ANSI TIA-EIA 568. Además, se recomienda la

implementación de un sistema de puesta a tierra al cual se conectarán los equipos de telecomunicaciones instalados.

#### Análisis de la capa enlace de datos

El objetivo del análisis de la capa enlace de datos, es la de preparar los paquetes de la capa de red para su transmisión y controlar el acceso a los medios físicos. Actualmente, la delegación Managua existe una red de datos, pero dentro de las consideraciones a tener en cuenta, en el rediseño de la propuesta debe incluir switches administrables que permitan gestionar la administración de la red.

#### Análisis de la capa de red

La delegación presta servicio a los usuarios durante periodos de tiempos de 8 horas. Esto significa que la red propuesta estará disponible casi en un 80% del tiempo. La red tiene que ser suficientemente inteligente como para protegerse automáticamente de los incidentes de seguridad previstos en una red. También podrá adaptarse a la posible escalabilidad de la red en cualquier momento determinado.

Dentro de los requisitos que la red de la delegación Managua DGTT MTI debería poseer debe destacar:

- > Tiene que ser eficiente en direccionamiento y enrutamiento de la red
- Tiene que ser segura, con el fin de proteger los datos que se transmiten a través de la misma red, al igual que los datos almacenados en los dispositivos conectados a ella.
- La red es fácil de modificar para adaptarse a un futuro en crecimiento y a los cambios generales que se presenten en la delegación.

## Fase de diseño

# Diseño de la propuesta de la capa física Topología de la red

El tipo de red que proponemos utilizar es, la topología en estrella: red en la cual las estaciones de trabajos estarán conectadas directamente al gabinete (swicht) y todas las comunicaciones se han de hacer a través de él.

Para propuesta de nuestro proyecto, se trabajó con la topología de estrella, porque esta conecta todos los cables a un punto, y tiene la ventaja que es de mayor aceptación en las redes pequeñas o medianas, es fácil de diseñar e instalar, y también es escalable. (Wordpress, 2008)

### Centro de distribución:

Los puntos de distribución de la delegación, serán establecidas de la siguiente manera, 11 estaciones de trabajos con sus respectivos equipos (pc) y teléfonos, con 11 puntos de red a los que se les instalaran una toma doble RJ45 Cat6, contará con un gabinete principal marca cisco que contiene un Patch panel de 48 Puertos Cat6 Nexxt que conecta a un switch de 48 puertos y un UPS con 3 salidas 1000VA/800W 110V NEMA 5-15R FORZA para el respaldo eléctrico.

Aportando la mejora de la administración de la red, con el objetivo de simplificar y centralizar la gestión de esta, además de facilitar a la institución la colaboración efectiva entre los miembros.

Acondicionamiento del sitio:

- Se debe instalar un sistema puesto a tierra para la seguridad de los equipos.
- Extintor como medida para la protección contra incendios.
- El sitio posee climatización para todo el edificio, por ende, no requiere adicional porque el cuarto de telecomunicaciones y equipos no pertenece a esa sede.
- Durante periodos de vacaciones el aire acondicionado permanece apagado.

#### Interconexión con la red central:

La red será conectada desde un poste donde se encuentra una mufa de espera ubicado fuera de la delegación central, este partirá con cable de fibra óptica hacia el ODF, y luego por medio de switch se distribuirá a cada puesto de trabajo con cable UTP CAT 6.

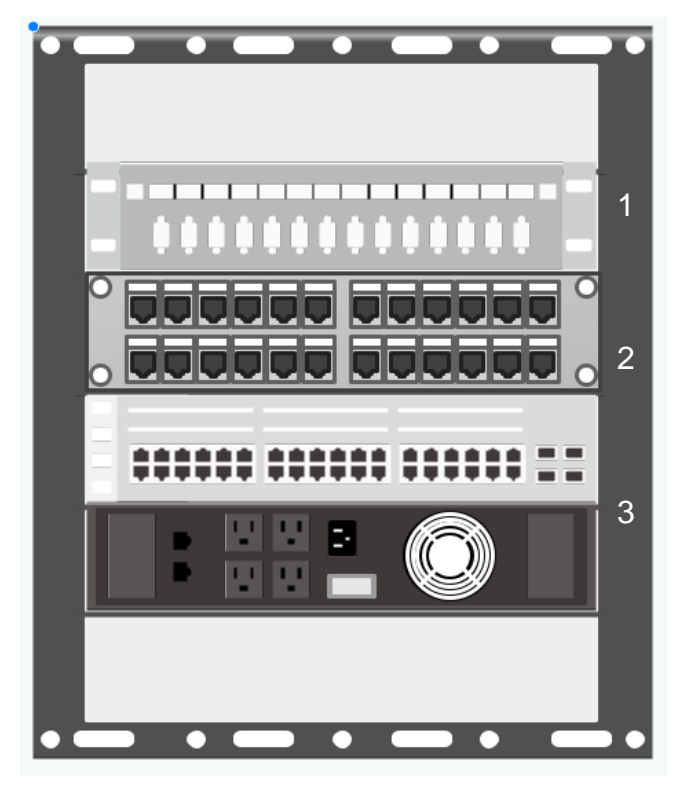

#### Figura 4 - Centro de distribución

- 1. ODF de fibra óptica
- 2. patch panel de 48 puertos
- 3. switch cisco 2960 de 48 puertos
- 4. unidad de distribución de poder (PDU)

Fuente: Elaboración propia

Nota: Director general de informática Maxel Orozco

## Especificaciones técnicas de los dispositivos del centro de distribución:

## Patch panel 48P Cat6 modular.

#### **Características:**

- Supera los requisitos de ANSI/TIA/EIA 568-C, 2 (Componentes y cableado de telecomunicaciones de par trenzado balanceado.
- Diseño modular para un mayor rendimiento por canal.
- Tipo de rack: 19".
- Unidades de rack: 2 U Dimensiones: 88.9 x 482.6 x 119.38 mm.

## Switch Catalyst Cisco 2960

#### Características:

- Soporte para comunicaciones de datos, inalámbricas y voz que le permite instalar una única red para todas sus necesidades de comunicación.
- Función Power over Ethernet que le permite implementar fácilmente nuevas funciones como comunicaciones por voz e inalámbricas sin necesidad de realizar nuevas conexiones.
- Opción de Fast Ethernet (transferencia de datos de 100 megabits por segundo) o Gigabit Ethernet (transferencia de datos de 1000 megabits por segundo), en función del precio y sus necesidades de rendimiento.
- Varias configuraciones de modelo con la capacidad de conectar escritorios, servidores, teléfonos IP, puntos de acceso inalámbrico, cámaras de TV de circuito cerrado u otros dispositivos de red.
- Capacidad de configurar LAN virtuales de forma que los empleados estén conectados a través de funciones de organización, equipos de proyecto o aplicaciones en lugar de por criterios físicos o geográficos.
- Seguridad integrada.
- Funciones de supervisión de red y solución de problemas de conectividad mejoradas.
- Actualizaciones de software sin gastos adicionales.
- Garantía limitada de hardware por vida.

## Regleta de alimentación.

## Características:

- Rack de regleta de enchufes Newlink de 10 salidas.
- Montaje con protector térmico (10) salida NEMA 15 R.
- Cable de 3 m/10 ft.
- Protección contra sobre corriente térmica.
- Interruptor de encendido con indicador.
- Estándar EIA 310 D.

## Enrutador Tigo Arris TG2482A.

## Características:

- 24x8 Channel Bonding.
- Soporte de 1 Gbps Downstream con analizador de espectro interno.
- Diseño certificado DOCSIS® 3.0.
- Sintonizador de ancho de banda de captura completa.
- Certificado de logotipo IPV6.
- Tecnología multiprocesador con un procesador de aplicaciones Intel Atom Core de 1.2GHz.
- Enrutador Gigabit Ethernet de 4 puertos.
- 3x3 2.4GHz 802.11n.
- 4x4 5GHz 802.11ac Wave 2.
- Mu-MiMO y soporte de formación de vigas.
- Puerto host USB 2.0.
- Soporte avanzado de firmware para IPV6, DS-Lite y SoftGRE.
- Dos líneas FXS de VoIP de grado portador con soporte de voz HD.

## UPS 1500VA APC SMART 2U SMC1500-2U

#### **Características:**

- Voltaje de entrada principal: 120 v.
- Potencia nominal en W: 900 W.
- Tipo de conexión de entrada: NEMA 5-15 P.
- Longitud de cable: 2.4 m.
- Tipo de montaje: con montaje en bastidor.
- Vida de la batería: 4-6 años.
- Ideal para servidores de nivel de entrada, redes, puntos de venta minoristas y VOIP empresarial.

Este gabinete tendrá su punto de tomacorriente, según el uso de la normativa ANSI TIA/EIA 607 que el centro de distribución tiene que cumplir con los requisitos previos para la canalización y su cometida a tierra, para la protección de todos los equipos del centro de distribución o cuarto de datos.

Para conectar del Patch panel que está dentro del centro de distribución al switch se ocuparán:

• 27 Patch Cord Azul CAT6 de 3 FT.

Seguridad física del Centro de Distribución. La norma ANSI/TIA/EIA 569A, especifica que la sala IT debe de cumplir con ciertas características que protejan la seguridad de los dispositivos. Por lo tanto, se recomienda lo siguiente:

- Aterrizar todos los equipos pasivos y activos dentro del gabinete de red a tierra
- Se debe instalar un extintor, el que tiene que cumplir con las siguientes especificaciones técnicas: o CO2 6.8 KG dióxido de carbono.

## Tabla 5

Equipo de climatización para el equipo del gabinete de red de la delegación Managua.

| Equipo de climatización Descripción |                                 |               |                 |                     |
|-------------------------------------|---------------------------------|---------------|-----------------|---------------------|
| Ítem                                | Ítom Captidad descripción Marca |               | Características |                     |
| nem                                 | Cantidad                        | description   | Marca           | técnicas            |
| Gabinete                            | 1                               | Aire          | Samsung         | Mini Split inverter |
| de red                              |                                 | acondicionado |                 | Capacidad 9000      |
|                                     |                                 |               |                 | BTU                 |
|                                     |                                 |               |                 | Voltaje 220 V       |

Fuente: Elaboración propia

## Diseño del recorrido de cableado horizontal.

Se instalará por cada estación de trabajo 6 m vertical del techo hacía la estación de trabajo de canaleta adhesiva DLP Bticino para proteger el cableado UTP.

Además, de proveer un sistema de canalización para el sistema de cableado estructurado de acuerdo con la norma EIA/TIA 569A. El cableado UTP Cat6 será instalado en Tubería Conduit EMT a lo largo de los 14 m de la parte interna del techo (cielo raso) para protección del cableado.

Se ejecutará la instalación en 11 estaciones de trabajo duales para voz y datos distribuidos según diagrama del recorrido.

Por cada área de trabajo se instalará una toma de doble puerto, uno para voz y otro para datos. Estas estarán montadas en cajas superficial, el cual, estarán atornilladas El cableado estará regido por los estándares y normas internacionales de cableado estructurado de datos ANSI/TIA/EIA-568-B.2-1, estos serán del mismo fabricante.

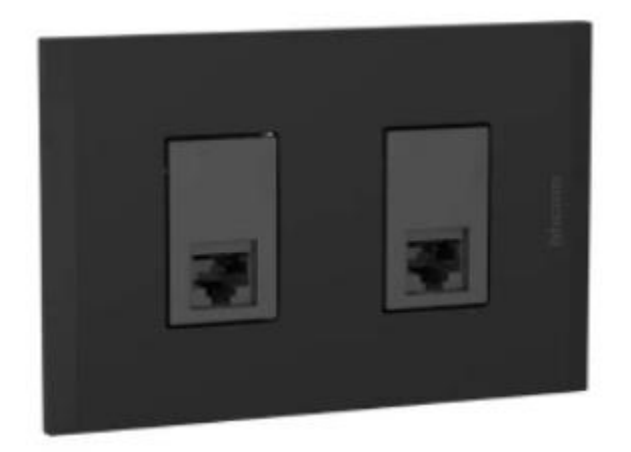

Figura 5 – Toma Doble

Fuente: Elaboración propia Nota: SINSA

#### Tabla 6

Distribución de puntos conmutados del rediseño propuesto de la delegación Managua.

| Estancia                                                | Puntos de red |
|---------------------------------------------------------|---------------|
| Estancia                                                | Conmutados    |
| Oficina del director                                    | 2             |
| Área administrativa                                     | 4             |
| Área de analista de ingresos                            | 2             |
| Área de analista de tramites de licencia                | 8             |
| Área de analista de tramites de permisos de concesiones | 6             |
| Total, de puntos                                        | 22            |

Fuente: Elaboración propia

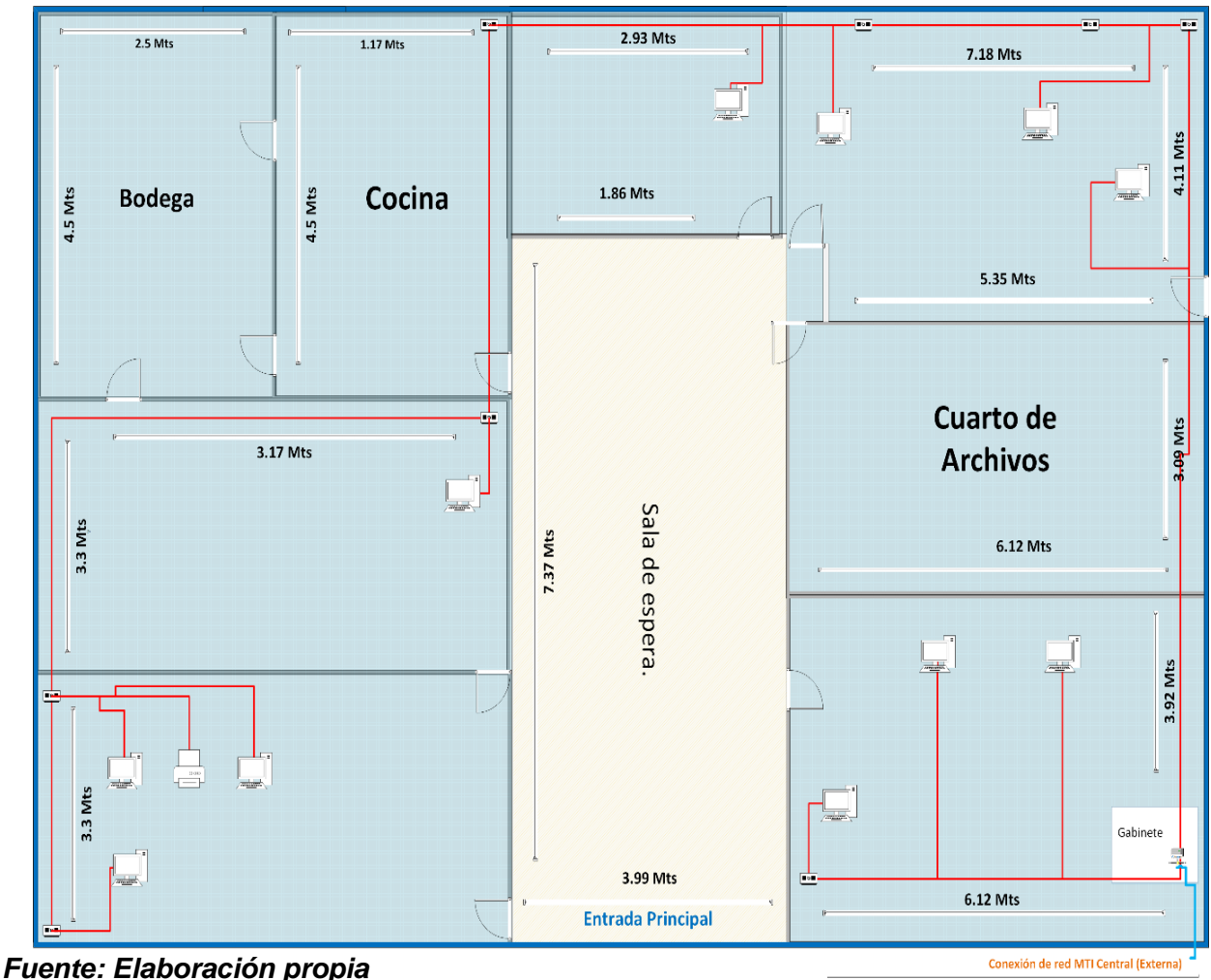

Figura 6. Plano del recorrido del cableado horizontal

Fuente: Elaboración propia Nota: Visio LTSC 2021

En la figura 8, se muestra el área de instalación de cada punto de red de cableado y su ubicación, se utilizará tubería Conduit, será para el recorrido del cableado horizontal, además se proveerá un sistema de canalización para el sistema de cableado estructurado.

#### Figura 7. Componentes de la conexión pasiva.

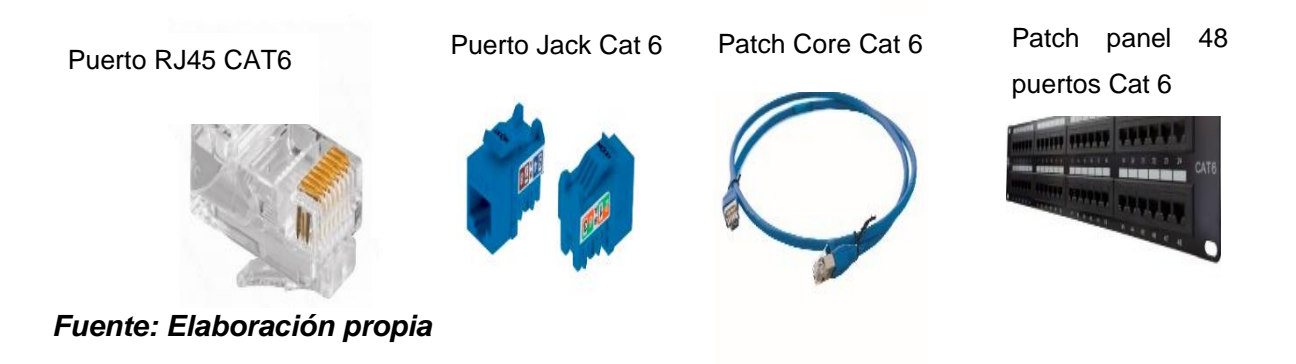

Ventajas de utilizar cable de Cobre UTP, Cat 6.

- Pueden procesar una mayor cantidad de datos al mismo tiempo lo que permite navegar a mayor velocidad y con una estabilidad muy superior.
- > Puede trabajar con velocidades de hasta 1000 Mbps o 1 Gigabit por segundo.

#### Rediseño propuesto de cableado, en todas sus áreas y sus equipamientos

Para la elaboración de propuesta del rediseño de la estructura de red en la delegación Managua, nos basamos en la transmisión de datos que fluirá con los nuevos servicios que incluirá, siguiendo las normas establecidas.

Figura 8. Diseño de Plano Propuesto en Visio

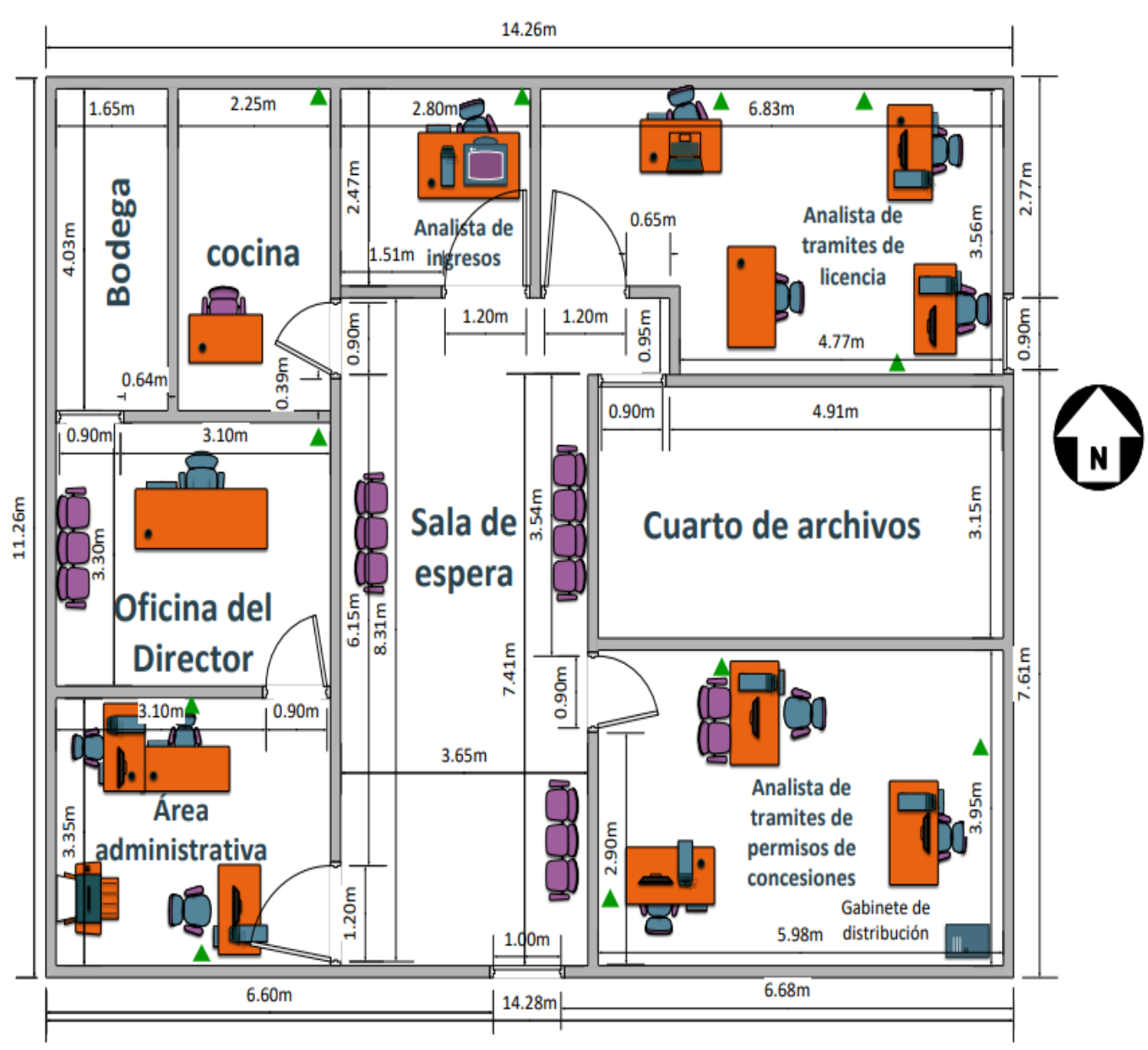

# Dirección General de Transporte Terrestre delegación Managua DGTT - MTI

Fuente: Elaboración propia

Nota: los triángulos verdes representan la ubicación de cada punto de red

En la figura 8, se muestra las áreas con las que cuenta la delegación Managua, siendo las siguientes: director, administración, analistas de ingresos, analistas de tramites de licencias y analistas de tramites de concesiones, todas estas áreas cuentan con su toma de puntos eléctricos.

Se proveerá la instalación de 11 puntos de red IP, duales para voz y datos por medio de cable de red, según plano de propuesta de rediseño.

La red estará interconectar a través de una mufa que ya se encuentra en un poste, con cable de fibra óptica, ira hacia el ODF del gabinete y hacia el patch panel de ahí partirá a cada puerto del switch y a los 11 puntos de red por cable de cobre Cat 6, este gabinete se encuentra en la parte derecha de la primera oficina que aparece en los planos.

#### Etiquetado.

Las normas TIA/EIA que regulan la señalización y etiquetado de los diferentes elementos de una instalación de cableado estructurado son las TIA/EIA 606-A, publicadas en 2002 (Rio, 2014).

Las etiquetas envolventes se utilizan por lo común para el marcaje general de cables y alambres terminados y no terminados y alambres curvos.

Las etiquetas de cables y alambres son una solución frecuentemente empleada para la identificación eléctrica, de telecomunicaciones y de comunicación de datos. Le permitirán identificar rápidamente las líneas de voz y datos durante la resolución de problemas o reparación. Las etiquetas de identificación de cables y alambres están disponibles en una gama de materiales adecuados para muchos entornos diferentes para aplicaciones.

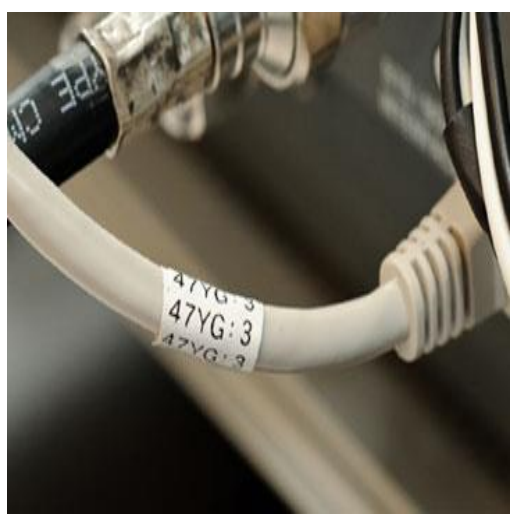

Figura 9 - Etiqueta envolvente para cables y alambres

Fuente: Elaboración propia Suclisa – división industrial

#### Diseño lógico

#### Diseño de propuesta de la capa de enlace de datos

- > VLAN: Se propone para la red implementar 2 Vlan.
- Switch: Proponemos un Switch de 48 puertos, RJ45 a 10/100/1000 Mbps. Soporta aprendizaje de direcciones MAC (Auto-Learning) y MDI/MDIX automático. Carcasa metálica estándar de 19 pulgadas.
- Router: Si hay y su función es proveer internet al centro de distribución (Ver tabla 4).

#### Diseño de propuesta de la capa de red

Se realizó un diseño lógico en el que definimos la estructura de la red en la delegación Managua.

En este escenario trabajamos una red DHCP que se compone: un switch de capa 2, un router, 11 equipos de escritorio y 2 teléfonos IP.
#### Figura 10 – Puertos que están asignados a cada Vlan

| Swite | ch#show vlan brief |        |                                                                                                    |
|-------|--------------------|--------|----------------------------------------------------------------------------------------------------|
| VLAN  | Name               | Status | Ports                                                                                                    |
| 1     | default            | active | Fa0/12, Fa0/13, Fa0/14, Fa0/15<br>Fa0/16, Fa0/17, Fa0/18, Fa0/19<br>Fa0/20, Fa0/21, Fa0/22, Fa0/23<br>Fa0/24, Gig0/2 |
| 10    | datos              | active | Fa0/1, Fa0/2, Fa0/3, Fa0/4<br>Fa0/5, Fa0/6, Fa0/7, Fa0/8<br>Fa0/9, Fa0/10, Fa0/11                                    |
| 20    | VOZ                | active | Fa0/12, Fa0/13                                                                                                    |
| 1002  | fddi-default       | active |                                                                                                    |
| 1003  | token-ring-default | active |                                                                                                    |
| 1004  | fddinet-default    | active |                                                                                                    |
| 1005  | trnet-default      | active |                                                                                                    |

Fuente: Elaboración propia

#### Figura 11 – Direcciones IP de cada equipo

| Router#show ip | dhcp binding     |                  |           |
|----------------|------------------|------------------|-----------|
| IP address     | Client-ID/       | Lease expiration | Туре      |
|                | Hardware address |                  |           |
| 192.168.0.4    | 0040.0B99.5743   |                  | Automatic |
| 192.168.0.6    | 00D0.FFB6.2BA0   |                  | Automatic |
| 192.168.0.7    | 0040.0B3A.7B01   |                  | Automatic |
| 192.168.0.2    | 000C.CF84.D510   |                  | Automatic |
| 192.168.0.8    | 00E0.B094.A781   |                  | Automatic |
| 192.168.0.9    | 00D0.D3B5.177B   |                  | Automatic |
| 192.168.0.3    | 0060.2F8A.89B4   |                  | Automatic |
| 192.168.0.11   | 0090.2121.74E4   |                  | Automatic |
| 192.168.0.12   | 0000.0CB3.1821   |                  | Automatic |
| 192.168.0.10   | 00D0.BC7B.4DB6   |                  | Automatic |
| 192.168.0.5    | 0001.64EC.B0BD   |                  | Automatic |
| 176.16.0.2     | 0001.9630.2839   |                  | Automatic |
| 176.16.0.3     | 0005.5E0D.3C5E   |                  | Automatic |
| Router#        |                  |                  |           |

Fuente: Elaboración propia

#### Guía de configuración en packet tracer

sw(config)# vlan 10 sw(config-vlan)# name datos sw(config)# interface range fa 0/1-11 sw(config-if)# switchport mode access sw(config-if)# switchport access vlan 10

sw(config)# vlan 20

sw(config-vlan)# name voz

sw(config)# interface range fa 0/12-13

sw(config-if)# switchport mode access

sw(config-if)# switchport voice vlan 20

switch> enable

switch# configure terminal

switch(config)# ip dhcp pool datos

Switch(dhcp-config)#network 192.168.0.0 255.255.255.240

Switch(dhcp-config)#default-router 192.168.0.1

Switch(dhcp-config)#dns-server 0.0.0.0

Switch(dhcp-config)# exit

Switch(config)#ip dhcp excluded-address 192.168.0.1

Switch(config)# interface vlan10

Switch(config-if)# ip address 192.168.0.1 255.255.255.240

switch(config)# ip dhcp pool voz

Switch(dhcp-config)#network 176.16.0.0 255.255.255.240

Switch(dhcp-config)#default-router 176.16.0.1

Switch(dhcp-config)#dns-server 0.0.0.0

Switch(dhcp-config)# exit

Switch(config)#ip dhcp excluded-address 176.16.0.1

Switch(config)# interface vlan20

Switch(config-if)# ip address 176.16.0.1 255.255.255.240

Switch(config)# exit

R01(config)# interface fa0/0.1

R01(config-if)# encapsulation dot1Q 10

R01(config-if)# ip address 192.168.0.1 255.255.255.240

R01(config-if)# exit

R01(config)# interface fa0/0.2

R01(config-if)# encapsulation dot1Q 20

R01(config-if)# ip address 176.16.1.1 255.255.255.240

R01(config-if)# exit

## Diseño lógico de red

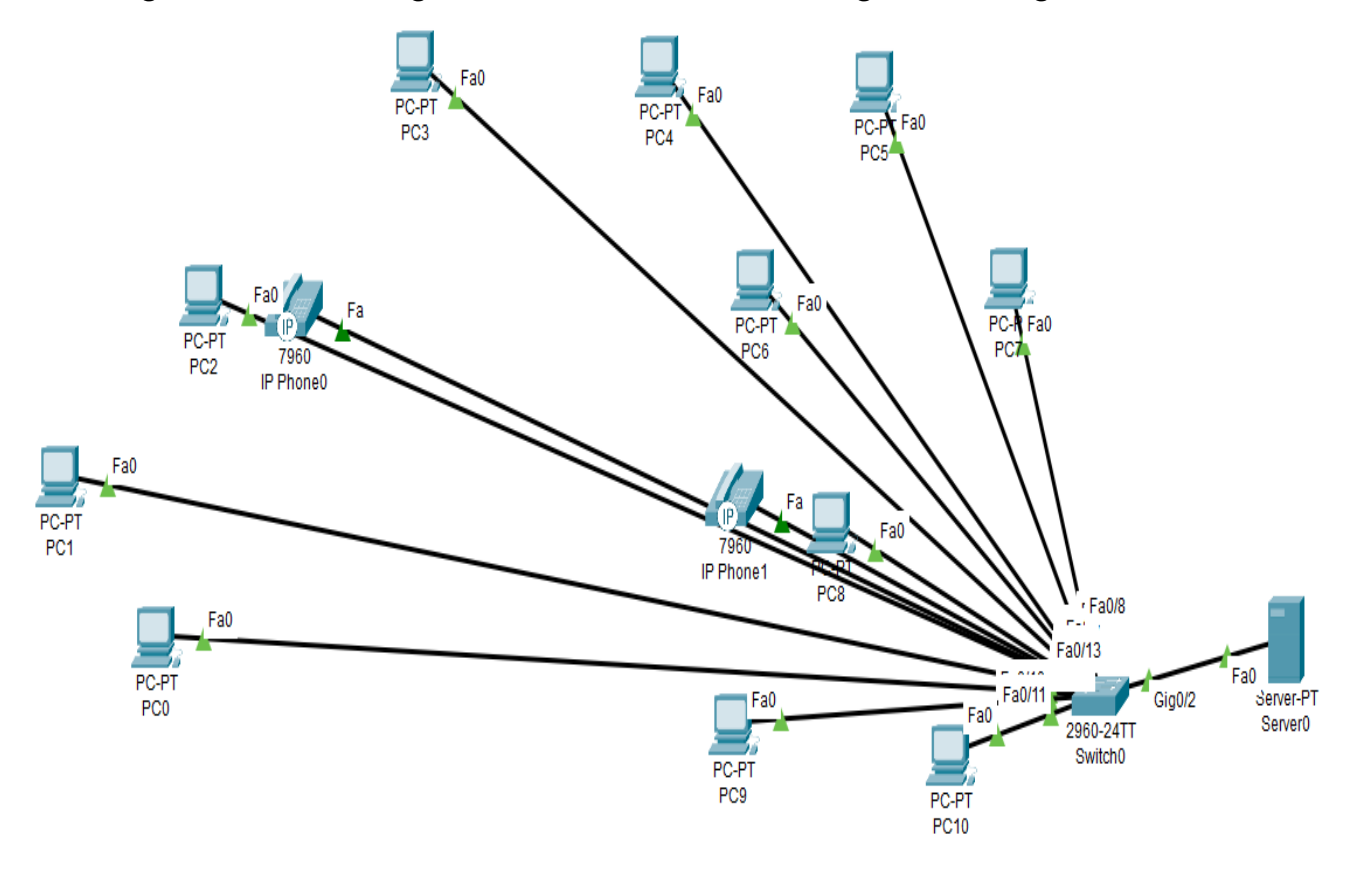

Figura 12 – Diseño lógico en Packet Tracer de la delegación Managua MTI

Fuente: Elaboración propia

| Llauaria   | Puerto   |              | Mascara de      | Puerta de enlace | Vlan |
|------------|----------|--------------|-----------------|------------------|------|
| Usuano     | Ethernet | Direction IP | subred          | predeterminada   |      |
| PC 1       | Fa 0/1   | 192.168.0.11 | 255.255.255.240 | 192.168.0.1      |      |
| PC 2       | Fa 0/2   | 192.168.0.7  | 255.255.255.240 | 192.168.0.1      |      |
| PC 3       | Fa 0/3   | 192.168.0.3  | 255.255.255.240 | 192.168.0.1      |      |
| PC 4       | Fa 0/4   | 192.168.0.8  | 255.255.255.240 | 192.168.0.1      |      |
| PC 5       | Fa 0/5   | 192.168.0.6  | 255.255.255.240 | 192.168.0.1      |      |
| PC 6       | Fa 0/6   | 192.168.0.5  | 255.255.255.240 | 192.168.0.1      | Vlan |
| PC 7       | Fa 0/7   | 192.168.0.2  | 255.255.255.240 | 192.168.0.1      | 10   |
| PC 8       | Fa 0/8   | 192.168.0.4  | 255.255.255.240 | 192.168.0.1      |      |
| PC 9       | Fa 0/9   | 192.168.0.12 | 255.255.255.240 | 192.168.0.1      |      |
| PC 10      | Fa 0/10  | 192.168.0.9  | 255.255.255.240 | 192.168.0.1      |      |
| PC 11      | Fa 0/11  | 192.168.0.10 | 255.255.255.240 | 192.168.0.1      |      |
| Servidor   | Gig 0/2  | 192.168.0.13 | 255.255.255.240 | 192.168.0.1      |      |
| Telefono 1 | Fa 0/12  | 176.16.0.3   | 255.255.255.240 | 176.16.0.1       | Vlan |
| Telefono 2 | Fa 0/13  | 176.16.0.2   | 255.255.255.240 | 176.16.0.1       | 20   |

## Tabla 7

# Direcciones IP asignadas a cada equipo de la Delegación Managua

#### Fuente: Elaboración propia

Se realizaron las siguientes acciones:

En el switch, se han incorporado dos VLANs: una destinada a datos, para los equipos, y otra específica para voz, utilizada por los teléfonos, cada una con su propia red.

En el router, se ha trabajado en la configuración de enrutamiento mediante subinterfaz y se ha implementado el servicio DHCP para las VLANs de datos y voz. Además, se habilitó el servicio telefónico en los teléfonos IP.

Dentro de nuestra propuesta de rediseño, hemos sugerido la implementación de cambios y la adquisición de nuevos equipos para cada puesto de trabajo. Estas computadoras cumplirán con todos los requisitos tanto en hardware como en software.

#### Diseño e Instalación de los Servicios del Servidor Local.

Se contará con un Servidor Windows, con 15 licencias, 11 de estas para los trabajadores de esta delegación y las 4 restante quedaran disponibles por si la institución decide contratar o expender su personal en futuro.

Este servidor, deberá contener 8 **GB** de RAM (**Memory Randon Access**), al que se le realizará un arreglo de disco Raid 5, quien tendrá como minino 3 discos de 4 TB, ya que este brinda mayor seguridad en los datos. (Ver activación en manual de procedimiento de configuraciones en anexo).

#### Servicios:

#### **Active Directory**

La configuración de Active Directory en un servidor Windows es un proceso esencial para implementar y administrar la autenticación, la autorización y la administración de recursos en una red empresarial. Active Directory (AD) es un servicio de directorio desarrollado por Microsoft que organiza y almacena información sobre objetos de red, como usuarios, grupos, computadoras y recursos compartidos (Gerend, 2023).

Descripción general de configuración de Active Directory en un servidor Windows.

#### **Requisitos previos:**

**Instalación de Windows Server:** Se debe tener una instalación de Windows Server en el servidor dedicado para poder configurar Active Directory. Asegurarse de que el servidor tenga una dirección IP estática configurada y que esté en un dominio de red adecuado.

**Roles de servidor:** Antes de configurar AD, debes agregar el rol "Servicios de dominio de Active Directory" al servidor desde el Administrador del servidor. Esto se puede hacer desde la Consola de Administración del Servidor.

#### **Configuración de Active Directory:**

Una vez que se haya cumplido con los requisitos previos, se sigue una serie de pasos para configurar Active Directory

#### 1. Instalación de Active Directory:

Abre el "Administrador del servidor" en tu servidor Windows.

Haz clic en "Administrar" en la parte superior derecha y selecciona "Agregar roles y características".

Selecciona "Servicios de dominio de Active Directory" en la lista de roles y sigue las instrucciones para instalarlo.

#### 2. Promoción a Controlador de Dominio:

Después de instalar los Servicios de dominio de Active Directory, se abrirá el "Asistente para promoción a controlador de dominio".

Selecciona "Agregar un nuevo bosque" si estás configurando un nuevo dominio o "Agregar un controlador de dominio a un dominio existente" si estás extendiendo un dominio existente.

Sigue las instrucciones y proporciona la información requerida, como el nombre de dominio, las contraseñas de administrador y la ubicación de la base de datos de Active Directory.

Revisa las opciones de configuración y, una vez que estés listo, haz clic en "Instalar".

#### 3. Configuración de Roles y Características:

Después de completar la promoción, se reiniciará el servidor automáticamente. Una vez que vuelvas a iniciar sesión, podrás configurar los roles y características adicionales de Active Directory según tus necesidades, como DNS, DHCP, y políticas de grupo.

#### 4. Administración de Active Directory:

Utiliza la herramienta "Usuarios y equipos de Active Directory" para crear y administrar usuarios, grupos y recursos.

Usa "Sitios y servicios de Active Directory" para configurar la topología de sitios y gestionar la replicación.

La "Administración de directivas de seguridad local" te permite configurar políticas de seguridad.

#### 5. Mantenimiento y Copias de Seguridad:

Establece un plan de copias de seguridad regular para asegurarte de que los datos de Active Directory estén protegidos.

Realiza actualizaciones y mantenimiento regularmente para garantizar el rendimiento y la seguridad de tu entorno de Active Directory.

La configuración de Active Directory en Windows Server es un proceso fundamental para la administración de recursos de red en un entorno empresarial. A medida que tu red crece y evoluciona, es importante estar al tanto de las mejores prácticas de administración y seguridad de Active Directory para mantener un entorno de red robusto y seguro.

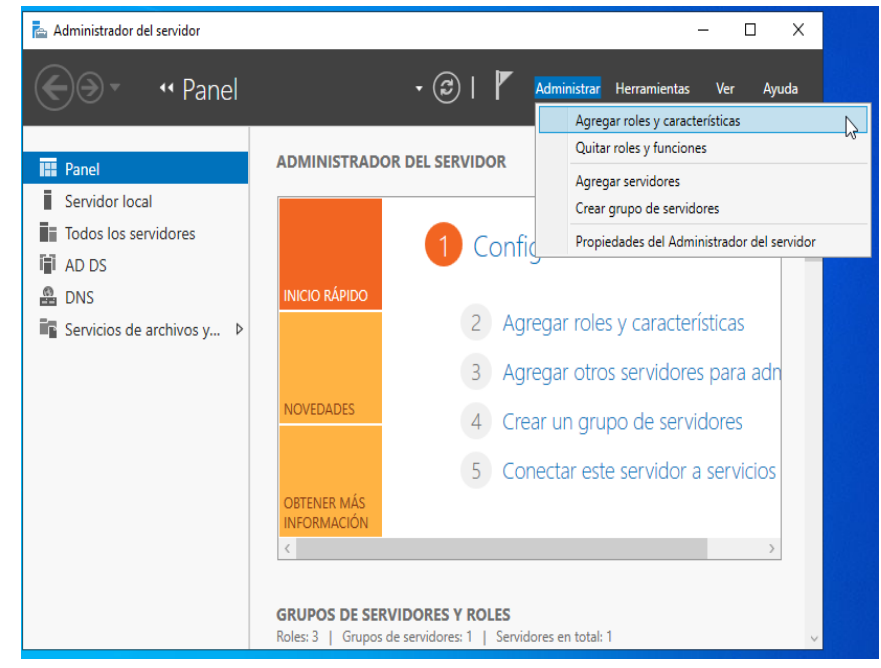

Fuente: Elaboración propia

| 📥 Asistente para agregar roles y c                                                          | aracterísticas                                                                                                    | – 🗆 X                                                                                                    |
|---------------------------------------------------------------------------------------------|----------------------------------------------------------------------------------------------------|----------------------------------------------------------------------------------------------------|
| Seleccionar roles                                                                           | de servidor                                                                                                    | SERVIDOR DE DESTINO<br>WIN-A0G47K4MCH6.cristhian.com.ni                                                                                                    |
| Antes de comenzar                                                                           | Seleccione uno o varios roles para instalarlos en el servidor sele                                                                                                    | eccionado.                                                                                                    |
| Tipo de instalación                                                                         | Roles                                                                                                    | Descripción                                                                                                    |
| Selección de servidor<br>Roles de servidor<br>Características<br>Confirmación<br>Resultados | Acceso remoto     Active Directory Lightweight Directory Services     Active Directory Rights Management Services     Active Directory Rights Management Services     Atestación de mantenimiento del dispositivo     Hyper-V     Servicios de protección de host     Servicios de acceso y directivas de redes     Servicios de acceso y almacenamiento (2 de 12 ir     Servicios de acceso y almacenamiento (2 de 12 ir     Servicios de acceso y directivas de redes     Servicios de etrificados de Active Directory (Instalado     Servicios de federación de Active Directory     Servicios de federación de Active Directory     Servicios de impresión y documentos     Servicios de impresión y documentos     Servidor DHS (Instalado)     Servidor WIS)     Volume Activation Services     Windows Deployment Services     V | Servicios de dominio de Active<br>Directory (AD DS) almacena<br>información acerca de los objetos de<br>la red y pone esta información a<br>disposición de los usuarios y<br>administradores de red. AD DS usa<br>controladores de dominio para<br>proporcionar a los usuarios de red<br>acceso a los recursos permitidos en<br>toda la red mediante un proceso de<br>inicio de sesión único. |
|                                                                                             | < <u>A</u> nterior Siguien                                                                                                    | te > Instalar Cancelar                                                                                                    |

Fuente: Elaboración propia

| 📥 Administrador del servidor                                                                                                    | >                                                                                                    | × |
|----------------------------------------------------------------------------------------------------|----------------------------------------------------------------------------------------------------|---|
|                                                                                                    | 🗸 🇭   🚩 Ad <u>m</u> inistrar <u>H</u> erramientas <u>V</u> er <u>A</u> yuda                                                                                                    | 3 |
| <ul> <li>Panel</li> <li>Servidor local</li> <li>Todos los servidores</li> <li>AD DS</li> <li>DNS</li> <li>Servicios de archivos y &gt;</li> </ul> | SERVIDORES   Todos los servidores   1 en total     Filtro     P     P     P     P     P     P     P     P     P     P     P     P     P     P     P     P     P     P     P     P     P     P     P     P     P     P     P     P     P     P     P     P     P     P     P     P     P     P     P     P     P     P     P     P     P     P     P     P     P      P     P     P                              < |   |

Fuente: Elaboración propia

# DNS

La configuración de DNS en un servidor Windows puede ser un proceso crucial para garantizar la resolución de nombres de dominio y el funcionamiento adecuado de una red.

Descripción general de cómo configurar un servidor DNS en Windows Server:

## Instalar el servicio DNS:

Abre el "Administrador del servidor" desde el menú "Inicio" o usando la combinación de teclas "Win + X" y seleccionando "Administrador del servidor".

En el Administrador del servidor, selecciona "Administrar" en la parte superior derecha y elige "Agregar roles y características".

En el asistente de instalación, selecciona "Servidor DNS" de la lista de roles disponibles y sigue las instrucciones para completar la instalación.

## Configurar la zona primaria:

Una vez que el servicio DNS esté instalado, abre la "Herramienta de administración de DNS" desde el "Administrador del servidor".

En la ventana de DNS, expande el nodo del servidor y selecciona "Zonas de búsqueda directa". Haga clic derecho y selecciona "Nueva zona".

Sigue el asistente para crear una nueva zona primaria. Puedes elegir crear una zona principal de búsqueda directa o inversa según tus necesidades.

## Agregar registros DNS:

Después de configurar la zona primaria, puedes agregar registros DNS a esta zona para resolver nombres de host específicos. Los registros más comunes son registros A (para asociar nombres de host con direcciones IP) y registros CNAME (para alias de nombres de host).

#### Configurar reenviadores (forwarders):

Para permitir que tu servidor DNS resuelva nombres fuera de tu red local, puedes configurar reenviadores. Esto suele hacerse para que el servidor DNS consulte a servidores DNS públicos.

En la "Herramienta de administración de DNS", selecciona el servidor DNS en el panel izquierdo, haz clic derecho y selecciona "Propiedades".

En la pestaña "Reenviadores", agrega las direcciones IP de los servidores DNS públicos que deseas utilizar para la resolución de nombres externos.

#### Configurar clientes para usar el servidor DNS:

En las configuraciones de red de tus clientes o en la configuración de DHCP (si estás utilizando DHCP en tu red), asegúrate de que los clientes estén configurados para usar el servidor DNS de Windows que configuraste.

#### Verificar la configuración:

Puedes verificar la configuración DNS ejecutando comandos como nslookup o ipconfig /all en los clientes para asegurarte de que estén resolviendo nombres correctamente.

| Asistente para nueva zona                                                                                                    | ×                  |
|----------------------------------------------------------------------------------------------------|--------------------|
| Nombre de zona<br>¿Qué nombre tiene la zona nueva?                                                                                                    |                    |
| El nombre de zona especifica la parte del espacio de nombres DNS para el que ac<br>servidor de autorización. Puede ser el nombre de dominio de la organización (por<br>microsoft.com) o una parte del nombre de dominio (por ejemplo,<br>nuevazona.microsoft.com). El nombre de zona no es el nombre del servidor DNS | túa el<br>ejemplo, |
| Nombre de zona:                                                                                                    |                    |
| delegacionmanaguamti.gob.ni                                                                                                    |                    |
|                                                                                                    |                    |
|                                                                                                    |                    |
|                                                                                                    |                    |
|                                                                                                    |                    |
|                                                                                                    |                    |
| < Atrás Siguiente >                                                                                                    | Cancelar           |

Fuente: Elaboración propia

| Asistente para nueva zona                                                                                                    |                                                                                                    | × |
|----------------------------------------------------------------------------------------------------|----------------------------------------------------------------------------------------------------|---|
| Nombre de la zona de búsqueda inversa<br>Una zona de búsqueda inversa traduce direcci                                                                                                    | iones IP en nombres DNS.                                                                                                    |   |
| <ul> <li>Para identificar la zona de búsqueda inversa, es</li> <li>Id. de red: <ul> <li>192 .168 .1</li> <li>El Id de red es la parte de la dirección IP que red en su orden normal (no en el inverso).</li> </ul> </li> <li>Si usa un cero en el Id de red, aparecerá e de red 10 crearía la zona 10.in-addr.arpa, 0.10.in-addr.arpa.</li> <li>Nombre de la zona de búsqueda inversa: <ul> <li>1.168.192.in-addr.arpa</li> </ul> </li> </ul> | criba el Id. de red o el nombre de zona.<br>ue pertenece a esta zona. Escriba el Id. de<br>en el nombre de la zona. Por ejemplo, el Id<br>y el Id de red 10.0 crearía la zona |   |
|                                                                                                    | < Atrás Suiente > Cancelar                                                                                                    |   |

Fuente: Elaboración propia

| B DNS<br>↓ B WIN-PJ0B1S15TVC                                                                                                    | Host nuevo ×                                                                                                    |
|----------------------------------------------------------------------------------------------------|----------------------------------------------------------------------------------------------------|
| <ul> <li>WIN-PJ0BIS15TVC</li> <li>Zonas de búsqueda direc</li> <li>Cgrm.com.ni</li> <li>Cgrm.com.ni</li> <li>Windows.com.ni</li> <li>Zonas de búsqueda inven</li> <li>1.168.192.in-addr.arp</li> <li>Puntos de confianza</li> <li>Reenviadores condiciona</li> </ul> | Nombre (si se deja en blanco, se usa el nombre del dominio primario):         ftp         Nombre de dominio completo (FQDN):         ftp.Windows.com.ni.         Dirección IP:         192.168.1.10         ✓ Crear registro del puntero (PTR) asociado         Permitir a cualquier usuario autenticado actualizar registros DNS con el mismo nombre de propietario         Agregar host       Cancelar |
|                                                                                                    |                                                                                                    |

Fuente: Elaboración propia

#### FileZilla server

#### Configurar el servidor:

Al abrir FileZilla Server, verás la ventana de configuración del servidor.

Haz clic en el botón "Edit" en la esquina superior izquierda para abrir la configuración del servidor.

#### **Configuración General:**

En la sección "General settings", puedes cambiar el puerto del servidor FTP si lo deseas. El puerto predeterminado es 21.

También puedes configurar el idioma y la interfaz.

#### Usuarios y grupos:

En la sección "Users," puedes agregar usuarios y grupos. Haz clic en "Add" para agregar un usuario.

Asigna un nombre de usuario y una contraseña para el usuario. Puedes configurar múltiples usuarios si es necesario.

También puedes crear grupos y agregar usuarios a esos grupos para aplicar permisos de manera más eficiente.

#### Configuración de carpetas compartidas:

En la sección "Shared folders," puedes agregar carpetas que desees compartir a través del servidor FTP.

Haz clic en "Add" para agregar una carpeta.

Selecciona la carpeta que deseas compartir y establece los permisos para el usuario o grupo específico.

#### **Opciones avanzadas:**

En la sección "Advanced settings," encontrarás opciones adicionales como configuraciones de límites de velocidad, límites de conexión y configuración de logs. Ajusta estas opciones según tus necesidades.

#### Configurar el cortafuego (firewall):

Deberás configurar tu cortafuego para permitir el tráfico en el puerto que has configurado para FileZilla Server (por defecto, el puerto 21). Esto permitirá que los clientes FTP se conecten al servidor.

#### Iniciar el servidor:

Una vez que hayas realizado todas las configuraciones necesarias, regresa a la pantalla principal de FileZilla Server y haz clic en "Start" para iniciar el servidor.

#### Conectar a través de un cliente FTP:

Usa un cliente FTP, como FileZilla Client, para conectarte al servidor. Ingresa la dirección IP de tu servidor FTP, el nombre de usuario y la contraseña que configuraste en el paso 5.

#### Administrar el servidor:

Puedes administrar el servidor en tiempo real a través de la interfaz de FileZilla Server, detenerlo, pausarlo o reiniciarlo según sea necesario.

Recuerda tomar medidas de seguridad adicionales, como configurar conexiones FTP seguras (FTPS) o SFTP si es necesario para proteger la transferencia de datos. También es importante mantener el software actualizado para abordar posibles vulnerabilidades de seguridad.

| 😫 Settings for server 127.0.0.1:141     | 48                                                                     | ×                                                                                                    |
|-----------------------------------------|------------------------------------------------------------------------|----------------------------------------------------------------------------------------------------|
| Select a page:                          | Rights management / Users                                              |                                                                                                    |
| Server listeners     Protocols settings | Available users<br><system user=""><br/>Amaru Enrique Ramírez</system> | General Filters       Speed Limits         Iser is enabled       Authentication:         Require a password to log in          Leave empty to keep existing password          Member of groups:          Mount points:          Virtual path       Native path         CAUSers/Cristin       Access mode:         Read + Write          Image: Add Remove       O Create native directory structure         Description: |
| -                                       | Add Remov                                                              |                                                                                                    |
| L                                       | Duplicate Renam                                                        | •                                                                                                    |
|                                         |                                                                        | OK Cancel Apply                                                                                                    |

Fuente: Elaboración propia

| elect a page:                                                                                                    | Rights manager                                                                                                    | ment / Users                                                                                                    |                                                                                                    |                                                                                               |                                                                                                 |                                                                                              |                                                                                                    |                             |
|----------------------------------------------------------------------------------------------------|----------------------------------------------------------------------------------------------------|----------------------------------------------------------------------------------------------------|----------------------------------------------------------------------------------------------------|-----------------------------------------------------------------------------------------------|-------------------------------------------------------------------------------------------------|----------------------------------------------------------------------------------------------|----------------------------------------------------------------------------------------------------|-----------------------------|
| Server listeners<br>Protocols settings<br>I FTP and FTP over TLS (FTPS)<br>Rights management<br>Oroups<br>Administration<br>Logging<br>Let's Encrypt®<br>Updates | Available users<br><system users<br="">Amaru Enrique<br/>Ariana Johana<br/>Byron Leiva OD<br/>Carlos Alberto<br/>Guadalupe Mo<br/>Jonathan Ezequ<br/>Maria Luisa Sec<br/>Mirna Matamo<br/>Sandra Maritza<br/>Urías Ezequiel d</system> | :<br>Ramirez<br>Mendieta<br>Jando<br>Ortiz<br>Ia Romero<br>rales Guadamuz<br>Liel Mercado<br>queira<br>gueira<br>vros<br>Ramírez<br>Castillo | General General Genera | Filters<br>s enables<br>cation:<br>em crede<br>rstem crede<br>of group<br>oints:<br>path<br>d | Speed Limit:<br>d<br>entials to log i<br>edentials also t<br>is:<br>Native path<br>th<br>Remove | n<br>for accessing files<br>Access mod<br>Read + Writ<br>Apply pe<br>Writable<br>C Create na | and directories<br>ons<br>e:<br>te<br>triniscions to subdi<br>directory structure<br>tive directory if it | rectories<br>does not exist |
|                                                                                                    | Add                                                                                                    | Remove                                                                                                    | This use                                                                                                    | r can im                                                                                      | personate any                                                                                   | system user.                                                                                 |                                                                                                    |                             |
|                                                                                                    | Duplicate Rename                                                                                                    |                                                                                                    |                                                                                                    |                                                                                               |                                                                                                 |                                                                                              |                                                                                                    |                             |

Fuente: Elaboración propia

#### Vital PBX

#### Creación de Extensiones:

Ve a la sección "Extensions" en el panel de control de VitalPBX, Haz clic en "Add Extension" para crear una nueva extensión.

Selecciona el tipo de extensión que deseas crear, como SIP, PJSIP, IAX, etc.

Completa la información requerida, como el número de extensión, el nombre, la contraseña y otros parámetros específicos de la extensión.

Guarda la configuración.

Configuración de Teléfonos o Softphones:

Configura los teléfonos físicos o softphones (aplicaciones de teléfono en computadoras o dispositivos móviles) con la información de la extensión que creaste. Debes ingresar la dirección IP del servidor VitalPBX, el número de extensión y la contraseña.

#### Prueba de Extensiones:

Realiza llamadas de prueba para asegurarte de que las extensiones funcionen correctamente.

#### Configuración de Funciones Adicionales:

Personaliza las funciones de las extensiones según las necesidades de tu empresa. Puedes configurar desvío de llamadas, grabación de llamadas, buzón de voz, conferencias, etc.

#### Seguridad y Mantenimiento:

Asegúrate de mantener actualizado VitalPBX y aplicar las medidas de seguridad recomendadas para proteger tu sistema.

#### Monitoreo y Resolución de Problemas:

Utiliza las herramientas de monitoreo y registro de VitalPBX para supervisar el rendimiento y resolver problemas si es necesario.

# Capítulo VII. Presupuesto

## Tabla 8

Presupuesto de proyecto de rediseño de infraestructura de red de la delegación Managua.

| PRESUPUESTO DE PROYECTO DE REDISEÑO EN LA INFRAESTRUCTURA DE RED EN |                                                                                                    |                                      |                                                                                                    |                                                                                                    |  |  |  |
|---------------------------------------------------------------------|----------------------------------------------------------------------------------------------------|--------------------------------------|----------------------------------------------------------------------------------------------------|----------------------------------------------------------------------------------------------------|--|--|--|
| LA DELEGACION MANAGUA DGTT- MTI                                     |                                                                                                    |                                      |                                                                                                    |                                                                                                    |  |  |  |
| MATERIALES FERRETEROS PARA EL CABLEADO DE RED                       |                                                                                                    |                                      |                                                                                                    |                                                                                                    |  |  |  |
| ITEM                                                                | DESCRIPCIÓN                                                                                                    | CANT                                 | Precio C/U                                                                                                    | COSTO TOTAL                                                                                              |  |  |  |
| 1                                                                   | Tuerca de tornillo de gabinete de red.                                                                                                    | 38                                   | C\$6.00                                                                                                    | C\$228.00                                                                                                |  |  |  |
| 2                                                                   | Conector Conduit PVC 3/4.                                                                                                    | 10                                   | C\$11.30                                                                                                    | C\$113.00                                                                                                |  |  |  |
| 3                                                                   | Tuvo Conduit PVC ½.                                                                                                    | 14                                   | C\$26.90                                                                                                    | C\$376.60                                                                                                |  |  |  |
| 4                                                                   | Curva Conduit PVC 3/4 A Manco.                                                                                                    | 10                                   | C\$15.00                                                                                                    | C\$150.00                                                                                                |  |  |  |
| 5                                                                   | Sierra.                                                                                                    | 1                                    | C\$75.00                                                                                                    | C\$75.00                                                                                                 |  |  |  |
|                                                                     | Taladro inalámbrico sin carbón 1/2 20v                                                                                                    |                                      |                                                                                                    |                                                                                                    |  |  |  |
| 6                                                                   | Stanley.                                                                                                    | 1                                    | C\$6,877.39                                                                                                    | C\$6,877.39                                                                                              |  |  |  |
| 7                                                                   | Varilla polo a tierra 1.54 mtr.                                                                                                    | 1                                    | C\$616.52                                                                                                    | C\$616.52                                                                                                |  |  |  |
| 8                                                                   | Espiches.                                                                                                    | 38                                   | C\$5.30                                                                                                    | C\$201.40                                                                                                |  |  |  |
| 9                                                                   | Masking tape pulg.                                                                                                    | 2                                    | C\$45.50                                                                                                    | C\$91.00                                                                                                 |  |  |  |
| Total C\$8,728.91                                                   |                                                                                                    |                                      |                                                                                                    |                                                                                                    |  |  |  |
|                                                                     | lotai                                                                                                    |                                      |                                                                                                    | C\$8,728.91                                                                                              |  |  |  |
|                                                                     | MATERIALES PARA                                                                                                    | EJECUT                               | AR LA RED                                                                                                    | C\$8,728.91                                                                                              |  |  |  |
|                                                                     | MATERIALES PARA                                                                                                    | EJECUI                               | AR LA RED                                                                                                    | C\$8,728.91                                                                                              |  |  |  |
| ІТЕМ                                                                | DESCRIPCIÓN                                                                                                    | EJECUT                               | AR LA RED<br>Precio C/U                                                                                                    | C\$8,728.91                                                                                              |  |  |  |
| <b>ITEM</b>                                                         | DESCRIPCIÓN<br>Gabinete de pared newlink 27 ur-51.                                                                                                    | EJECUT<br>CANT                       | Precio C/U           C\$18,580.50                                                                                                    | C\$8,728.91<br>COSTO TOTAL<br>C\$18,580.50                                                               |  |  |  |
| <b>ITEM</b>                                                         | Total         MATERIALES PARA         DESCRIPCIÓN         Gabinete de pared newlink 27 ur-51.         Switch 48 puertos 10-1000Mbps +                                                                                                    | EJECUT<br>CANT                       | <b>AR LA RED</b><br><b>Precio C/U</b><br>C\$18,580.50                                                                                | C\$8,728.91<br>COSTO TOTAL<br>C\$18,580.50                                                               |  |  |  |
| <b>ITEM</b> 1 2                                                     | Total         MATERIALES PARA         DESCRIPCIÓN         Gabinete de pared newlink 27 ur-51.         Switch 48 puertos 10-1000Mbps +         4Gbps + slots web Smart.                                                                                                    | EJECUT<br>CANT<br>1                  | <b>AR LA RED</b><br><b>Precio C/U</b><br>C\$18,580.50<br>C\$32,664.12                                                                | C\$8,728.91<br>COSTO TOTAL<br>C\$18,580.50<br>C\$32,664.12                                               |  |  |  |
| <b>ITEM</b><br>1<br>2                                               | Total         MATERIALES PARA         DESCRIPCIÓN         Gabinete de pared newlink 27 ur-51.         Switch 48 puertos 10-1000Mbps +         4Gbps + slots web Smart.         UPS online de 3 salidas / 1000VA /800W                                                                                                    | EJECUT<br>CANT<br>1                  | <b>AR LA RED</b><br><b>Precio C/U</b><br>C\$18,580.50<br>C\$32,664.12                                                                | C\$8,728.91<br>COSTO TOTAL<br>C\$18,580.50<br>C\$32,664.12                                               |  |  |  |
| <b>ITEM</b> 1 2 3                                                   | Total         MATERIALES PARA         DESCRIPCIÓN         Gabinete de pared newlink 27 ur-51.         Switch 48 puertos 10-1000Mbps +         4Gbps + slots web Smart.         UPS online de 3 salidas / 1000VA /800W         110 NEMA 5-15R FORZA.                                                                                                    | EJECUT<br>CANT<br>1<br>1             | Precio C/U           C\$18,580.50           C\$32,664.12           C\$23,254.70                                                      | C\$8,728.91<br>COSTO TOTAL<br>C\$18,580.50<br>C\$32,664.12<br>C\$23,254.70                               |  |  |  |
| <b>ITEM</b> 1 2 3 4                                                 | Total         MATERIALES PARA         DESCRIPCIÓN         Gabinete de pared newlink 27 ur-51.         Switch 48 puertos 10-1000Mbps +         4Gbps + slots web Smart.         UPS online de 3 salidas / 1000VA /800W         110 NEMA 5-15R FORZA.         Patch panel de 48 puertos Cat 6 newlink                                                                                                    | EJECUT<br>CANT<br>1<br>1<br>1        | TAR LA RED           Precio C/U           C\$18,580.50           C\$32,664.12           C\$23,254.70           C\$6,571.00           | C\$8,728.91<br>COSTO TOTAL<br>C\$18,580.50<br>C\$32,664.12<br>C\$23,254.70<br>C\$6,571.00                |  |  |  |
| ITEM<br>1<br>2<br>3<br>4                                            | Total         MATERIALES PARA         DESCRIPCIÓN         Gabinete de pared newlink 27 ur-51.         Switch 48 puertos 10-1000Mbps +         4Gbps + slots web Smart.         UPS online de 3 salidas / 1000VA /800W         110 NEMA 5-15R FORZA.         Patch panel de 48 puertos Cat 6 newlink         Odf de fibra óptica de 12 puertos                                                                  | EJECUT<br>CANT<br>1<br>1<br>1        | Precio C/U           C\$18,580.50           C\$32,664.12           C\$23,254.70           C\$6,571.00                                | C\$8,728.91<br>COSTO TOTAL<br>C\$18,580.50<br>C\$32,664.12<br>C\$23,254.70<br>C\$6,571.00                |  |  |  |
| ITEM<br>1<br>2<br>3<br>4                                            | Total         MATERIALES PARA         DESCRIPCIÓN         Gabinete de pared newlink 27 ur-51.         Switch 48 puertos 10-1000Mbps +         4Gbps + slots web Smart.         UPS online de 3 salidas / 1000VA /800W         110 NEMA 5-15R FORZA.         Patch panel de 48 puertos Cat 6 newlink         Odf de fibra óptica de 12 puertos         cerrado con su placa y adaptadores (12)                  | EJECUT<br>CANT<br>1<br>1<br>1        | TAR LA RED         Precio C/U         C\$18,580.50         C\$32,664.12         C\$23,254.70         C\$6,571.00                     | C\$8,728.91<br>COSTO TOTAL<br>C\$18,580.50<br>C\$32,664.12<br>C\$23,254.70<br>C\$6,571.00                |  |  |  |
| ITEM<br>1<br>2<br>3<br>4<br>5                                       | Total         MATERIALES PARA         DESCRIPCIÓN         Gabinete de pared newlink 27 ur-51.         Switch 48 puertos 10-1000Mbps +         4Gbps + slots web Smart.         UPS online de 3 salidas / 1000VA /800W         110 NEMA 5-15R FORZA.         Patch panel de 48 puertos Cat 6 newlink         Odf de fibra óptica de 12 puertos         cerrado con su placa y adaptadores (12)         Monomodo | EJECUT<br>1<br>1<br>1<br>1<br>1<br>1 | TAR LA RED         Precio C/U         C\$18,580.50         C\$32,664.12         C\$23,254.70         C\$6,571.00         C\$8,395.00 | C\$8,728.91<br>COSTO TOTAL<br>C\$18,580.50<br>C\$32,664.12<br>C\$23,254.70<br>C\$6,571.00<br>C\$8,395.00 |  |  |  |

| 7    | caja de cable azul Cat 6 redes        | 1             | C\$8,512.1   | 7 C       | \$8,512.17    |  |
|------|---------------------------------------|---------------|--------------|-----------|---------------|--|
| 8    | Jack Cat 6 color azul                 | 15            | C\$86.00     | C         | \$1,290.00    |  |
| 9    | Patch cord Cat 6 color azul           | 14            | C\$127.35    | C         | \$1,782.90    |  |
| 10   | conector rj45 Cat 6                   | 15            | C\$13.00     |           | C\$195.00     |  |
| 11   | Cinta velcro bolsa 25 unidad          | 1             | C\$1,025.2   | 2 C       | \$1,025.22    |  |
| 12   | Batería 750 va nema 6 rj11 forza      | 1             | C\$1,868.7   | 0 C       | \$1,868.70    |  |
|      | Caja plástica de registro montaje de  |               |              |           |               |  |
| 13   | pared                                 | 4             | C\$92.23     | (         | C\$368.92     |  |
| 14   | Arandela lisa de 3/8                  | 13            | C\$3.70      |           | C\$48.10      |  |
| 15   | Brida emt 1 * 1 UL                    | 15            | C\$2.56      |           | C\$38.40      |  |
|      | Canaleta adhesiva DPL Bticino 10x15   |               |              |           |               |  |
| 16   | mts                                   | 65            | C\$86.77     | C         | \$5,640.05    |  |
| 17   | Manejador de cables horizontales 2U   | 5             | C\$1,825.0   | 0 C       | \$9,125.00    |  |
|      | Cable de fibra monomodo 12 hilos con  |               |              |           |               |  |
| 18   | sus cables guía (mts)                 | 15            | 15 C\$103.50 |           | \$1,552.50    |  |
| 19   | Toma doble de rj45 Cat 6              | 10            | C\$438.00    | C         | C\$4,380.00   |  |
|      | COSTO DEL                             | SERVI         | DOR          |           |               |  |
| 1    | SERVIDOR DELL T40 8GB 1TB             | 1             | C\$ 42,955   | .26 CS    | 6 42,955.26   |  |
|      | Total                                 |               | I            | C\$       | 168,772.54    |  |
|      | COSTO DE LICENCIA DE LO               | S SIST        | EMAS OPE     | RATIVOS   |               |  |
| 1    | WINDOWS SERVER 2022 STANDARD          | 3             | C\$ 1,148    | 8.85      | C\$ 3,446.55  |  |
|      | LICENCIA WINDOWS 10 PRO               |               |              |           |               |  |
| 2    | PERMANENTE                            | 15            | C\$ 569.2    | 25        | C\$ 8,538.75  |  |
|      | Total                                 |               | L            |           | C\$ 11,985.3  |  |
| C    | OSTO DE MANO DE OBRA EN LA INST       | ALACIÓ        | N DE LA II   | NFRAESTRU | CTURA DE      |  |
|      | CABLEADO ESTRU                        | CTURA         | DO DE RE     | D.        |               |  |
|      |                                       |               |              |           | TOTAL,        |  |
| ITEM | DESCRIPCIÓN                           | PF            | RECIO        | CANTIDAD  | GENERAL       |  |
| 1    | Visita al cliente                     | C\$1,8        | 00.00        | 1         | C\$1,800.00   |  |
| 2    | Levantamiento de requerimientos       | C\$1,8        | 00.00        | 1         | C\$1,800.00   |  |
| 3    | creación de planos digitales          | C\$4,5        | 00.00        | 2         | C\$9,000.00   |  |
| 4    | viáticos de transporte y alimentación | C\$180,000.00 |              | 1         | C\$180,000.00 |  |

| 5  | Instalación de puntos de red             | C\$900.00     | 11 | C\$9,900.00   |
|----|------------------------------------------|---------------|----|---------------|
|    | Instalación de Gabinete, Switch, Patch   |               |    |               |
| 6  | panel, Ups                               | C\$15,000.00  | 1  | C\$15,000.00  |
| 7  | Instalación de toma doble RJ45 CAT6      | C\$950.00     | 11 | C\$10,450.00  |
| 8  | Activación de servicios Active Directory | C\$ 7, 360.00 |    | C\$ 7, 360.00 |
| 9  | Configuración de Servicios DNS           | C\$ 5, 520.00 |    | C\$ 5, 520.00 |
|    | Configuración de Administración de       |               |    |               |
| 10 | Servidor.                                | C\$ 7,360.00  |    | C\$ 7,360.00  |
|    | Total                                    |               |    | C\$248,190.00 |

| CONSOLIDADO DEL PRESUPUESTO TOTAL DE MATERIALES FERRETEROS,                 |               |  |  |
|-----------------------------------------------------------------------------|---------------|--|--|
| MATERIALES DE RED Y MANO DE OBRA                                            |               |  |  |
|                                                                             | PRECIO        |  |  |
| DESCRIPCION DE PRESUPUESTO                                                  | SUBTOTAL      |  |  |
| Materiales ferreteros para el Cableado de Red.                              | C\$8,728.91   |  |  |
| Materiales para ejecutar la Red.                                            | C\$168,772.54 |  |  |
| Costo aproximado de Mano de obra en la instalación de la infraestructura de |               |  |  |
| cableado estructurado De Red y activación de servicios.                     | C\$248,190.00 |  |  |
| TOTAL, GENERAL                                                              | C\$437,676.75 |  |  |

Fuente: Elaboración propia

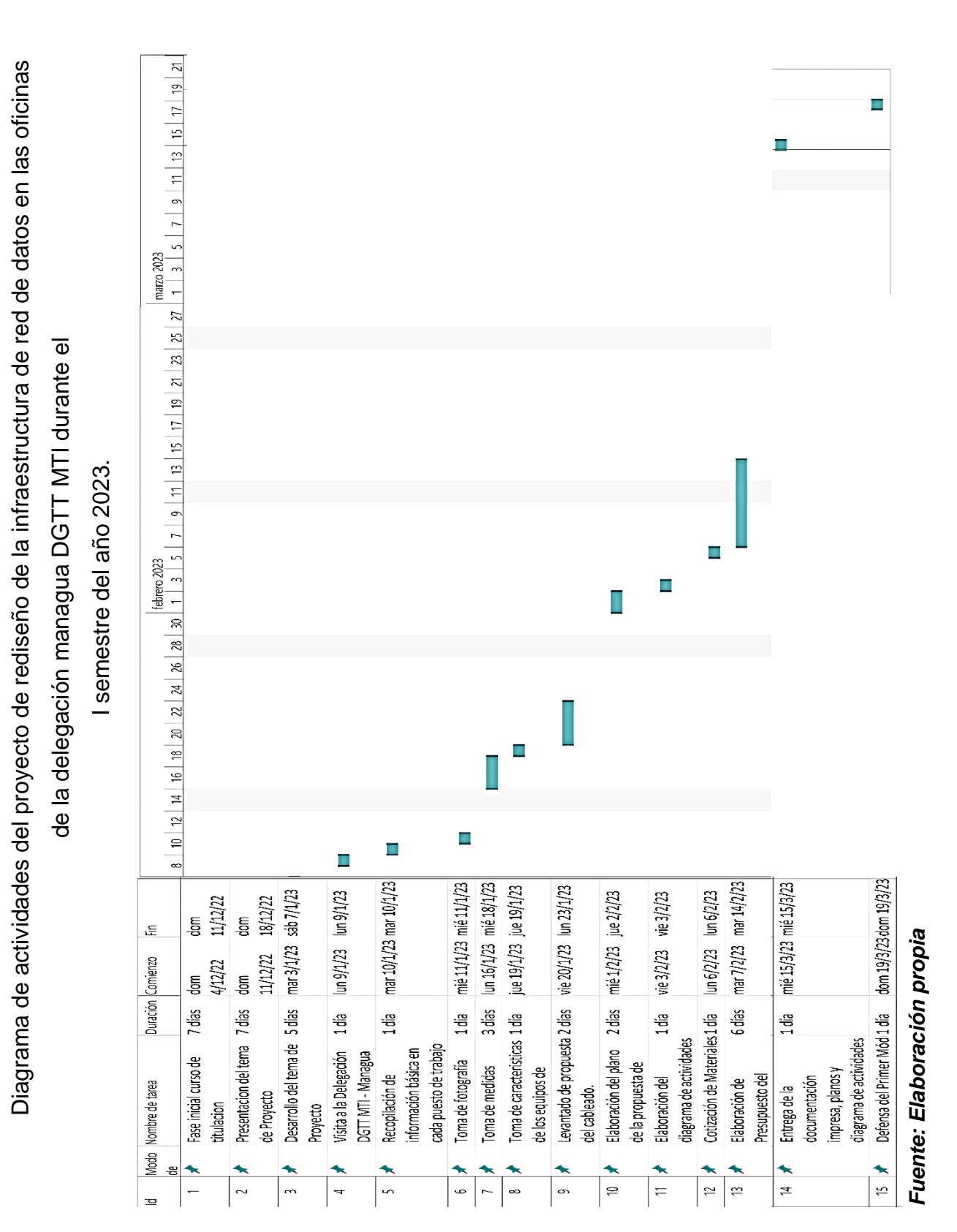

Capítulo VIII. Cronograma

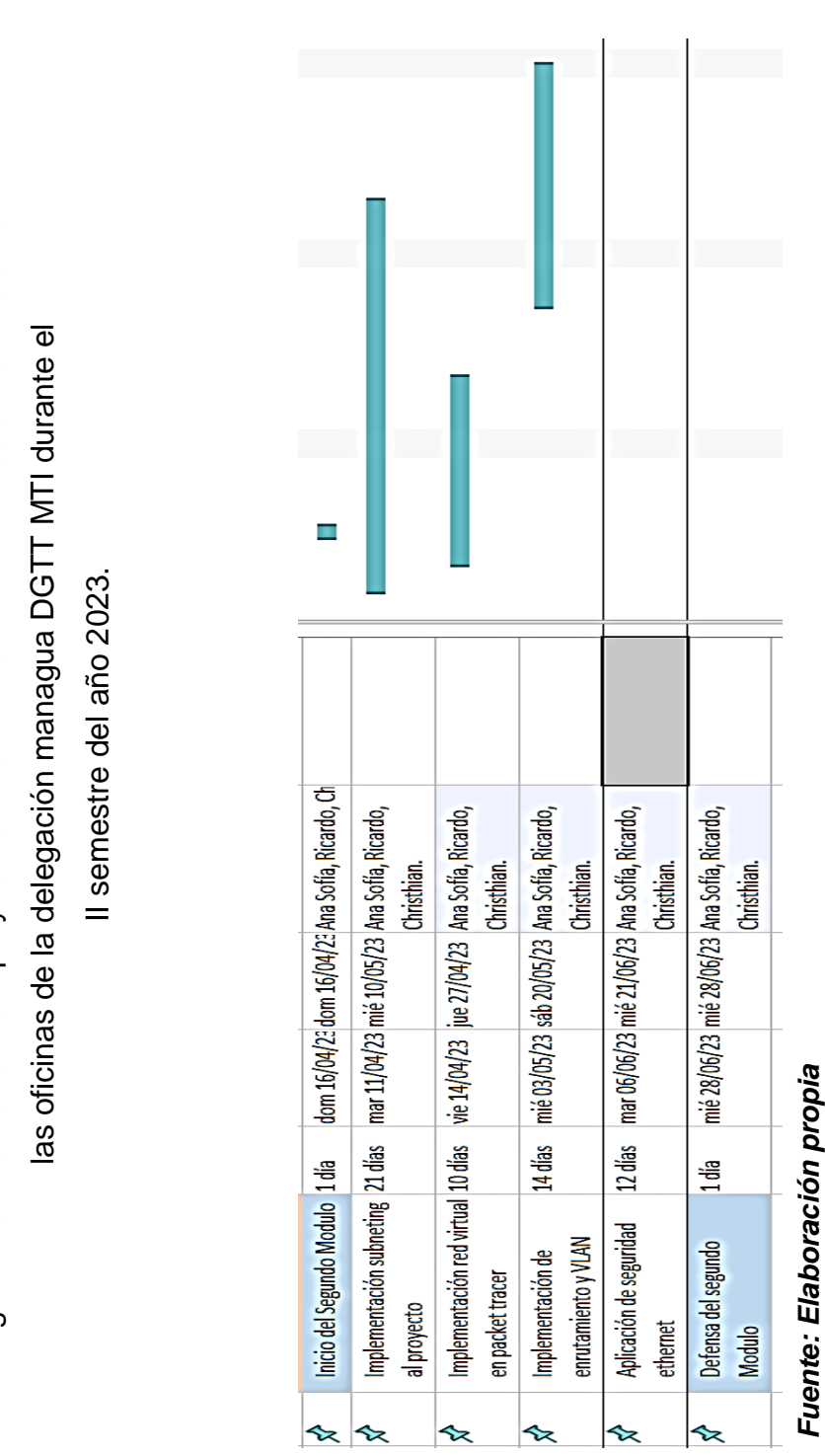

Diagrama de actividades del proyecto de rediseño de la infraestructura de red de datos en

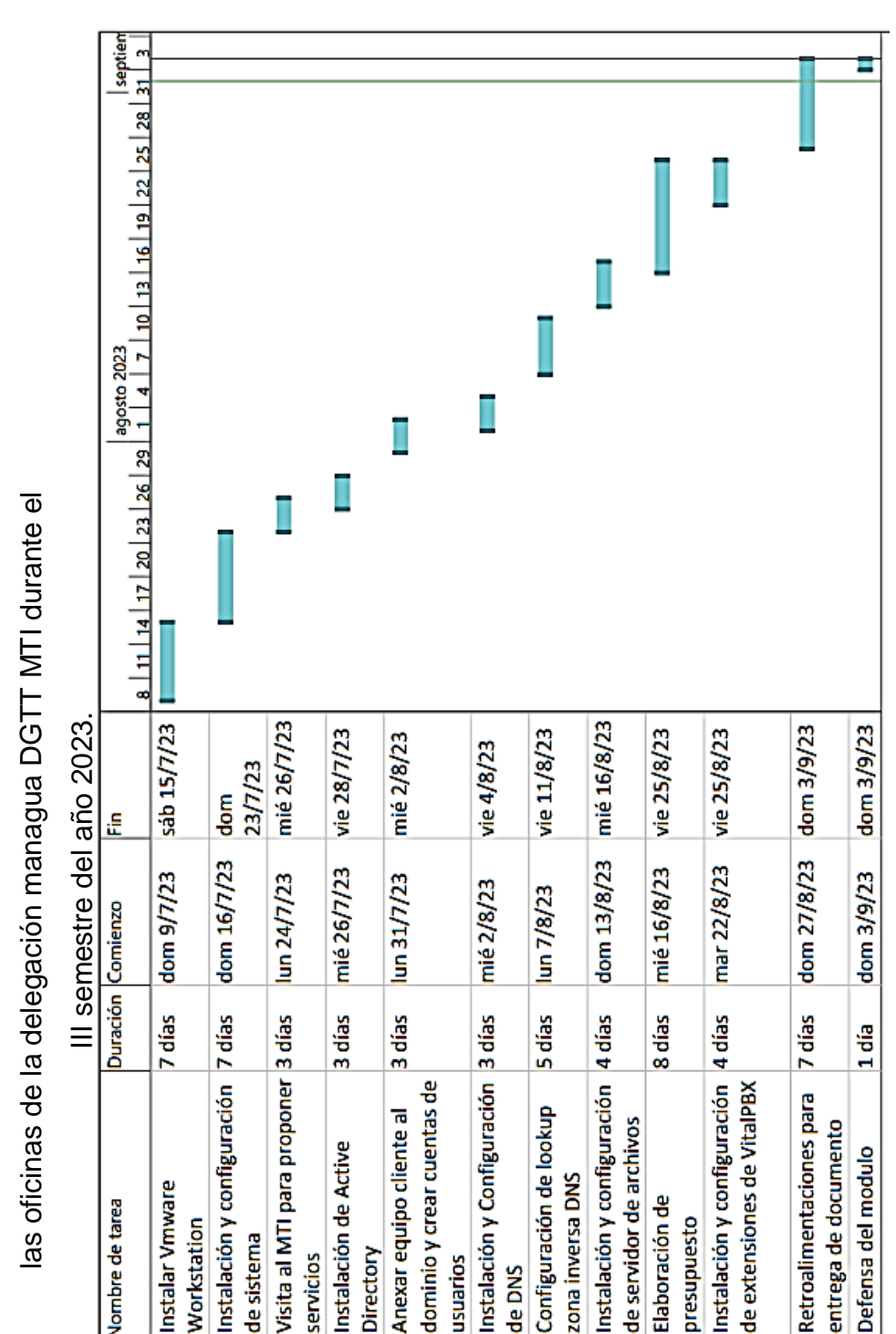

Instalación de Active

4

servicios

Directory

S

usuarios

de DNS

ø

~

œ

Instalar Vmware

Workstation

de sistema

N

m

Nombre de tarea

Modo 믬

# Diagrama de actividades del proyecto de rediseño de la infraestructura de red de datos en

as oficinas de la delegación managua DGTT MTI durante el

Fuente: Elaboración propia

entrega de documento

÷

Defensa del modulo

₽

de servidor de archivos

Elaboración de

ი

9

presupuesto

zona inversa DNS

# Capítulo IX. Conclusiones y recomendaciones

#### Conclusión:

En el transcurso de este proyecto, hemos abordado con éxito una serie de objetivos específicos destinados a mejorar significativamente la infraestructura tecnológica en las oficinas de la Delegación Managua. A través de un proceso de diagnóstico exhaustivo, identificamos las necesidades existentes en términos de conectividad, hardware y software, lo que nos permitió proponer y ejecutar un rediseño integral de la red de cableado estructurado. Además, definimos una topología de red basada en estándares reconocidos como TIA 568 B, lo que nos permitió automatizar procesos digitales y mejorar la comunicación interna y externa.

La mejora en la conexión de equipos ha sido esencial para garantizar la estabilidad y seguridad de la red, lo que ha impulsado la eficiencia en el trabajo de nuestros colaboradores. Hemos establecido una red escalable que puede adaptarse a medida que la Institución expanda sus operaciones y agregue nuevos usuarios y dispositivos. Esto asegura que estemos preparados para futuros desafíos tecnológicos y requerimientos adicionales.

Además, la implementación de un servidor que contiene servicios de dominio de Active Directory, DNS, un servidor de archivos y líneas telefónicas ha brindado una plataforma centralizada para la gestión, organización, comunicación y almacenamiento de datos seguros. Esto ha mejorado significativamente la eficiencia operativa y la seguridad de la información.

## **Recomendaciones:**

Para garantizar la sostenibilidad y el rendimiento continuo de esta infraestructura tecnológica, se recomienda lo siguiente:

- Mantenimiento Preventivo y Actualizaciones: Establecer un programa de mantenimiento preventivo regular para los equipos y la red, lo que incluye actualizaciones de software y hardware para garantizar un rendimiento óptimo y la seguridad continua.
- Capacitación del Personal: Proporcionar capacitación continua al personal en el uso de la nueva infraestructura y servicios implementados para aprovechar al máximo las capacidades y funcionalidades disponibles.
- Monitorización de la Red: Implementar un sistema de monitorización de red que permita identificar problemas de manera proactiva y tomar medidas correctivas antes de que afecten la operación diaria.
- Plan de Continuidad del Negocio: Desarrollar un plan de continuidad del negocio que incluya medidas de recuperación ante desastres para garantizar la disponibilidad de los sistemas en caso de interrupciones imprevistas.
- Evaluación Periódica de Necesidades: Realizar evaluaciones periódicas de las necesidades tecnológicas de la Institución para asegurarse de que la infraestructura siga siendo adecuada a medida que evolucionen las operaciones y los requisitos.

En resumen, la ejecución exitosa de estos objetivos específicos ha mejorado de manera significativa la infraestructura tecnológica de la Delegación Managua DGTT MTI, proporcionando una base sólida para la eficiencia operativa y la adaptabilidad futura. La implementación de las recomendaciones mencionadas garantizará un rendimiento continuo y una gestión eficaz de los recursos tecnológicos.

## Referencias Bibliografía

Asenjo, E. (2006). Optimización e Implementación de red LAN del instituto de electricidad y electrónica UACH. Recuperado el 2 de julio del 2019 de: http://cybertesis.uach.cl/tesis/uach/2006/bmfcia816o/doc/bmfcia816o.pdf

Fernández, G. (6 de 1 de 2012). Topologías físicas de red. Obtenido de<br/>https://gustavo2792.wordpress.com/2012/01/06/topologias-fisicas-de-red/IBM.(2021).ProtocolosTCP/IP.Obtenidodehttps://www.ibm.com/docs/es/aix/7.2?topic=protocol-tcpip-protocols

Rio, E. (2014). La importancia de un etiquetado correcto en las instalaciones de cableado estructurado. Obtenido de: <u>https://fibraoptica.blog.tartanga.eus/2014/02/08/la-importancia-</u><u>de-un-etiquetado-correcto-en-las-instalaciones-de-cableado-estructurado/</u>

Orozco y Sarria (2023). Sistema de información y Documentación en trasporte e infraestructura de: <u>https://biblioteca.mti.gob.ni/</u>

Proeléctrica de Centroamérica (2021). ¿Cuánta vida útil tiene una instalación eléctrica? Obtenido de: <u>http://www.proelectrica.net/</u>

Valencia, U. i. (s.f.). *Redes de comunicación: topologías y enlaces*. Obtenido de https://www.uv.es/rosado/courses/sid/Capitulo2\_rev0.pdf

Wordpress. (2008). *Clasificación de las redes*. Obtenido de <u>https://redesadsi.wordpress.com/clasificacion-de-las-redes/</u>

Daniel. (2021). Todo Lo Que Hay Que Saber Del Cableado Estructurado Para Redes. Obtenido de: https://info.ita.tech/blog/todo-lo-gue-hay-gue-saber-del-cableado-

estructurado

#### Anexos

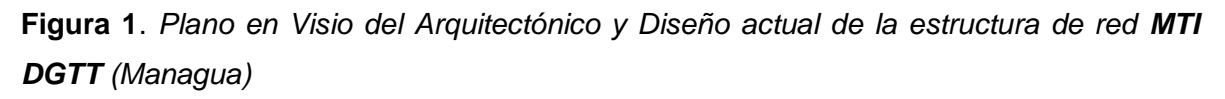

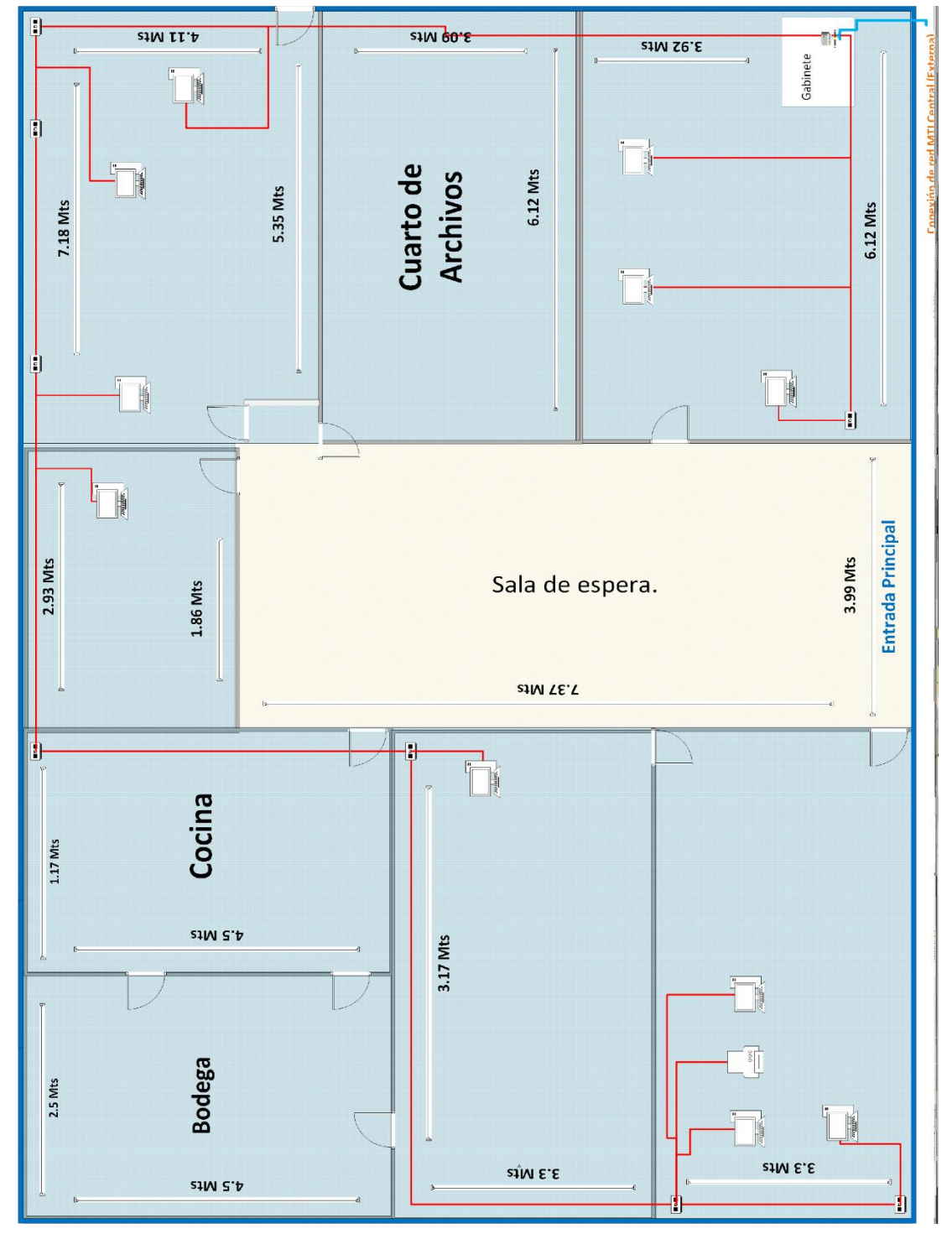

Fuente: Elaboración propia

Figura 2. Plano en Visio del recorrido del cableado horizontal y su nomenclatura del MTI DGTT (Managua).

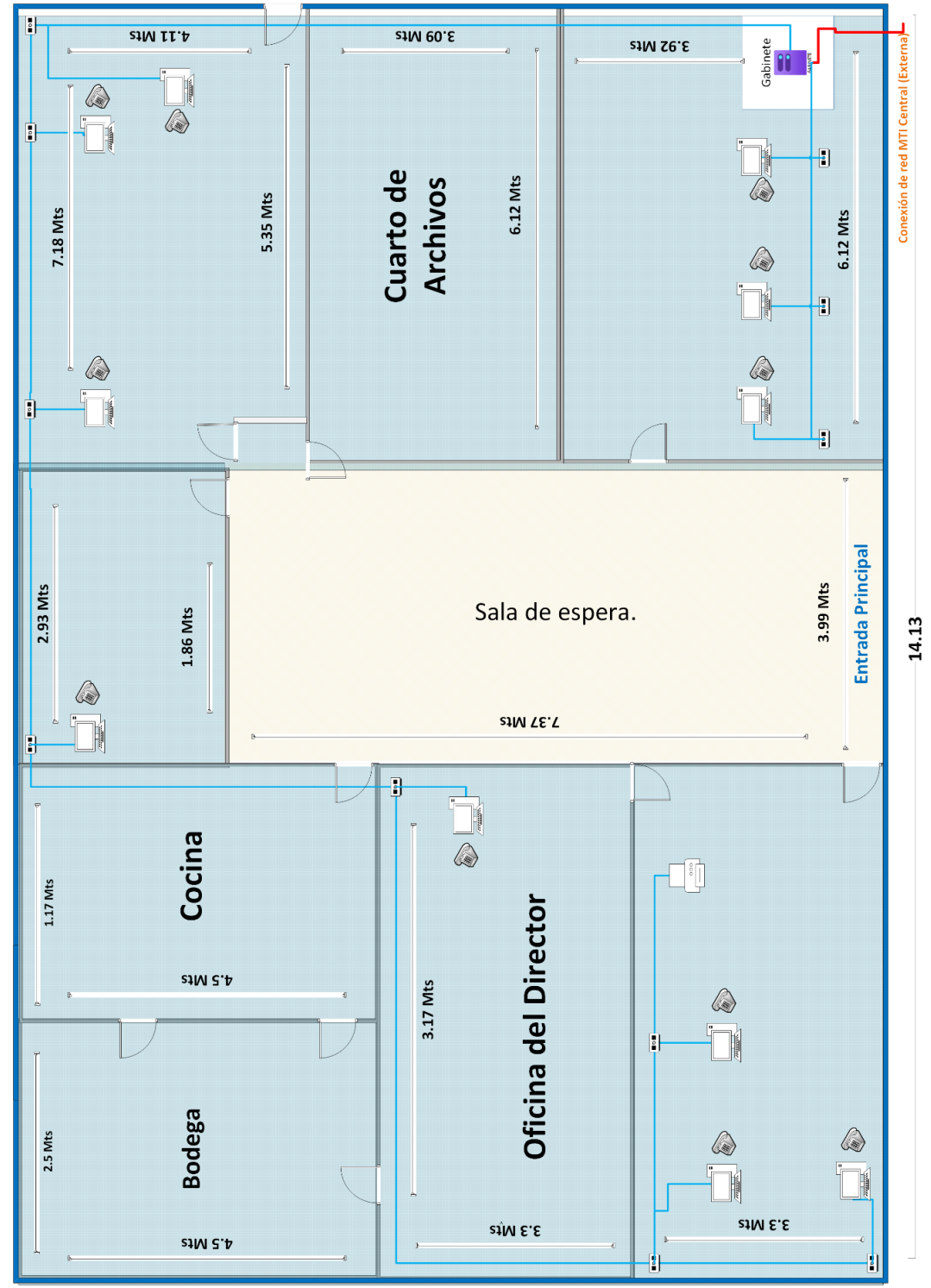

Fuente: Elaboración propia

**Figura 3**. Plano en Visio de la propuesta de diseño y recorrido del cableado horizontal y su nomenclatura del **MTI DGTT** (Managua).

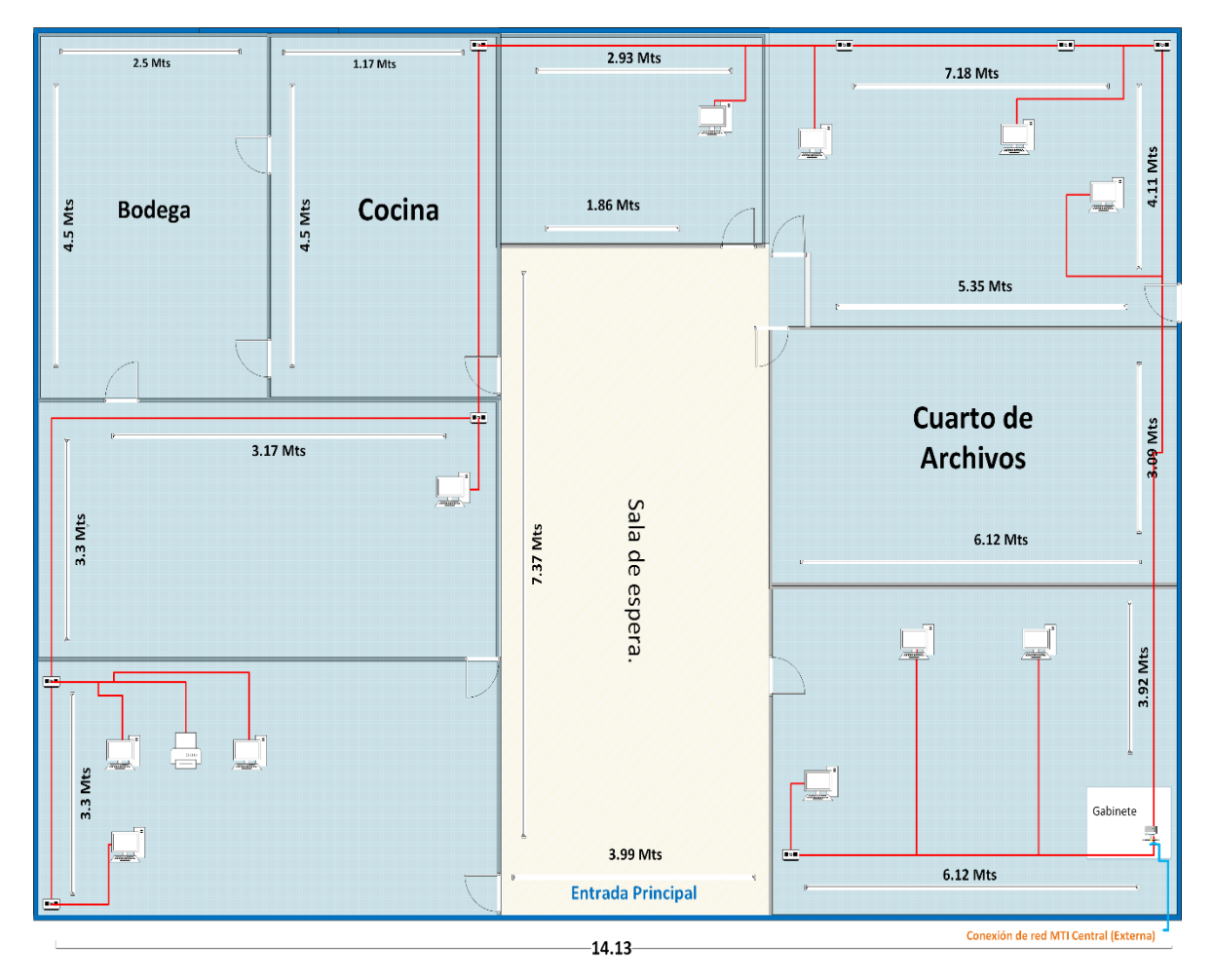

Fuente: Elaboración propia

**Figura 4**. Plano en Visio de la propuesta de diseño del con sus IP asignadas a cada puesto de trabajo del **MTI DGTT** (Managua).

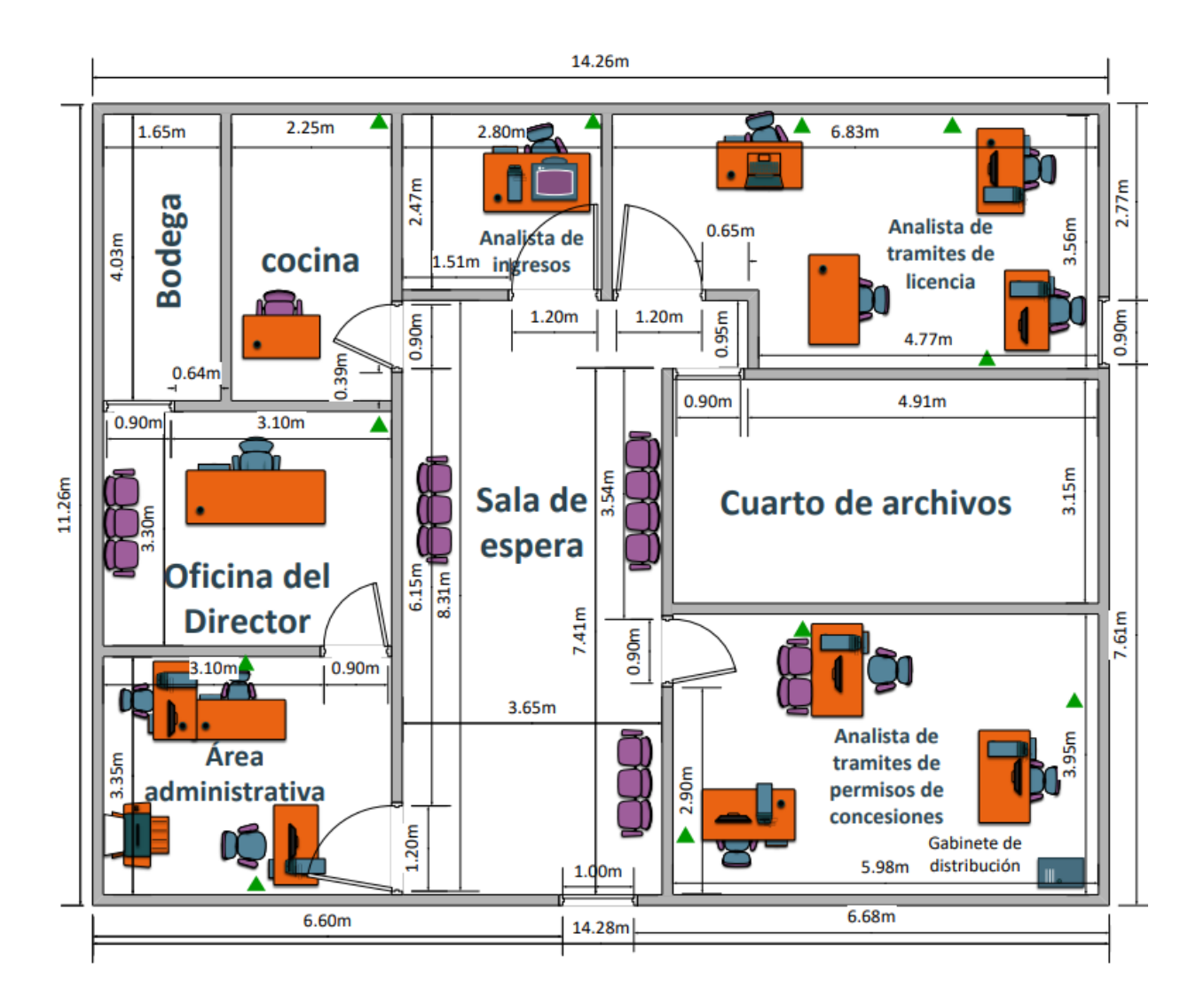

Fuente: Elaboración propia

Nota: los triángulos verdes representan la ubicación de cada punto de red

## Configuración de Active Directory en Windows server 2022.

Pasó a Paso.

En el administrador de servidor damos clic en administra y en agregar roles y características

| 🚡 Administrador del servidor |                                    |              | – 🗆 X                                        |   |
|------------------------------|------------------------------------|--------------|----------------------------------------------|---|
| 💓 🗸 📲 🖓                      | - 3                                | 🚩 <u>Adm</u> | <mark>inistrar</mark> Herramientas Ver Ayuda |   |
| Ŭ                            |                                    |              | Agregar roles y características              | 6 |
| Papel                        | ADMINISTRADOR DEL SERVI            | IDOR         | Quitar roles y funciones                     |   |
|                              |                                    |              | Agregar servidores                           |   |
|                              |                                    |              | Crear grupo de servidores                    |   |
| lodos los servidores         |                                    | Confid       | Propiedades del Administrador del servidor   |   |
| DNS                          | INICIO RÁPIDO                      | J            |                                              |   |
| Servicios de archivos y 🕨    |                                    | 2 Agrega     | r roles y características                    |   |
|                              |                                    | 3 Agrega     | r otros servidores para adn                  |   |
|                              | NOVEDADES                          | 4 Crear u    | in grupo de servidores                       |   |
|                              |                                    | 5 Conecta    | ar este servidor a servicios                 |   |
|                              | OBTENER MÁS<br>INFORMACIÓN         |              |                                              |   |
|                              | <                                  |              | >                                            |   |
|                              |                                    |              |                                              |   |
|                              | GRUPOS DE SERVIDORES Y F           | ROLES        |                                              |   |
|                              | Roles: 3   Grupos de servidores: 1 | Servidores e | en total: 1 🗸 🗸 🗸                            |   |

Fuente: Elaboración propia

#### Clic en la primera opción

| 🚡 Asistente para agregar roles y c                                                                                                    | aracterísticas                                                                                                    | _                                                                |                                                | ×  |  |
|----------------------------------------------------------------------------------------------------|----------------------------------------------------------------------------------------------------|------------------------------------------------------------------|------------------------------------------------|----|--|
| Seleccionar tipo de instalación WIN-ADG47                                                                                               |                                                                                                    |                                                                  | SERVIDOR DE DESTINO<br>K4MCH6.cristhian.com.ni |    |  |
| Antes de comenzar<br>Tipo de instalación<br>Selección de servidor<br>Roles de servidor<br>Características<br>Confirmación<br>Resultados | <ul> <li>Seleccione el tipo de instalación. Puede instalar roles y características en máquina virtual o en un disco duro virtual (VHD) sin conexión.</li> <li>Instalación basada en características o en roles<br/>Para configurar un solo servidor, agregue roles, servicios de rol y car.</li> <li>Instalación de Servicios de Escritorio remoto<br/>Instale los servicios de rol necesarios para que la Infraestructura de e<br/>implementación de escritorio basada en máquinas o en sesiones.</li> </ul> | n un equipo físico, e<br>acterísticas.<br>Iscritorio virtual (VD | en una                                         | a  |  |
|                                                                                                    | < <u>Anterior</u>                                                                                                    | Instalar                                                         | Cancela                                        | ar |  |

Fuente: Elaboración propia

## Aparece nuestro servidor

| winserver dns y dhcp                                                                                                    | acterísticas                                                                                                    | – 🗆 X                                                                                                    |
|----------------------------------------------------------------------------------------------------|----------------------------------------------------------------------------------------------------|----------------------------------------------------------------------------------------------------|
| Seleccionar servide                                                                                                    | or de destino                                                                                                    | SERVIDOR DE DESTINO<br>WIN-PJØB1S15TVC                                                                                                    |
| Antes de comenzar<br>Tipo de instalación<br>Selección de servidor<br>Características<br>Confirmación<br>Resultados                      | Seleccione un servidor o un disco duro virtual en el que se instalar  Seleccionar un servidor del grupo de servidores Seleccionar un disco duro virtual Grupo de servidores Filtro: Nombre Dirección IP Sistema operative WIN-PJ0B1S15TVC 192.168.254.131 Microsoft Window I equipo(s) encontrado(s) Esta página muestra los servidores que ejecutan Windows Server 2 Windows Server, y que se agregaron mediante el comando Agregis servidor. No se muestran los servidores in conexión ni los servidor recopilación de datos aún está incompleta.                                                                                                    | án roles y características.                                                                                                    |
| Fuente: Elaboracio                                                                                                    | <a href="mailto:&lt;/a&gt; &lt;a href=" mailto:siguiente"="">Siguiente &gt;</a>                                                                                                    | - X                                                                                                    |
| Antes de comer                                                                                                    | zar                                                                                                    | SERVIDOR DE DESTINO<br>WIN-A0G47K4MCH6.cristhian.com.ni                                                                                                    |
| Antes de comenzar<br>Tipo de instalación<br>Selección de servidor<br>Roles de servidor<br>Características<br>Confirmación<br>Resultados | Este asistente le ayuda a instalar roles, servicios de rol o ca<br>de rol o características desea instalar según las necesidad<br>compartir documentos u hospedar un sitio web.<br>Para quitar roles, servicios de rol o características:<br>Iniciar el Asistente para guitar roles y características<br>Antes de continuar, compruebe que se han completado la<br>• La cuenta de administrador tiene una contraseña segura<br>• Las opciones de red, como las direcciones IP estáticas, e<br>• Las actualizaciones de seguridad más recientes de Wind<br>Si debe comprobar que se ha completado cualquiera de la<br>asistente, complete los pasos y, después, ejecute de nuevo<br>Haga clic en Siguiente para continuar. | aracterísticas. Podrá elegir qué roles, servicios<br>es de los equipos de la organización, como<br>as siguientes tareas:<br>a<br>stán configuradas<br>lows Update están instaladas<br>os requisitos previos anteriores, cierre el<br>o el asistente. |
|                                                                                                    | Umitir esta pagina de manera predeterminada                                                                                                    | nuiente > Instalar Consolar                                                                                                    |
|                                                                                                    |                                                                                                    |                                                                                                    |

Fuente: Elaboración propia

Agregamos los servicios de dominio de Active Directory

| 📥 Asistente para agregar roles y ca                                                                                                    | 🚡 Asistente para agregar roles y características — 🛛 🔿                                                                                                    |  |  |  |  |  |  |
|----------------------------------------------------------------------------------------------------|----------------------------------------------------------------------------------------------------|--|--|--|--|--|--|
| Seleccionar roles (<br>Antes de comenzar<br>Tipo de instalación<br>Selección de servidor<br>Roles de servidor<br>Características<br>Confirmación<br>Resultados | Seleccionar roles de servidor         Antes de comenzar         Tipo de instalación         Selección de servidor         Roles de servidor         Características         Confirmación         Resultados         Pervicios de archivos y digretivas de redes         Pervicios de archivos y directivas de redes         Pervicios de certificados de Active Directory (Instalad)         Servicios de impresión y documentos         Servicios de faversión y documentos         Servicios de fax         Servicios de fax         Servicion y Mightaldo)         Servicion Services |  |  |  |  |  |  |
|                                                                                                    |                                                                                                    |  |  |  |  |  |  |
|                                                                                                    | < <u>Anterior</u> <u>Siguiente</u> <u>Instalar</u> Cancelar                                                                                                    |  |  |  |  |  |  |

Fuente: Elaboración propia

Concluye Instalación.

| sistente para agregar roles y                                                                             | características                                                                                                    | -                         |                       | ×           |
|----------------------------------------------------------------------------------------------------|----------------------------------------------------------------------------------------------------|---------------------------|-----------------------|-------------|
| Progreso de la ir                                                                                         | nstalación                                                                                                    | SERVIDO<br>WIN-           | R DE DEST<br>BJ947HHU | INO<br>IGLQ |
| Antes de comerciar<br>Tipo de tecaseaux<br>Selectado de servedor<br>Notes de servedor<br>Classicaristicas | Ver progreso de la instalación Instalación de característica Requiere configuración. Instalación correcta en WIN-BJ947HHUBLQ. Se requieren pasos adicionales para que esta maquina sea un controlador de Promover este servidor a controlador de dominio                                                                                                    | e dominio.                |                       | ^           |
| Resultados                                                                                                | Administración de directivas de grupo<br>Herramientas de administración remota del servidor<br>Herramientas de administración de roles<br>Herramientas de AD DS y AD LDS<br>Módulo de Active Directory para Windows PowerShell<br>Herramientas de AD DS<br>Centro de administración de Active Directory<br>Complementos y herramientas de linea de comandos de A | AD DS                     |                       | ~           |
|                                                                                                    | Este asistente se puede cerrar sin interrumpir la ejecución de las tareas. P<br>la tarea o volver a abrir esta página, haga clic en Notificaciones en la barr<br>Detalles de la tarea.<br>Exportar opciones de configuración                                                                                                    | ara ver el j<br>a de coma | progreso<br>andos y e | de<br>m     |
|                                                                                                    | < Anterior Siguiente > Ce                                                                                                    | arar                      | Cance                 | lar         |

Fuente: Elaboración propia

Configuramos el dominio.

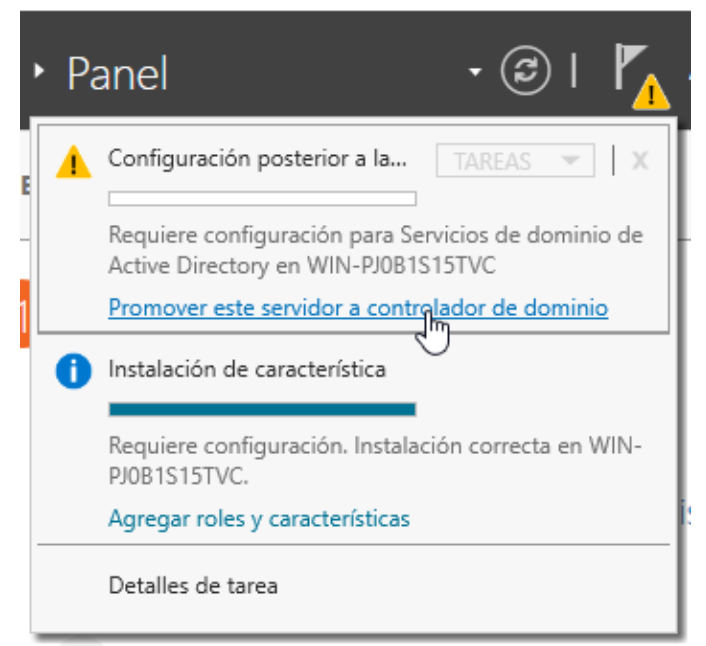

Fuente: Elaboración propia

Agregamos un nuevo bosque escribimos un nombre del dominio, luego en siguiente.

| 🚡 Asistente para configuración de                                                                                                    | _                                                                                                    |                       | ×            |    |
|----------------------------------------------------------------------------------------------------|----------------------------------------------------------------------------------------------------|-----------------------|--------------|----|
| Configuración de                                                                                                    | SERVIDO<br>WIN                                                                                                    | R DE DES<br>I-PJ0B1S1 | TINO<br>STVC |    |
| Configuración de implem<br>Opciones del controlador<br>Opciones adicionales<br>Rutas de acceso<br>Revisar opciones<br>Comprobación de requisi<br>Instalación<br>Resultado | Seleccionar la operación de implementación <ul> <li>Agregar un controlador de dominio a un dominio existente</li> <li>Agregar un nuevo dominio a un bosque existente</li> <li>Agregar un nuevo bosque</li> </ul> Especificar la información de dominio para esta operación Nombre de dominio raíz: |                       |              | ]  |
|                                                                                                    | Más información sobre configuraciones de implementación                                                                                                    |                       |              |    |
|                                                                                                    | < <u>A</u> nterior <u>Siguiente</u> >                                                                                                    | Instalar              | Cancel       | ar |

Fuente: Elaboración propia

## Configuración de contraseña

| 🚡 Asistente para configuración de Servicios de dominio de Active Directory - 🗆 X                                                                                                    |                                                                                                    |                      |          |        |              |
|----------------------------------------------------------------------------------------------------|----------------------------------------------------------------------------------------------------|----------------------|----------|--------|--------------|
| Opciones del controlador de dominio                                                                                                    |                                                                                                    |                      |          |        | TINO<br>STVC |
| Configuración de implem<br>Opciones del controlador<br>Opciones de DNS<br>Opciones adicionales<br>Rutas de acceso<br>Revisar opciones<br>Comprobación de requisi<br>Instalación<br>Resultado | Seleccionar nivel funcional del nuevo bosque y dominio raíz<br>Nivel funcional del bosque: Windows Server 2016 ~<br>Nivel funcional del dominio: Windows Server 2016 ~<br>Especificar capacidades del controlador de dominio<br>Servidor de Sistema de nombres de dominio (DNS)<br>Catálogo global (GC)<br>Controlador de dominio de solo lectura (RODC) |                      |          |        |              |
|                                                                                                    | Contra <u>s</u> eña:                                                                                                    | •••••                |          |        |              |
|                                                                                                    | Confir <u>m</u> ar contraseña:                                                                                                    | •••••                |          |        |              |
|                                                                                                    | Más información sobre opciones del cor                                                                                                    | strolador de dominio |          |        |              |
|                                                                                                    | < <u>A</u> n                                                                                                    | terior Siguiente     | Instalar | Cancel | ar           |

Fuente: Elaboración propia

Verificamos si el nombre del dominio que pusimos es correcto.

| 📥 Asistente para configuración de S                                                                                                    | ervicios de dominio de Active Directo                            | ry                                    | -                |                      | ×          |
|----------------------------------------------------------------------------------------------------|------------------------------------------------------------------|---------------------------------------|------------------|----------------------|------------|
| Opciones adiciona                                                                                                    | les                                                              |                                       | SERVIDOR         | DE DEST<br>-PJ0B1S15 | INO<br>TVC |
| Configuración de implem<br>Opciones del controlador<br>Opciones de DNS<br>Opciones adicionales<br>Rutas de acceso<br>Revisar opciones<br>Comprobación de requisi<br>Instalación<br>Resultado | Verifique el nombre NetBIOS asigna<br>Nombre de dominio NetBIOS: | do al dominio y cámbielo si es nece:  | sario            |                      |            |
|                                                                                                    | Más información sobre opciones ad                                | icionales 🔓                           |                  |                      |            |
|                                                                                                    |                                                                  | < <u>A</u> nterior <u>Siguiente</u> > | <u>I</u> nstalar | Cancel               | ar         |

Fuente: Elaboración propia

#### Clic en instalar y el servidor se reiniciará

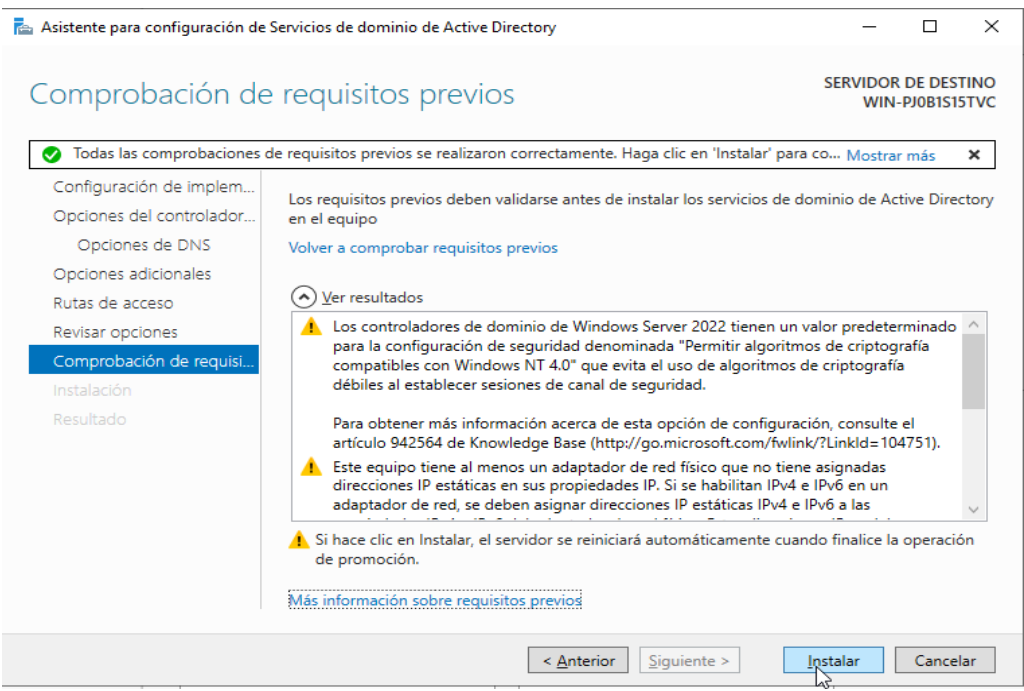

Fuente: Elaboración propia

En configuración de la red damos en cambiar opciones del adaptador

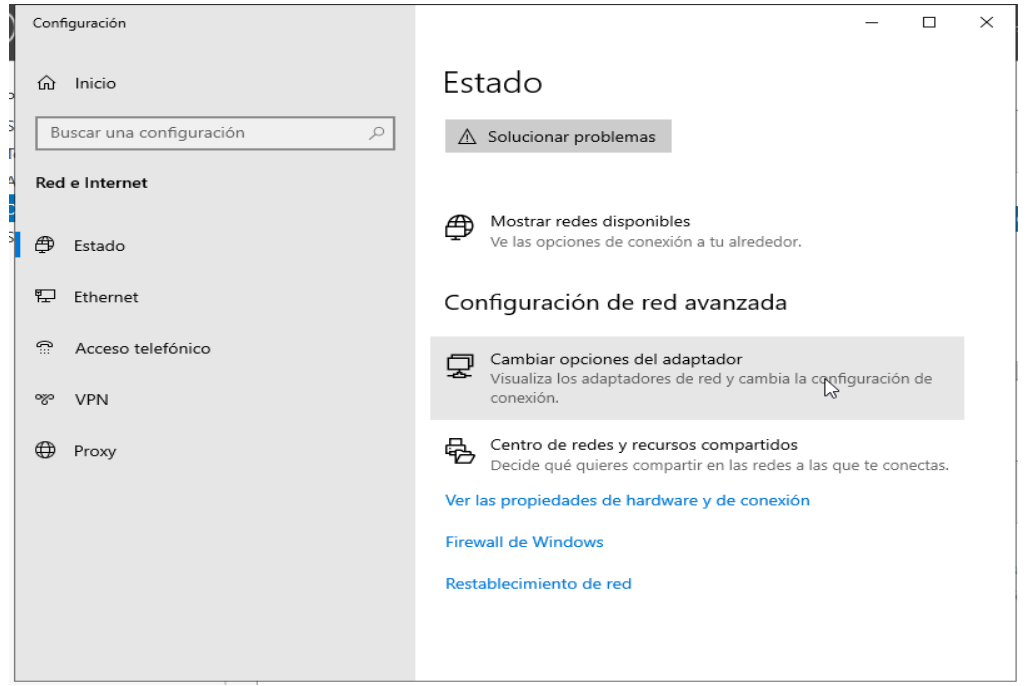

Fuente: Elaboración propia

Clic derecho en propiedades, clic en protocolo IPv4 y en obtener la dirección del servidor DNS automáticamente y aceptar.

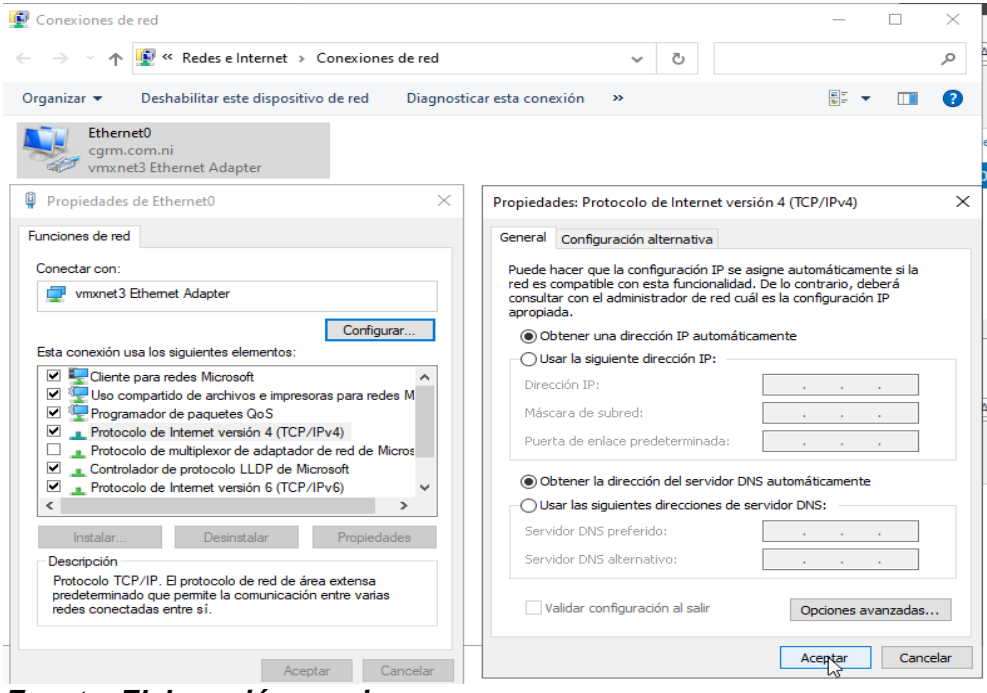

Fuente: Elaboración propia

A través de la dirección IP configuramos el cliente que se va a unir a la red de nuestro servidor

| 📥 Administrador del servidor                                                                                                    |                                                           | – 🗆 ×                       |
|----------------------------------------------------------------------------------------------------|-----------------------------------------------------------|-----------------------------|
| 🗲 🖉 🕶 🗝 DNS                                                                                                    | • ②   🚩 Ad <u>m</u> inistrar <u>H</u> erramienta:         | s <u>V</u> er <u>A</u> yuda |
| <ul> <li>Panel</li> <li>Servidor local</li> <li>Todos los servidores</li> <li>AD DS</li> <li>DNS</li> <li>Servicios de archivos y &gt;</li> </ul> | SERVIDORES<br>Todos los servidores   1 en total<br>Filtro | TAREAS                      |

Fuente: Elaboración propia
En configuración de la red damos en cambiar opciones del adaptador.

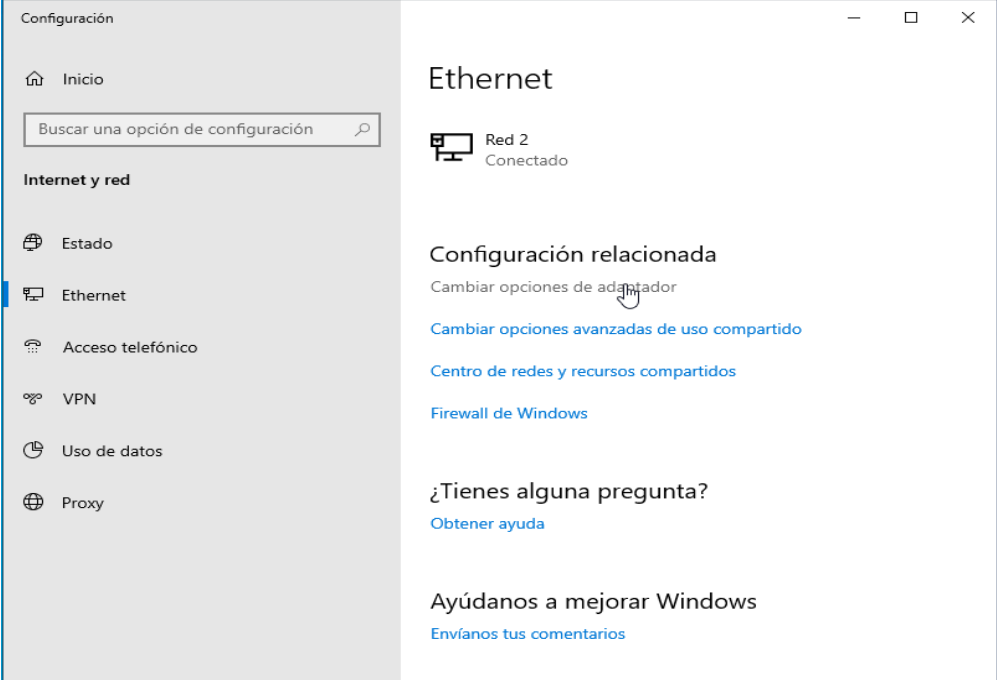

Fuente: Elaboración propia

Clic derecho en propiedades, clic en protocolo IPv4 y cambiamos la dirección ip por la de nuestro servidor.

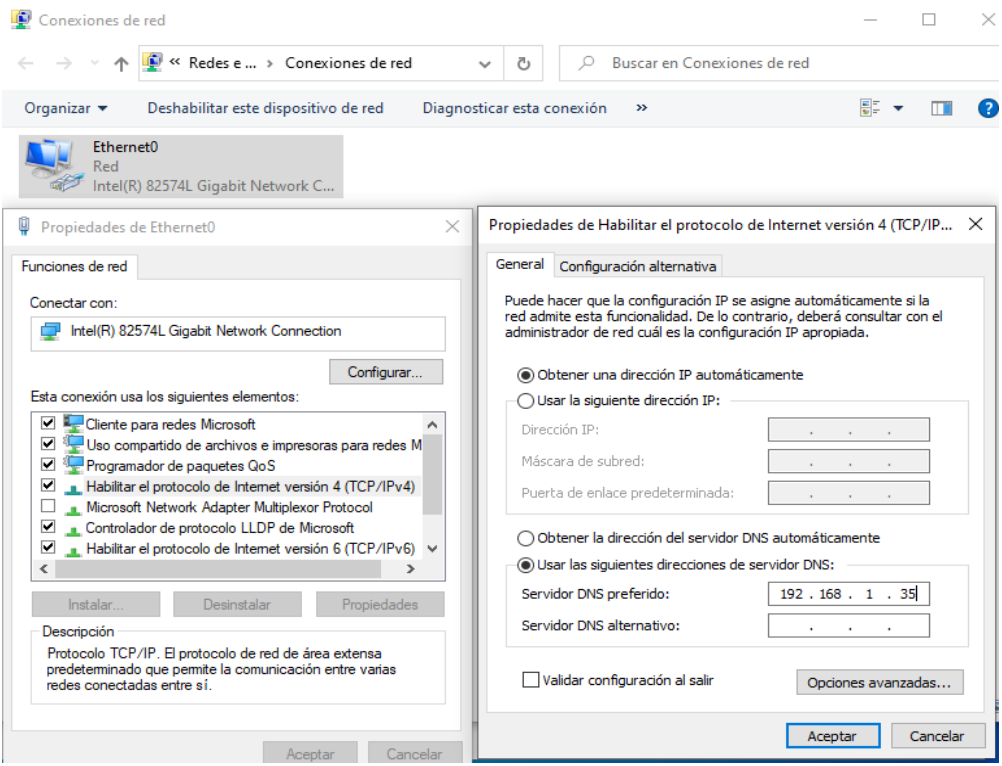

Fuente: Elaboración propia

En nuestro servidor abrimos en herramienta, centro de administración de Active Directory.

|   | $\textcircled{\textbf{C}}$ | Administrar Herramientas Ver Ayuda           |  |
|---|----------------------------|----------------------------------------------|--|
|   |                            | Administración de directivas de grupo        |  |
|   |                            | Administración de equipos                    |  |
|   |                            | Centro de administración de Active Directory |  |
| 1 |                            | Configuración del sistema                    |  |
| 1 |                            |                                              |  |

Fuente: Elaboración propia

Creamos un nuevo usuario.

| € • « cgrm                                                     | n (local) + Users                                                                                                    |   | • 🕄   Administrar Ayuda                                                                                                    |
|----------------------------------------------------------------|----------------------------------------------------------------------------------------------------|---|----------------------------------------------------------------------------------------------------|
| Centro de admin <                                              | Users (23)                                                                                                    |   | Tareas                                                                                                    |
| E E                                                            | Filtro P (#) • (#) •                                                                                                    | ♥ | 🖄<br>Administrador                                                                                                    |
| cgrm (local)                                                   | Nombre Tipo Descripción                                                                                                    | ^ | Restablecer contraseña<br>Ver configuración de contrase                                                                                 |
| Users Control de acceso dinámico Autenticación Búsqueda global | Administrador       Usuario       Cuenta integrada para la a         Administradores clave       Grupo       Los miembros de este gru         Administradores clave       Grupo       Los miembros de este gru         Administradores clave de l       Grupo       Los miembros de este gru         Administradores de empre       Grupo       Administradores de signad         Administradores de esque       Grupo       Administradores designad         Administradores de dominio       Grupo       Administradores designad         Administradores de dominio       Grupo       Administradores designad         Controladores de dominio       Grupo       Todos los controladores d         Controladores de dominio       Grupo       Los miembros de este gru         Controladores de dominio       Grupo       Los miembros de este gru         DnsAdmins       Grupo       Grupo       Grupo         DnsUpdateProxy       Grupo       Los miembros de este gru       Usuario         Equipo       Los miembros de este gru       Equipo |   | Agregar a grupo<br>Deshabilitar<br>Eliminar<br>Mover<br>Propiedades<br>Users<br>Nuevo<br>Eliminar<br>Buscar en este nodo<br>Propiedades |
|                                                                | Administrador                                                                                                    | ~ |                                                                                                    |

Fuente: Elaboración propia

Ingresamos datos del usuario y en opciones de contraseña damos que la contraseña nunca expire y que el usuario no pueda cambiarla y aceptar.

| Cuenta<br>Nombre:<br>Iniciales del segundo n                                                                   | Carlos Alberto Ortiz                                          |                | La cuenta expira:                                                                                                    | <ul> <li>Nunca</li> <li>Fin de</li> </ul>                                                                                                    |
|----------------------------------------------------------------------------------------------------|---------------------------------------------------------------|----------------|----------------------------------------------------------------------------------------------------|----------------------------------------------------------------------------------------------------|
| Apellidos:<br>Nombre compl.: *<br>Inicio de sesión UPN de<br>Inicio de sesión SamAcc.<br>Proteger contra elimi | Carlos Alberto Ortiz<br>Carlos Alberto Ortiz<br>DelegacionMTI | Carlos Alberto | Opciones de contraseña<br>El usuario debe cam<br>Otras opciones de c<br>Microsoft Passpo<br>La contraseña nu<br>El usuario no p | a:<br>biar la contraseña en el siguiente inicio de<br>contraseña<br>ort o la tarjeta inteligente son necesarios pa<br>unca expira<br>puede cambiar la contraseña |
|                                                                                                    |                                                               |                | Opciones de cifrado:                                                                                                    | •                                                                                                    |
|                                                                                                    |                                                               |                | Otras opciones:                                                                                                    | •                                                                                                    |
| Horas de inicio de                                                                                             | sesión Iniciar ses                                            | sión en        |                                                                                                    |                                                                                                    |
| Fuente: Elabora                                                                                                | ación propia                                                  |                |                                                                                                    |                                                                                                    |

En el pc cliente vamos a propiedades del sistema y en cambiar configuración

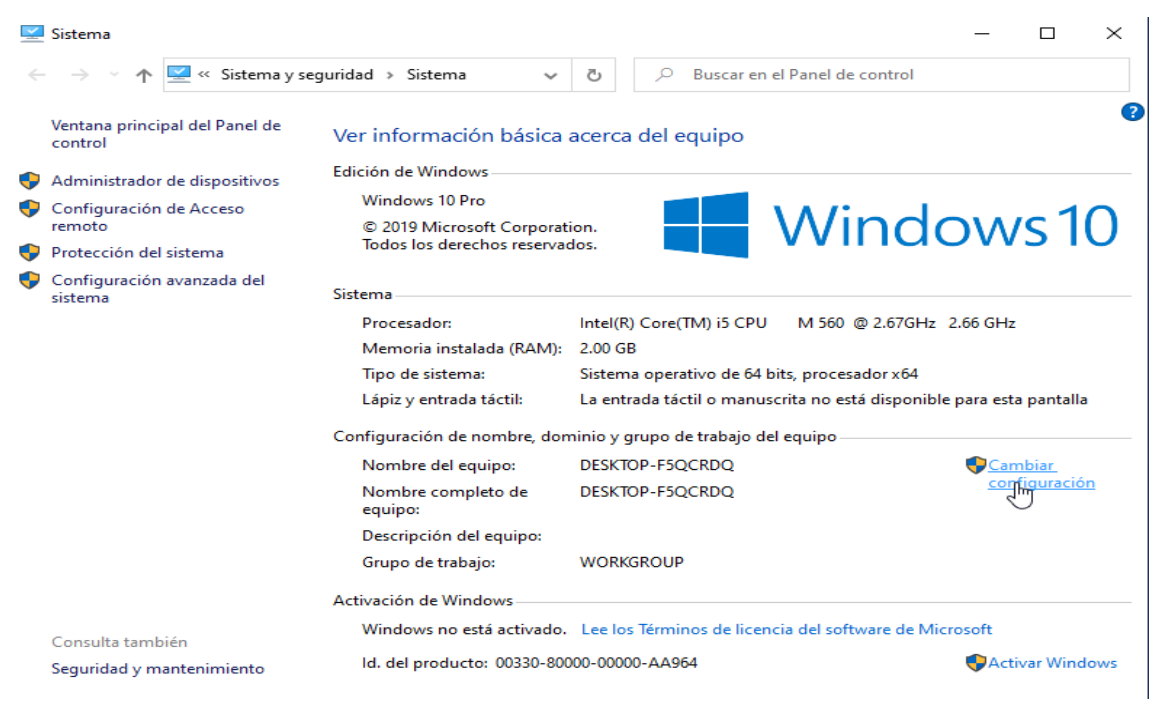

Fuente: Elaboración propia

Cambiamos la configuración por defecto y escribimos el dominio

| -                           |                                        |             |                                                                                                    |
|-----------------------------|----------------------------------------|-------------|----------------------------------------------------------------------------------------------------|
| Opciones avanzadas          | Protección del sistema                 | Remoto      | e Windows                                                                                                    |
| Nombre del ec               | juipo Har                              | dware       | Cambios en el dominio o el nombre del equipo                                                                            |
| Windows usa l<br>en la red. | a siguiente información para identific | artu equipo | Puedes cambiar el nombre y la pertenencia de este equipo. L<br>cambios podrían afectar al acceso a los recursos de red. |
| Descripción del equipo:     |                                        |             |                                                                                                    |
|                             | Por ejemplo: "Equipo de la sala de     | estar" o    | Nombre del equipo:                                                                                                    |
|                             | "Equipo de María".                     |             | DESKTOP-F5QCRDQ                                                                                                    |
| Nombre completo             | DESKTOP-F5QCRDQ                        |             | Nombre completo de equipo:                                                                                              |
| Grupo de trabajo:           | WORKGROUP                              |             | DESKTOP-F5QCRDQ                                                                                                    |
| ara usar un asistente pa    | ara unirte a un dominio o              | d. de red   | Más                                                                                                    |
| irupo de trabajo, naz ciic  |                                        |             | Miembro del                                                                                                    |
| Para cambiar el nombre d    |                                        |             | Dominio:                                                                                                    |
| lominio o grupo de trabaj   | o, haz clic en Cambiar.                | Cambiar     | cgm                                                                                                    |
|                             |                                        |             |                                                                                                    |
|                             |                                        |             |                                                                                                    |
|                             |                                        |             | WORKGROUP                                                                                                    |
|                             |                                        |             | 5                                                                                                    |
|                             |                                        |             | Aceptar Cancelar                                                                                                    |
|                             |                                        |             | ows no esta activado. Lee los lerminos de licencia del se                                                               |
|                             |                                        |             | -                                                                                                    |

Fuente: Elaboración propia

Colocamos el usuario que creamos en el servidor y luego el equipo se reiniciara

| Seguridad de Windows                                                                            | х |                                                  |
|-------------------------------------------------------------------------------------------------|---|--------------------------------------------------|
| Cambios en el dominio o el nombre del<br>equipo                                                 |   | Cambios en el dominio o el nombre del equipo 🛛 🗙 |
| Escribe el nombre y la contraseña de una cuenta con permiso<br>para unirte al dominio.<br>Mateo |   | i Se unió correctamente al dominio cgrm.         |
| •••••••                                                                                         |   | Aceptar                                          |
| Aceptar Cancelar                                                                                |   |                                                  |

Fuente: Elaboración propia

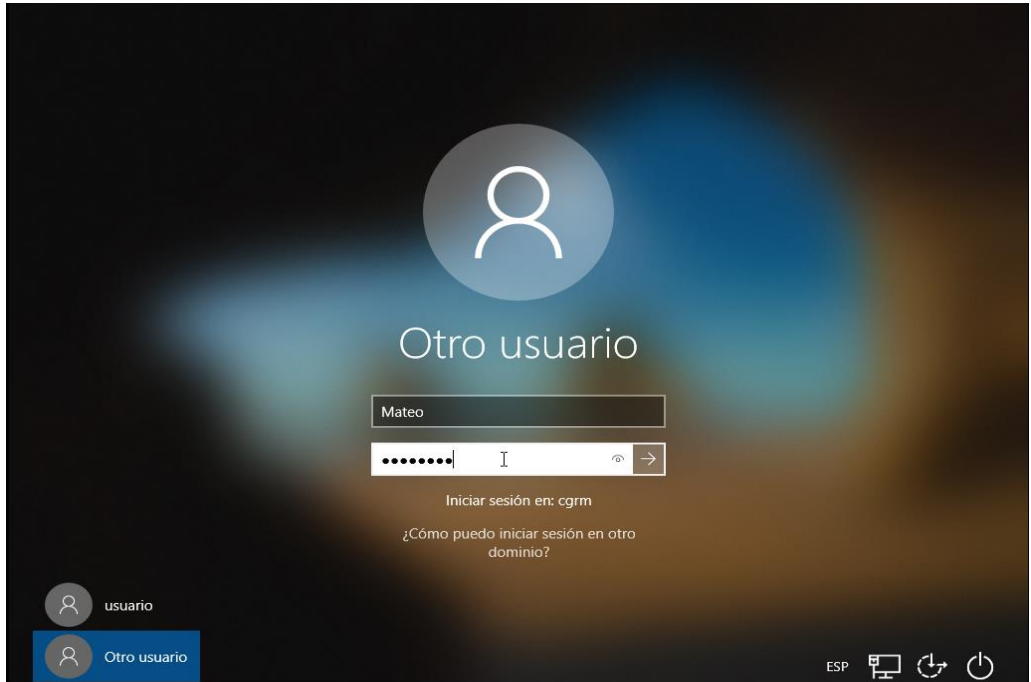

Iniciamos sección con el nuevo usuario

Fuente: Elaboración propia

En administrador de servidor buscamos servicios de archivos y almacenamiento, luego en recursos compartidos y en tareas: nuevos recursos compartidos.

| $\mathbf{E}$ | S ← ··· Recurs                                                                                          | os compartid                                            | los                                                                                                    |                                                             | - 🕲 I 🖡                                          | Administrar | Herramientas          | Ver    | Ayuda |
|--------------|----------------------------------------------------------------------------------------------------|---------------------------------------------------------|----------------------------------------------------------------------------------------------------|-------------------------------------------------------------|--------------------------------------------------|-------------|-----------------------|--------|-------|
|              | Servidores<br>Volúmenes<br>Discos<br>Grupos de alma<br>Recursos compart<br>iSCSI<br>Carpetas de trabajo | Filtro<br>Compartir<br>WIN-PJ0B1S<br>NETLOGON<br>SYSVOL | COMPARTIDOS<br>Tursos compartidos   2 en total<br>Ruta local<br>S15TVC (2)<br>C:\Windows\SYSVOL\syst<br>C:\Windows\SYSVOL\syst | TAREAS Viewo recu<br>Actualizar<br>P<br>volkcgrm S<br>vol S | VOLUMEN<br>NETLOGON en WIN-PJI<br>rso compartido | GB GB 11    | [<br>1.4 GB de espaci | TAREAS | •     |

Fuente: Elaboración propia

### Clic en la primera opción y siguiente

| Seleccionar perfil       | Perfil de recurso compart. de archivos: | Descripción:                                                                                  |
|--------------------------|-----------------------------------------|-----------------------------------------------------------------------------------------------|
| Ubic. recurso compartido | Recurso compartido SMB - Rápido         | Este perfil básico representa la forma más rápida de crear un recurso compartido de           |
| Nhr de recurso compart   | Recurso compartido SMB - Avanzado       | archivos SMB y normalmente se usa para compartir archivos con equipos basados e<br>Windows    |
|                          | Recurso compartido SMB - Aplicaciones   | windows.                                                                                      |
|                          | Recurso compartido NFS - Rápido         | <ul> <li>Adecuado para compartir archivos en general</li> </ul>                               |
|                          | Recurso compartido NFS - Avanzado       | <ul> <li>Más tarde se pueden configurar opciones avanzadas en el cuadro de diálogo</li> </ul> |
|                          |                                         | Propiedades                                                                                   |
|                          |                                         |                                                                                               |

### Fuente: Elaboración propia

#### Ubicación del nuevo recurso compartido y siguiente

Seleccionar servidor y ruta de acceso para este recurso compartido

| Seleccionar perfil       | Servidor:                       |                    |            |                     |
|--------------------------|---------------------------------|--------------------|------------|---------------------|
| Ubic, recurso compartido | Nombre del servidor             | Estado Ro          | de clúster | Nodo propietario    |
| Nbr de recurso compart.  | WIN-PJOB1S15TVC                 | En línea No        | en clúster |                     |
|                          |                                 |                    |            |                     |
|                          |                                 |                    |            |                     |
|                          |                                 |                    |            |                     |
|                          |                                 |                    |            |                     |
|                          |                                 |                    |            |                     |
|                          |                                 |                    |            |                     |
|                          |                                 |                    |            |                     |
|                          |                                 |                    |            |                     |
|                          | Ubicación del recurso compa     | artido:            |            |                     |
|                          | Seleccione por <u>v</u> olumen: |                    |            |                     |
|                          | Volumen                         | Espacio disponible | Capacidad  | Sistema de archivos |
|                          | C:                              | 130 GE             | 141 GB     | 3 NTFS              |
|                          |                                 |                    |            |                     |

#### Fuente: Elaboración propia

Creamos una nueva carpeta backup y siguiente

| Especificar nomb         | re de recurso                               |        |
|--------------------------|---------------------------------------------|--------|
| Seleccionar perfil       | Nombre del recurso compartido:              | Backup |
| Ubic. recurso compartido |                                             |        |
| Nbr de recurso compart.  | <u>D</u> escripción del recurso compartido: |        |
| Otra configuración       |                                             |        |
|                          |                                             |        |
|                          | Ruta local a recurso compartido:            |        |
|                          | C:\Shares\Backup                            |        |
|                          | 🕕 Si no existe, la carpeta se crea.         |        |
|                          | <u>R</u> uta remota a recurso compartido:   |        |
|                          | \\WIN-PJ0B1S15TVC\Backup                    |        |

Fuente: Elaboración propia

### Personalizar permisos

| specificar permis                              | sos para                  | controlar el ac                                             | ceso                                |                                                                                                    |
|------------------------------------------------|---------------------------|-------------------------------------------------------------|-------------------------------------|----------------------------------------------------------------------------------------------------|
| Seleccionar perfil<br>Ubic. recurso compartido | Los permiso<br>permisos d | os para obtener acceso a los<br>e recurso compartido y, opc | archivos de un r<br>ionalmente, una | ecurso compartido se establecen mediante una combinación de permisos de carpeta,<br>directiva de acceso central. |
| Nbr de recurso compart.                        | Permisos d                | e los recursos compartidos:                                 | Todos tienen cor                    | trol total                                                                                                    |
| Otra configuración                             | Permisos d                | e <u>c</u> arpeta:                                          |                                     |                                                                                                    |
| Permisos                                       | Tipo                      | Entidad de seguridad                                        | Acceso                              | Se aplica a                                                                                                    |
| Confirmación                                   | Permitir                  | CREATOR OWNER                                               | Control total                       | Solo subcarpetas y archivos                                                                                      |
|                                                | Permitir                  | <b>BUILTIN\Usuarios</b>                                     | Especial                            | Esta carpeta y subcarpetas                                                                                       |
|                                                | Permitir                  | <b>BUILTIN\Usuarios</b>                                     | Leer y ejecutar                     | Esta carpeta, subcarpetas y archivos                                                                             |
|                                                | Permitir                  | BUILTIN\Administradores                                     | Control total                       | Esta carpeta, subcarpetas y archivos                                                                             |
|                                                | Dormitir                  | NT AUTHORITV/SVSTEM                                         | Control total                       | Esta carneta, subcarnetas y archivos                                                                             |

Fuente: Elaboración propia

#### Agregamos una nueva entrada de permisos

Buscamos al usuario y seleccionamos que solo tenga permisos de lectura.

| 📕 Entrada de permiso                                                                              | sara Backup                                                                                                    | _             |            | $\times$ |
|---------------------------------------------------------------------------------------------------|----------------------------------------------------------------------------------------------------|---------------|------------|----------|
| Entidad de seguridad<br>Tipo:<br>Se aplica a:                                                     | Carlos Alberto Ortiz (DELEGACIONMTI\Carlos Alberto) Seleccionar una entidad de seguridad Permitir  Esta carpeta, subcarpetas y archivos                                  |               |            |          |
| Permisos básicos:<br>Contr<br>Modif<br>Lectur<br>Lectur<br>Escritu<br>Permi<br>Aplicar estos perm | Mo<br>ol total<br>icar<br>a y ejecución<br>ar el contenido de la carpeta<br>a<br>ira<br>sos especiales<br>isos solo a objetos y/o contenedores dentro de este contenedor | ostrar permis | orrar todo | ıdos     |
| Agregue una condició<br>Agregar una condició                                                      | n para limitar el acceso. La entidad de seguridad obtendrá los permisos especificados únicamente si se cumplen las co<br>n                                               | ondiciones.   | Cance      | elar     |

Fuente: Elaboración propia

En la opción compartir quitamos que todos tenga control dentro de la carpeta y luego agregamos de nuevo al usuario

| Nombre:       C:\Shares\Backup         Propietario:       Administradores (cgrm\Administradores) Cambiar         Permisos       Compartir       Auditoría       Acceso efectivo         Para modificar los permisos del recurso compartido, seleccione la entrada y haga clic en Editar.       Jbicación de red para este recurso compartido: \\WIN-PJ0B1S15TVC.cgrm.com.ni\Backup         intradas de permiso:       Tipo       Entidad de seguridad       Acceso         Image: Todos       Control total       Control total |        | figuración de  | e seguridad ava  | nzada para Backu | р                    |              |                   | _ | >    |
|----------------------------------------------------------------------------------------------------|--------|----------------|------------------|------------------|----------------------|--------------|-------------------|---|------|
| Poropietario:       Administradores (cgrm\Administradores)       Cambiar         Permisos       Compartir       Auditoría       Acceso efectivo         Para modificar los permisos del recurso compartido, seleccione la entrada y haga clic en Editar.       Jbicación de red para este recurso compartido: \\WIN-PJ0B1S15TVC.cgrm.com.ni\Backup         intradas de permiso:       Tipo       Entidad de seguridad       Acceso         Image: Todos       Control total                                                     | Nomł   | bre:           | C:\Shares\Ba     | ckup             |                      |              |                   |   |      |
| Permisos     Compartir     Auditoría     Acceso efectivo       Para modificar los permisos del recurso compartido, seleccione la entrada y haga clic en Editar.       Jbicación de red para este recurso compartido: \\WIN-PJ0B1S15TVC.cgrm.com.ni\Backup       Intradas de permiso:       Tipo     Entidad de seguridad       Permitir     Todos                                                                                                    | Propie | etario:        | Administrade     | ores (cgrm\Admi  | nistradores) Camb    | biar         |                   |   |      |
| Para modificar los permisos del recurso compartido, seleccione la entrada y haga clic en Editar.<br>Jbicación de red para este recurso compartido: \\WIN-PJ0B1S15TVC.cgrm.com.ni\Backup<br>Entradas de permiso:<br>Tipo Entidad de seguridad Acceso<br>Permitir Todos Control total                                                                                                    | Per    | misos          | Compartir        | Auditoría        | Acceso efectivo      |              |                   |   |      |
| Jbicación de red para este recurso compartido: \\WIN-PJ0B1S15TVC.cgrm.com.ni\Backup Intradas de permiso: Tipo Entidad de seguridad Acceso Permitir Todos Control total                                                                                                    | Para r | modificar los  | permisos del re  | ecurso compartid | o, seleccione la ent | trada y haga | ı clic en Editar. |   |      |
| Entradas de permiso:<br>Tipo Entidad de seguridad Acceso<br>Permitir Todos Control total                                                                                                    | Jbica  | ición de red p | para este recurs | o compartido: \\ | WIN-PJ0B1S15TVC      | .cgrm.com    | ni\Backup         |   |      |
| Tipo     Entidad de seguridad     Acceso       Permitir     Todos     Control total                                                                                                    | Entrac | das de permi   | so:              |                  |                      |              |                   |   |      |
| 😫 Permitir Todos Control total                                                                                                    |        | Тіро           | Entidad de s     | eguridad         |                      |              | Acceso            |   | <br> |
|                                                                                                    | 88     | Permitir       | Todos            |                  |                      |              | Control total     |   |      |
|                                                                                                    |        |                |                  |                  |                      |              |                   |   |      |
|                                                                                                    |        |                |                  |                  |                      |              |                   |   |      |
|                                                                                                    |        |                |                  |                  |                      |              |                   |   |      |
|                                                                                                    |        |                |                  |                  |                      |              |                   |   |      |
|                                                                                                    |        |                |                  |                  |                      |              |                   |   |      |
|                                                                                                    |        |                |                  |                  |                      |              |                   |   |      |
|                                                                                                    |        |                |                  |                  |                      |              |                   |   |      |
| Agregar Quitat Editar                                                                                                    | Ag     | gregar         | Quita            | Editar           |                      |              |                   |   |      |

#### Fuente: Elaboración propia

| lombre:      | C:\Shares\Backup                 |                        |             |                                   |
|--------------|----------------------------------|------------------------|-------------|-----------------------------------|
| ropietario:  | Administradores (cgrm\Ad         | dministradores) Cambia | r           |                                   |
| Permisos     | Compartir Auditoría              | Acceso efectivo        |             |                                   |
| ntradas de p | permiso:<br>Entidad de seguridad | Acceso                 | Heredada de | Se aplica a                       |
| Perm         | SYSTEM                           | Control total          | C:\         | Esta carpeta, subcarpetas y arc., |
| Perm         | Administradores (cgrm\Admi       | Control total          | C:\         | Esta carpeta, subcarpetas y arc   |
| Perm         | Usuarios (cgrm\Usuarios)         | Lectura y ejecución    | C:\         | Esta carpeta, subcarpetas y arc   |
| 👢 Perm       | Usuarios (cgrm\Usuarios)         | Especial               | C:\         | Esta carpeta y subcarpetas        |
| 🎎 Perm       | CREATOR OWNER                    | Control total          | C:\         | Solo subcarpetas y archivos       |
| Agregar      | Quitar Ver                       |                        |             |                                   |
| Deshabilit   | ar herencia                      |                        |             |                                   |

Fuente: Elaboración propia

El usuario solo tendrá opciones de lectura

| 📕 Entrada de permiso p | para Backup                                         |
|------------------------|-----------------------------------------------------|
| Entidad de seguridad:  | Carlos Alberto Ortiz (DELEGACIONMTI\Carlos Alberto) |
| Тіро:                  | Permitir ~                                          |
|                        |                                                     |
| Permisos:              |                                                     |
| Contro                 | bl total                                            |
| Cambi                  | ar                                                  |
| 🗹 Leer                 |                                                     |
| Permis                 | sos especiales                                      |

### Fuente: Elaboración propia

Y agregamos al administrador para que tenga control total de los archivos

### Fuente: Elaboración propia

| 📕 Entrada de permiso p | ara Backup                                          |
|------------------------|-----------------------------------------------------|
| Entidad de seguridad:  | Amaru Enrique Ramirez (DELEGACIONMTI\Administrador) |
| Тіро:                  | Permitir ~                                          |
|                        |                                                     |
| Permisos:              |                                                     |
| Contro                 | ol total                                            |
| 🗹 Cambi                | ar                                                  |
| 🗸 Leer                 |                                                     |
| Permis                 | os especiales                                       |

### Ya tendremos nuestra carpeta compartida

| Tarea                          | Progreso         | Estado     |  |
|--------------------------------|------------------|------------|--|
| recurso compart. Crear recurso | o compartido SMB | Completada |  |
| nfiguración Establecer pe      | ermisos SMB      | Completada |  |
| S                              |                  |            |  |
| lación                         |                  |            |  |
| 105                            |                  |            |  |
|                                |                  |            |  |
|                                |                  |            |  |
|                                |                  |            |  |
|                                |                  |            |  |
|                                |                  |            |  |
|                                |                  |            |  |
|                                |                  |            |  |
|                                |                  |            |  |
|                                |                  |            |  |
|                                |                  |            |  |
|                                |                  |            |  |
|                                |                  |            |  |
|                                |                  |            |  |
|                                |                  |            |  |

#### Fuente: Elaboración propia

Crearemos otro recurso compartido con el nombre de informática siguiendo los mismos pasos

| $\mathbf{E}$ | ● 	• Recurse                                                                                            | os compartid                                                      | OS                                                                                                    |                                           | • 🕲 I 🖡                                                     | Administrar Herramien                  | tas Ver Ayuda |
|--------------|----------------------------------------------------------------------------------------------------|-------------------------------------------------------------------|----------------------------------------------------------------------------------------------------|-------------------------------------------|-------------------------------------------------------------|----------------------------------------|---------------|
| III II II II | Servidores<br>Volúmenes<br>Discos<br>Grupos de alma<br>Recursos compart<br>iSCSI<br>Carpetas de trabajo | Filtro<br>Compartir<br>WIN-PJ0B1S<br>NETLOGON<br>SYSVOL<br>Backup | COMPARTIDOS<br>ursos compartidos   3 en total TARE<br>P (E) Ruta local<br>15TVC (3)<br>CAWindows\SYSVOL\sysvol.cg<br>CAWindows\SYSVOL\sysvol.cg | AS  Nuevo recurs Actualizar P grm S S S S | VOLUMEN<br>NETLOGON en WIN-PJC<br>compartido<br>8.1 % usado | GB<br>II.4 GB de esp<br>II.4 GB de esp | TAREAS        |
| Fuel         | nte: Elaborac                                                                                           | ión propia                                                        | 2                                                                                                    |                                           |                                                             |                                        |               |

Seleccionar el perfil para este recurso compartido

| Ubic, recurso compartido | Recurso compartido SMB - Rápido                                            | Este perfil básico representa la forma más rápida de crear un recurso compartido de           |
|--------------------------|----------------------------------------------------------------------------|-----------------------------------------------------------------------------------------------|
| Nbr de recurso compart.  | Recurso compartido SMB - Avanzado<br>Recurso compartido SMB - Aplicaciones | archivos SMB y normalmente se usa para compartir archivos con equipos basados e<br>Windows.   |
|                          | Recurso compartido NFS - Rápido                                            | <ul> <li>Adecuado para compartir archivos en general</li> </ul>                               |
|                          | Recurso compartido NFS - Avanzado                                          | <ul> <li>Más tarde se pueden configurar opciones avanzadas en el cuadro de diálogo</li> </ul> |
|                          |                                                                            | Propiedades                                                                                   |
|                          |                                                                            |                                                                                               |
|                          |                                                                            |                                                                                               |
|                          |                                                                            |                                                                                               |

Fuente: Elaboración propia

| eleccionar perfil        | Servidor:                                   |            |                     |                     |
|--------------------------|---------------------------------------------|------------|---------------------|---------------------|
| Jbic. recurso compartido | Nombre del servidor                         | Estado     | Rol de clúster      | Nodo propietario    |
| br de recurso compart.   | WIN-PJ0B1S15TVC                             | En línea   | No en clúster       |                     |
|                          |                                             |            |                     |                     |
|                          |                                             |            |                     |                     |
|                          |                                             |            |                     |                     |
|                          |                                             |            |                     |                     |
|                          |                                             |            |                     |                     |
|                          |                                             |            |                     |                     |
|                          |                                             |            |                     |                     |
|                          | Ubicación del recurso comp                  | artido:    |                     |                     |
|                          | <ul> <li>Seleccione por volument</li> </ul> | :          |                     |                     |
|                          | Volumen                                     | Espacio di | isponible Capacidad | Sistema de archivos |
|                          |                                             |            | 120 CR 141 CR       | NTEC                |

Fuente: Elaboración propia

| E | specificar permis                              | os para                    | controlar el ac                                             | ceso                                  |                                                                      |                                               |
|---|------------------------------------------------|----------------------------|-------------------------------------------------------------|---------------------------------------|----------------------------------------------------------------------|-----------------------------------------------|
|   | Seleccionar perfil<br>Ubic. recurso compartido | Los permiso<br>permisos de | os para obtener acceso a los<br>e recurso compartido y, opc | archivos de un r<br>ionalmente, una e | ecurso compartido se establecen medi<br>directiva de acceso central. | iante una combinación de permisos de carpeta, |
|   | Nbr de recurso compart.                        | Permisos de                | e los recursos compartidos:                                 | Todos tienen con                      | trol total                                                           |                                               |
|   | Otra configuración                             | Permisos de                | e <u>c</u> arpeta:                                          |                                       |                                                                      |                                               |
|   | Permisos                                       | Tipo                       | Entidad de seguridad                                        | Acceso                                | Se aplica a                                                          |                                               |
| 1 | Confirmación                                   | Permitir                   | CREATOR OWNER                                               | Control total                         | Solo subcarpetas y archivos                                          |                                               |
|   |                                                | Permitir                   | BUILTIN\Usuarios                                            | Especial                              | Esta carpeta y subcarpetas                                           |                                               |
|   |                                                | Permitir                   | BUILTIN\Usuarios                                            | Leer y ejecutar                       | Esta carpeta, subcarpetas y archivos                                 |                                               |
|   |                                                | Permitir                   | BUILTIN\Administradores                                     | Control total                         | Esta carpeta, subcarpetas y archivos                                 |                                               |
|   |                                                | Permitir                   | NT AUTHORITY\SYSTEM                                         | Control total                         | Esta carpeta, subcarpetas y archivos                                 |                                               |
|   |                                                | Personal                   | izar permiso                                                |                                       |                                                                      |                                               |

Fuente: Elaboración propia

| 📥 Asistente para nuevo recurso c | ompartido                                 | ido — — — X  e recurso mbre del recurso compartido: informatica scripción del recurso compartido: scripción del recurso compartido: Shares\informatica Si no existe, la carpeta se crea. ta remota a recurso compartido: |  |  |
|----------------------------------|-------------------------------------------|----------------------------------------------------------------------------------------------------|--|--|
| Especificar nomb                 | re de recurso                             |                                                                                                    |  |  |
| Seleccionar perfil               | Nombre del recurso compartido:            | informatica                                                                                                    |  |  |
| Ubic. recurso compartido         |                                           |                                                                                                    |  |  |
| Nbr de recurso compart.          | Descripción del recurso compartido:       |                                                                                                    |  |  |
| Otra configuración               |                                           |                                                                                                    |  |  |
| Permisos                         |                                           |                                                                                                    |  |  |
| Confirmación                     | Ruta local a recurso compartido:          |                                                                                                    |  |  |
| Resultados                       | C:\Shares\informatica                     |                                                                                                    |  |  |
|                                  | 🕕 Si no existe, la carpeta se crea.       |                                                                                                    |  |  |
|                                  | <u>R</u> uta remota a recurso compartido: |                                                                                                    |  |  |
|                                  | \\WIN-PJ0B1S15TVC\informatica             |                                                                                                    |  |  |
|                                  |                                           |                                                                                                    |  |  |

Fuente: Elaboración propia

| Von                       | nbre:             | C:\Shares\informatica               |                           |                         |                                  |
|---------------------------|-------------------|-------------------------------------|---------------------------|-------------------------|----------------------------------|
| rop                       | ietario:          | Administradores (cgrm\Ac            | Iministradores) Cambia    | r                       |                                  |
| Permisos Compartir Audito |                   |                                     | Acceso efectivo           |                         |                                  |
| intra                     | adas de p<br>Tipo | permiso:<br>Entidad de seguridad    | Acceso                    | Heredada de             | Se aplica a                      |
|                           | Perm              | SYSTEM                              | Control total             | C:\                     | Esta carpeta, subcarpetas y arc  |
| 8.2                       | Perm              | Administradores (corm\Admi          | Control total             | C:\                     | Esta carpeta, subcarpetas y arc. |
| -                         | Perm              | Usuarios (cgrm\Usuarios)            | Lectura y ejecución       | C:\                     | Esta carpeta, subcarpetas v arc  |
|                           | Perm              | Usuarios (cgrm\Usuarios)            | Especial                  | C:\                     | Esta carpeta y subcarpetas       |
| 62                        | Perm              | CREATOR OWNER                       | Control total             | C:\                     | Solo subcarpetas y archivos      |
| A                         | grel ar           | Quitar Ver                          |                           |                         |                                  |
| D                         | eshabilit         | ar herencia                         |                           |                         |                                  |
|                           |                   | er todas las entradas de nermisos d | le obietos secundarios no | or entradas de nermisos | heredables de este objeto        |

Fuente: Elaboración propia

### Ahora al usuario la damos permisos en control total

| 📕 Entrada de permiso                                                                 | para Informatica                                                                                    |                                      |
|--------------------------------------------------------------------------------------|----------------------------------------------------------------------------------------------------|--------------------------------------|
| Entidad de seguridad<br>Tipo:                                                        | : Carlos Alberto Ortiz (DELEGACIONMTI\Carlos Alberto)<br>Permitir ~                                 | Seleccionar una entidad de seguridad |
| Se aplica a:                                                                         | Esta carpeta, subcarpetas y archivos 🛛 🗸 🗸                                                          |                                      |
| Permisos básicos:<br>Contr<br>Modif<br>Lectur<br>Mostr<br>Lectur<br>Escritt<br>Permi | ol total<br>iicar<br>ra y ejecución<br>ar el contenido de la carpeta<br>ra<br>ura<br>sos especiales |                                      |

Fuente: Elaboración propia

En la opción compartir el admin y el usuario tendrán control total.

| Configuraciór                     | n de seguridad avai                         | nzada para infor                    | matica                                      |                                   |                            |               |         |         | ; |
|-----------------------------------|---------------------------------------------|-------------------------------------|---------------------------------------------|-----------------------------------|----------------------------|---------------|---------|---------|---|
| Nombre:                           | C:\Shares\inf                               | formatica                           |                                             |                                   |                            |               |         |         |   |
| Propietario:                      | Administrado                                | ores (cgrm\Adm                      | inistradores) Camb                          | iar                               |                            |               |         |         |   |
| Permisos                          | Compartir                                   | Auditoría                           | Acceso efectivo                             |                                   |                            |               |         |         |   |
| Para modificar<br>Ubicación de re | los permisos del re<br>ed para este recurse | ecurso compartio<br>o compartido: \ | do, seleccione la enti<br>\WIN-PJ0B1S15TVC. | ada y haga clic<br>cgrm.com.ni∖ir | : en Editar.<br>nformatica |               |         |         |   |
| Entradas de per                   | rmiso:                                      |                                     |                                             |                                   |                            |               |         |         |   |
| No hay ningúr                     | n grupo ni usuario                          | con permiso de                      | acceso a este objeto                        | No obstante, e                    | el propietario del obje    | eto puede asi | ignar p | ermisos |   |
|                                   |                                             |                                     |                                             |                                   |                            |               |         |         |   |
|                                   |                                             |                                     |                                             |                                   |                            |               |         |         |   |
|                                   |                                             |                                     |                                             |                                   |                            |               |         |         |   |
|                                   |                                             |                                     |                                             |                                   |                            |               |         |         |   |
|                                   |                                             |                                     |                                             |                                   |                            |               |         |         |   |
| Agregar                           | Quitar                                      | Editar                              |                                             |                                   |                            |               |         |         |   |

Fuente: Elaboración propia

| Entrada de permiso p  | ara Informatica                                     |
|-----------------------|-----------------------------------------------------|
| Entidad de seguridad: | Amaru Enrique Ramirez (DELEGACIONMTI\Administrador) |
| Tipo:                 | Permitir ~                                          |
|                       |                                                     |
| Permisos:             |                                                     |
| Contro                | l total                                             |
| 🗹 Cambi               | ar                                                  |
| Leer                  |                                                     |
| Permis                | os especiales                                       |

Fuente: Elaboración propia

| 📕 Entrada de permiso j         | para Informatica                                               |
|--------------------------------|----------------------------------------------------------------|
| Entidad de seguridad:<br>Tipo: | Carlos Alberto Ortiz (DELEGACIONMTI\Carlos Alberto) Permitir ~ |
| Permisos:                      | ol total<br>iar<br>sos especiales                              |

Fuente: Elaboración propia

### Clic en crear y luego cerrar

| 📥 Asistente para nuevo recurso co                                                              | ompartido                                                                                                    |                                                                                                    | —                                  |          | $\times$ |
|------------------------------------------------------------------------------------------------|----------------------------------------------------------------------------------------------------|----------------------------------------------------------------------------------------------------|------------------------------------|----------|----------|
| Confirmar seleccio                                                                             | ones                                                                                                    |                                                                                                    |                                    |          |          |
| Seleccionar perfil<br>Ubic. recurso compartido                                                 | Confirme que los siguient<br>continuación, haga clic en                                                                                                    | es parámetros de configura<br>1 Crear.                                                                                                    | ación son correc                   | tos y, a |          |
| Nbr de recurso compart.<br>Otra configuración<br>Permisos<br><b>Confirmación</b><br>Resultados | UBICACIÓN DEL RECURSO CO<br>Servidor:<br>Rol de clúster:<br>Ruta ac. local:<br>PROPIEDADES DE RECURSO O<br>Nombre del recurso compart<br>Protocolo:<br>Enumeración basada en el ac<br>Almacenamiento en caché:<br>BranchCache:<br>Cifrar datos: | DMPARTIDO<br>WIN-PJ0B1S15TVC<br>No en clúster<br>C:\Shares\informatica<br>COMPARTIDO<br>ido: informatica<br>SMB<br>cceso: Deshabilitada<br>Habilitada<br>Deshabilitada<br>Deshabilitada |                                    |          |          |
| Fuente: Elaboración                                                                            | propia                                                                                                    | < <u>Anterior</u> Siguiente >                                                                                                    | <u>C</u> rear                      | Cancela  | r        |
| Asistente para nuevo recurso co<br>Ver resultados                                              | El rocurso comportido co                                                                                                    | croá corroctamento                                                                                                    | _                                  |          | ×        |
|                                                                                                | El recurso compartido se                                                                                                    | creo correctamente.                                                                                                    |                                    |          |          |
| Nbr de recurso compart.<br>Otra configuración<br>Permisos<br>Confirmación<br>Resultados        | Iarea<br>Crear recurso compartido SMB<br>Establecer permisos SMB                                                                                                    | Progreso                                                                                                    | Estado<br>Completada<br>Completada |          |          |
|                                                                                                |                                                                                                    |                                                                                                    |                                    |          |          |
|                                                                                                |                                                                                                    | < <u>A</u> nterior <u>Siguiente</u> >                                                                                                    | Cerran                             | Cancela  | r        |

Fuente: Elaboración propia

Copiamos el nombre del servidor local

| $\mathbf{E}$ | → •• Recurs                                                             | os compartic                | los                                                                                 |        |
|--------------|-------------------------------------------------------------------------|-----------------------------|-------------------------------------------------------------------------------------|--------|
|              | Servidores<br>Volúmenes<br>Discos<br>Grupos de alma<br>Recursos compart | Filtro Compartir WIN-PJ0B15 | S COMPARTIDOS<br>cursos compartidos   4 en total TAREAS<br>Ruta local<br>S15TVC (4) | •<br>• |
|              | iSCSI<br>Carpetas de trabajo                                            | NETLOGON<br>SYSVOL          | C:\Windows\SYSVOL\sysvol\cgrm<br>C:\Windows\SYSVOL\sysvol                           | S<br>S |
|              |                                                                         | Backup<br>informatica       | C:\Shares\Backup<br>C:\Shares\informatica                                           | s<br>s |

Fuente: Elaboración propia

En el pc usuario presionamos tecla Windows + r para y escribimos en nombre del servidor local

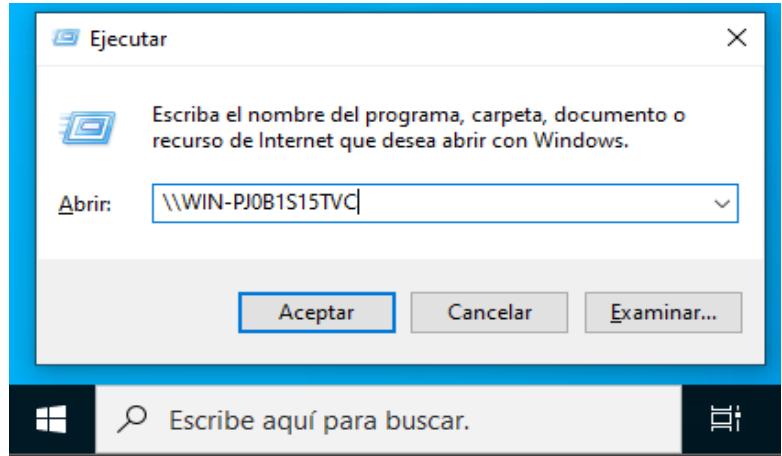

Fuente: Elaboración propia

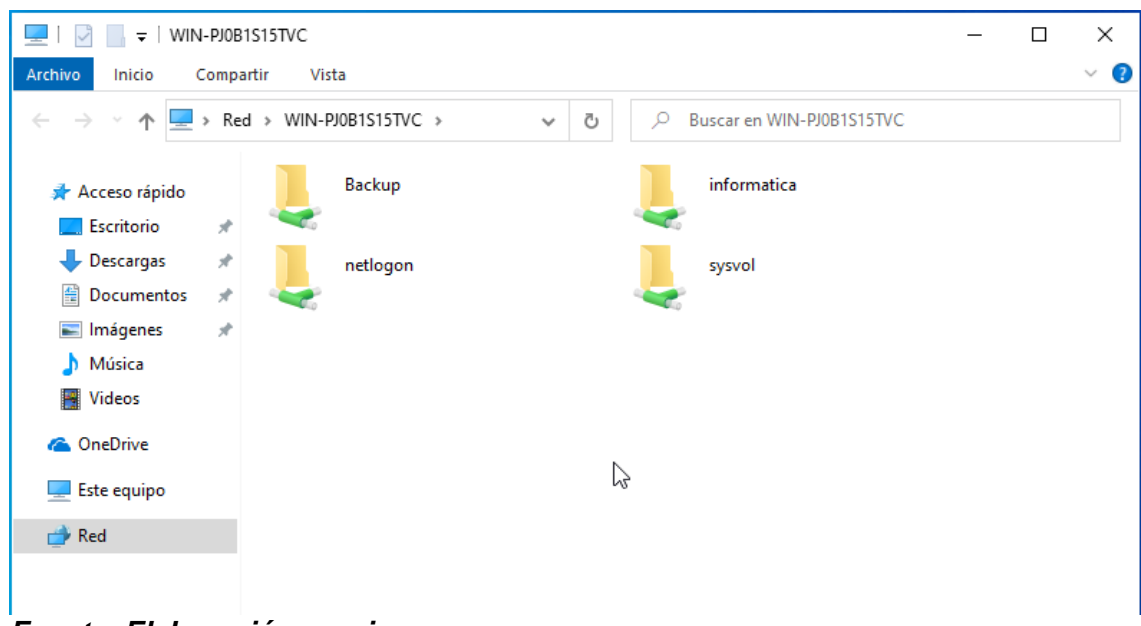

Nos traslada a las carpetas que tenemos compartidas en el servidor

Fuente: Elaboración propia

Si intentamos crear una carpeta o documento en la carpeta backup nos saldrá error porque necesitamos permisos (el usuario solo tiene permisos de lectura en la carpeta backup).

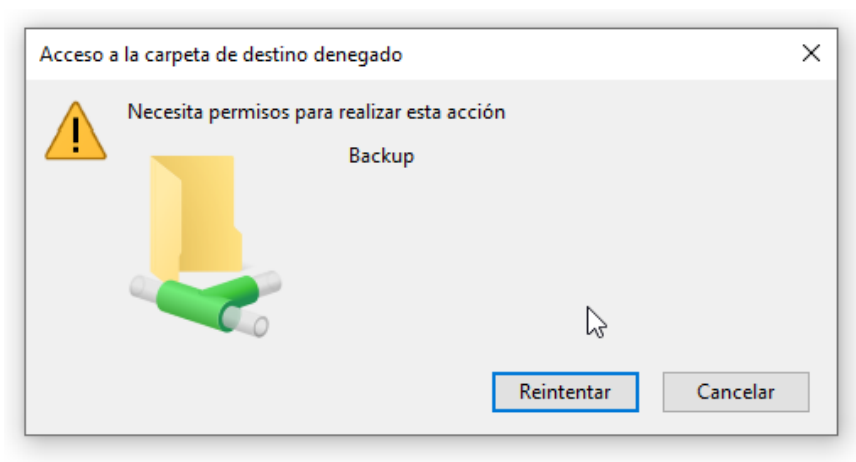

Fuente: Elaboración propia

En la carpeta informática si tenemos control total por lo que podemos crear archivos dentro de esta

| « W         | N-PJ0B1S > informatica > | ~ Ū | ,○ Buscar en informat                            | ica                                    |        |
|-------------|--------------------------|-----|--------------------------------------------------|----------------------------------------|--------|
|             | Nombre                   |     | Fecha de modificación                            | Тіро                                   | Tamaño |
| *           | informacio               |     | 02/08/2023 05:54 p. m.<br>02/08/2023 05:54 p. m. | Carpeta de archivos<br>Documento de te | 0 KB   |
| Я<br>Я<br>Я |                          |     |                                                  |                                        |        |

Fuente: Elaboración propia

En el servidor vamos a disco local, shares y dentro de las carpetas backup o informáticas creamos un archivo que aparecerá dentro de las carpetas en el pc usuario

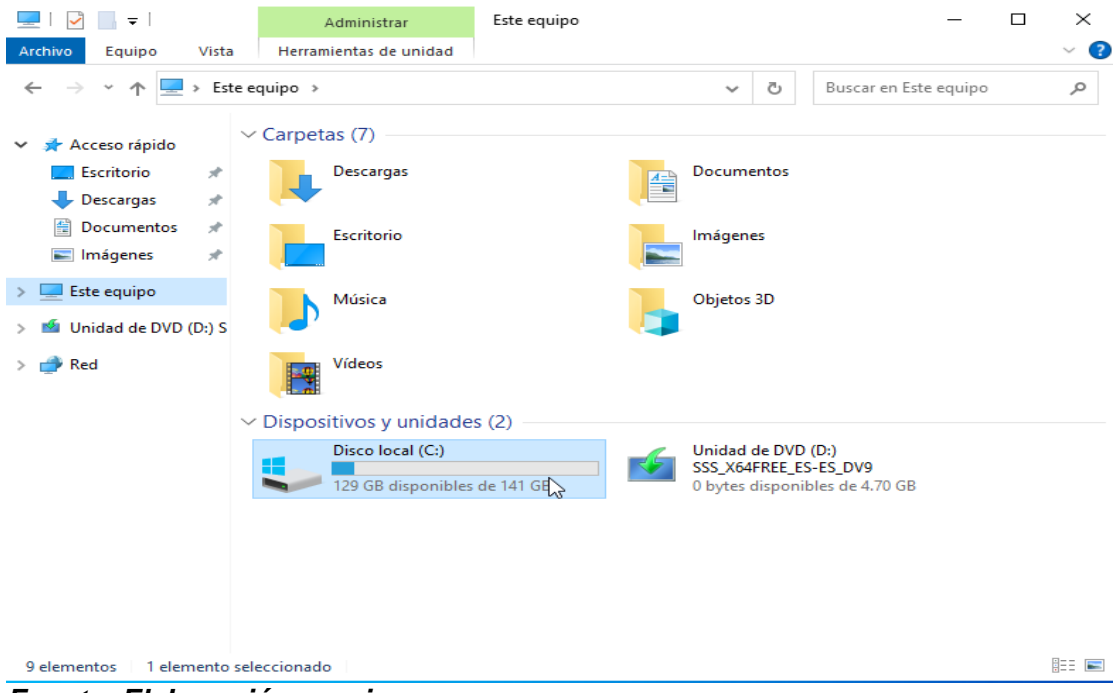

Fuente: Elaboración propia

| 🏪   🛃 📙 🖛            | Administrar                       | Disco local (C:)      | - 0                        | ×   |
|----------------------|-----------------------------------|-----------------------|----------------------------|-----|
| Archivo Inicio Compa | ntir Vista Herramientas de unidad |                       |                            | ~ ? |
| ← → ~ ↑ 🟪 > Est      | e equipo 🔸 Disco local (C:) 🔸     | ٽ ~                   | Buscar en Disco local (C:) | Q   |
| 🔹 Acceso rápido      | Nombre                            | Fecha de modificación | Tipo Tama                  | ño  |
|                      | 📙 Archivos de programa            | 2/8/2023 22:00        | Carpeta de archivos        |     |
| Escritorio 🛪         | PerfLogs                          | 8/5/2021 10:20        | Carpeta de archivos        |     |
| 🔶 Descargas 🛛 🖈      | Program Files (x86)               | 8/5/2021 17:06        | Carpeta de archivos        |     |
| 🚆 Documentos 🛛 🖈     | Shares                            | 3/8/2023 01:10        | Carpeta de archivos        |     |
| 📰 Imágenes 🛛 🖈       | Usuarios                          | 2/8/2023 22:00        | Carpeta de archivos        |     |
| 💻 Este equipo        | Windows                           | 2/8/2023 22:26        | Carpeta de archivos        |     |

### Fuente: Elaboración propia

| Archivo Inicio C                                                    | es<br>Compart    | tir Vista          |                    |                  |        | _                   |        | ×<br>~ ? |
|---------------------------------------------------------------------|------------------|--------------------|--------------------|------------------|--------|---------------------|--------|----------|
| $\leftarrow \rightarrow \land \land$                                | > Este           | equipo 🔸 Disco loc | al (C:) > Shares > | ~                | Ū      | Buscar en Shares    |        | P        |
| 📌 Acceso rápido                                                     |                  | Nombre             | ^                  | Fecha de modifio | cación | Тіро                | Tamaño |          |
| Eccritorio                                                          |                  | 📙 Backup           | N                  | 3/8/2023 00:44   |        | Carpeta de archivos |        |          |
| <ul> <li>Descargas</li> <li>Documentos</li> <li>Imágenes</li> </ul> | 7<br>7<br>7<br>7 | informatica        | 43                 | 3/8/2023 01:55   |        | Carpeta de archivos |        |          |
| 📃 Este equipo                                                       |                  |                    |                    |                  |        |                     |        |          |

#### Fuente: Elaboración propia

#### Comprobamos en el pc usuario

| 💻   🕑 📑 🖛 🖓 WIN-PJO        | B1S15TVC               |                               | _ | $\times$ |
|----------------------------|------------------------|-------------------------------|---|----------|
| Archivo Inicio Comp        | oartir Vista           |                               |   | ~ 🕐      |
|                            | ed > WIN-PJ0B1S15TVC > | ✓ ♂ Buscar en WIN-PJ0B1S15TVC |   |          |
| 📌 Acceso rápido            | Backup 🔓               | informatica                   |   |          |
| Descargas *                | netlogon               | sysvol                        |   |          |
| 📰 Imágenes 🛛 🖈<br>🍌 Música |                        |                               |   |          |
| Pideos                     |                        |                               |   |          |
| ConeDrive                  |                        |                               |   |          |
| Este equipo                |                        |                               |   |          |
|                            |                        |                               |   |          |

#### Fuente: Elaboración propia

| Archivo Inicio Co                         | p<br>moattir Victa                              |                       | _                |        |
|-------------------------------------------|-------------------------------------------------|-----------------------|------------------|--------|
|                                           |                                                 |                       |                  | • •    |
| $\leftarrow \rightarrow \land \downarrow$ | Este equipo > Disco local (C:) > Shares > Backu | p ~ ⊘                 | Buscar en Backup | م<br>ر |
| <b>a a a a a</b>                          | Nombre                                          | Fecha de modificación | Тіро             | Tamaño |
| 🖈 Acceso rápido                           | direcciones ip                                  | 3/8/2023 02:06        | Documento de te  | 1 KB   |
| Escritorio                                | *                                               | -, -,                 |                  |        |
| 🖊 Descargas                               | A.                                              |                       |                  |        |
| Documentos                                | *                                               |                       |                  |        |
| 📰 Imágenes                                | * 45                                            |                       |                  |        |
| 📃 Este equipo                             |                                                 |                       |                  |        |

Fuente: Elaboración propia

| 🖵   🛃 📙 🖛   Backup     | _                                                     | $\Box$ $\times$ |
|------------------------|-------------------------------------------------------|-----------------|
| Archivo Inicio Compart | tir Vista                                             | ~ 🕐             |
| ← → ~ ↑ 🖵 « WIN        | -PJ0B1S15TVC → Backup v Ö , Buscar en Backup          |                 |
| Acceso rápido          | Nombre   Fecha de modificación Tipo                   | Tamaño          |
| Escritorio             | direcciones ip 02/08/2023 06:06 p. m. Documento de te | 1 KB            |
| 🚽 Descargas 🛛 🖈        |                                                       |                 |
| 🛱 Documentos 🖈         |                                                       |                 |
| 📰 Imágenes 🛛 🖈         |                                                       |                 |
| Música                 | ☐ direcciones ip: Bloc de notas — □ ×                 |                 |
| 🚆 Videos               | Archivo Edición Formato Ver Ayuda                     |                 |
| 🝊 OneDrive             | 192.168.0.3                                           |                 |
| 💻 Este equipo          |                                                       |                 |
| 💣 Red                  |                                                       |                 |
|                        | ~ · · · · ·                                           |                 |
|                        | < >                                                   |                 |
|                        | Lm 1, Col 1 100% Windows (CRLF) UTF-8                 |                 |

Fuente: Elaboración propia

Configuración del servicio DNS en Windows server 2022

(Paso a Paso).

En herramientas del panel buscamos DNS

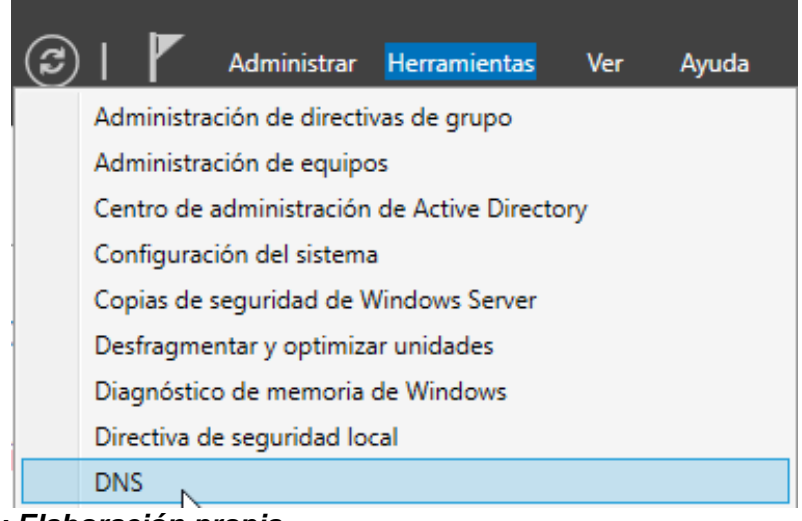

Fuente: Elaboración propia

En zona de búsqueda directa creamos zona nueva

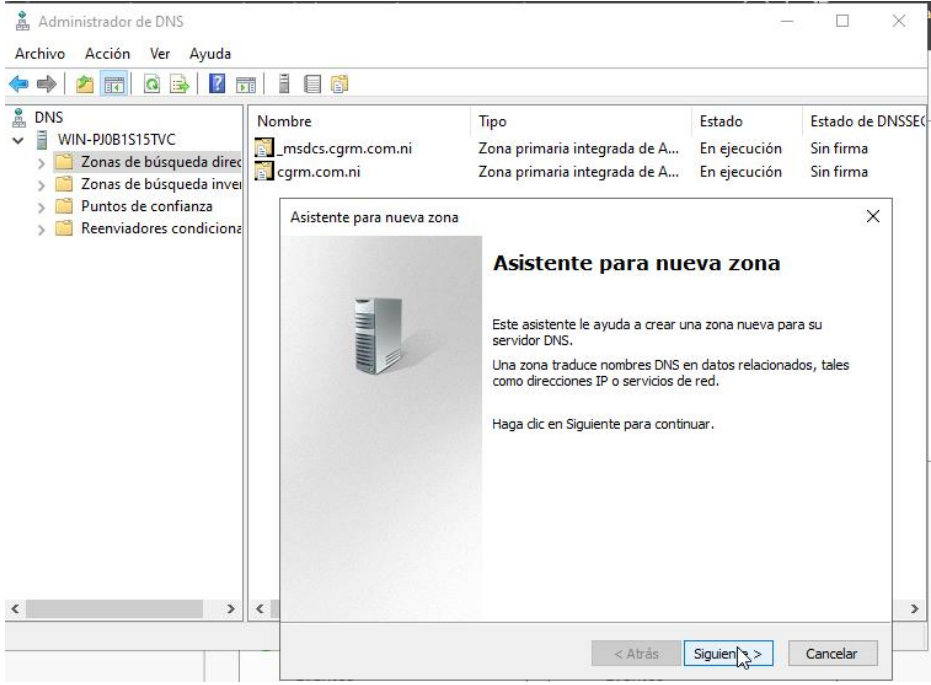

Fuente: Elaboración propia

En tipo de zona seleccionamos zona principal

| Asistente para nueva zona X                                                                                                    |
|----------------------------------------------------------------------------------------------------|
| Tipo de zona<br>El servidor DNS es compatible con varios tipos de zonas y almacenamientos.                                                                                                    |
| Seleccione el tipo de zona que quiere crear:                                                                                                    |
| <ul> <li>Zona principal</li> </ul>                                                                                                    |
| Crea una copia de una zona que puede actualizarse directamente en este servidor.                                                                                                    |
| 🔿 Zona secundaria                                                                                                    |
| Crea una copia de una zona que ya existe en otro servidor. Esta opción ayuda a<br>equilibrar el proceso de carga de los servidores principales y proporciona tolerancia a<br>errores.                                                      |
| 🔿 Zona de rutas internas                                                                                                    |
| Crea una copia de zona que contiene solo servidor de nombres (NS), inicio de<br>autoridad (SOA) y quizá registros de adherencia de host (A). Un servidor que<br>contiene una zona de rutas internas no tiene privilegios sobre dicha zona. |
| Almacenar la zona en Active Directory (solo disponible si el servidor DNS es un<br>controlador de dominio grabable)                                                                                                    |
| < Atrás Sigui Sigui Sigui Sigui                                                                                                    |

Fuente: Elaboración propia

En ámbitos de la zona damos en a nivel de dominio

| Seleccione co             | ómo quiere que s                     | se repliquen los       | datos de zona   | :                  |                |
|---------------------------|--------------------------------------|------------------------|-----------------|--------------------|----------------|
| O Para todo<br>bosque: o  | os los servidores<br>cgrm.com.ni     | DNS que se eje         | ecutan en cont  | roladores de domi  | inio en este   |
| Para todo<br>dominio:     | os los servidores<br>cgrm.com.ni     | DNS que se eje         | ecutan en cont  | roladores de domi  | inio en este   |
| ○ Para todo<br>Windows    | os los controlado<br>2000): cgrm.cor | res de dominio<br>n.ni | en este domini  | o (para compatibi  | lidad con      |
| O Para todo<br>directorio | os los controlado<br>:               | res de dominio         | especificados ( | en el ámbito de es | ta partición d |
|                           |                                      |                        |                 |                    |                |
|                           |                                      |                        |                 |                    |                |

Fuente: Elaboración propia

#### Nombramos la zona

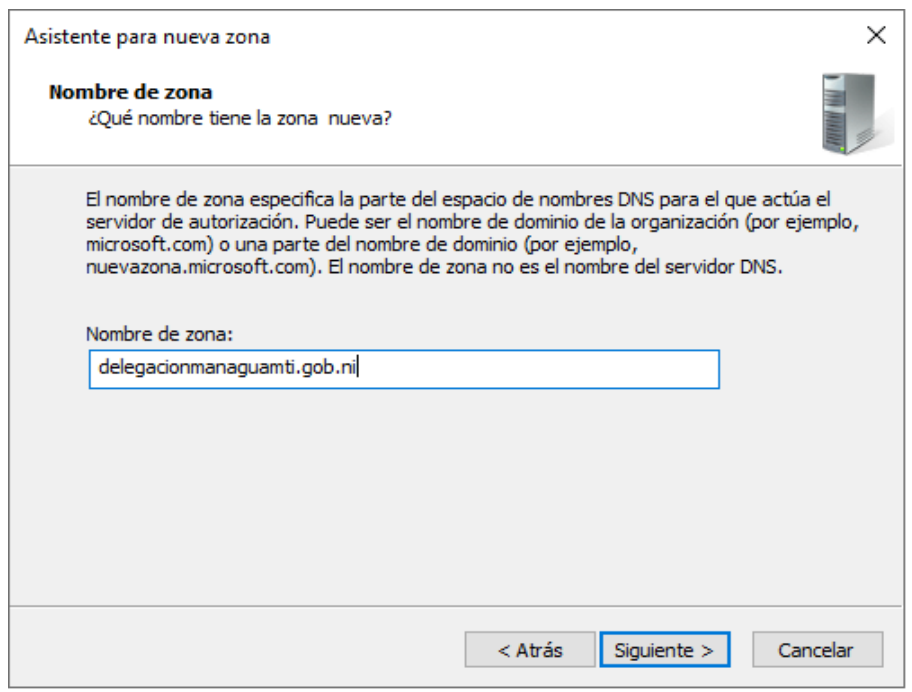

Fuente: Elaboración propia

### Permitimos solo actualizaciones dinámicas para Active Directory.

| Asistente para nueva zona                                                                                                    | ×      |  |  |  |  |  |
|----------------------------------------------------------------------------------------------------|--------|--|--|--|--|--|
| Actualización dinámica<br>Puede especificar si esta zona DNS aceptará actualizaciones seguras, no seguras<br>o no dinámicas.                                                                                                    |        |  |  |  |  |  |
| Las actualizaciones dinámicas permiten que los equipos cliente DNS se registren y actualicen<br>dinámicamente sus registros de recursos con un servidor DNS cuando se produzcan cambios.<br>Seleccione el tipo de actualizaciones dinámicas que desea permitir:                                                                                                    |        |  |  |  |  |  |
| <ul> <li>Permitir solo actualizaciones dinamicas seguras (recomendado para Active Director<br/>Esta opción solo está disponible para las zonas que están integradas en Active<br/>Directory.</li> <li>Permitir todas las actualizaciones dinámicas (seguras y no seguras)<br/>Se aceptan actualizaciones dinámicas de registros de recurso de todos los clientes</li> </ul> | y)<br> |  |  |  |  |  |
| Esta opción representa un serio peligro para la seguridad porque permite<br>aceptar actualizaciones desde orígenes que no son de confianza.                                                                                                    |        |  |  |  |  |  |
| No admitir actualizaciones dinámicas<br>Esta zona no acepta actualizaciones dinámicas de registros de recurso. Tiene que<br>actualizar sus registros manualmente.                                                                                                    |        |  |  |  |  |  |
| < Atrás Siguidate > Ca                                                                                                    | ncelar |  |  |  |  |  |

Fuente: Elaboración propia

#### Clic en finalizar

| Asistente para nueva zona |                                                                                                    | $\times$ |
|---------------------------|----------------------------------------------------------------------------------------------------|----------|
|                           | Finalización del Asistente para<br>nueva zona<br>Se ha completado correctamente el Asistente para nueva<br>zona. Ha especificado la siguiente configuración:<br>Nombre: delegacionmanaguamti.gob.ni<br>Tipo: Zona primaria integrada de Active<br>Directory<br>Tipo de búsqueda: Reenviar |          |
|                           | < Atrás Finalizar Cancela                                                                                                    | ar       |

Fuente: Elaboración propia

Dentro de la nueva zona creamos un nuevo host

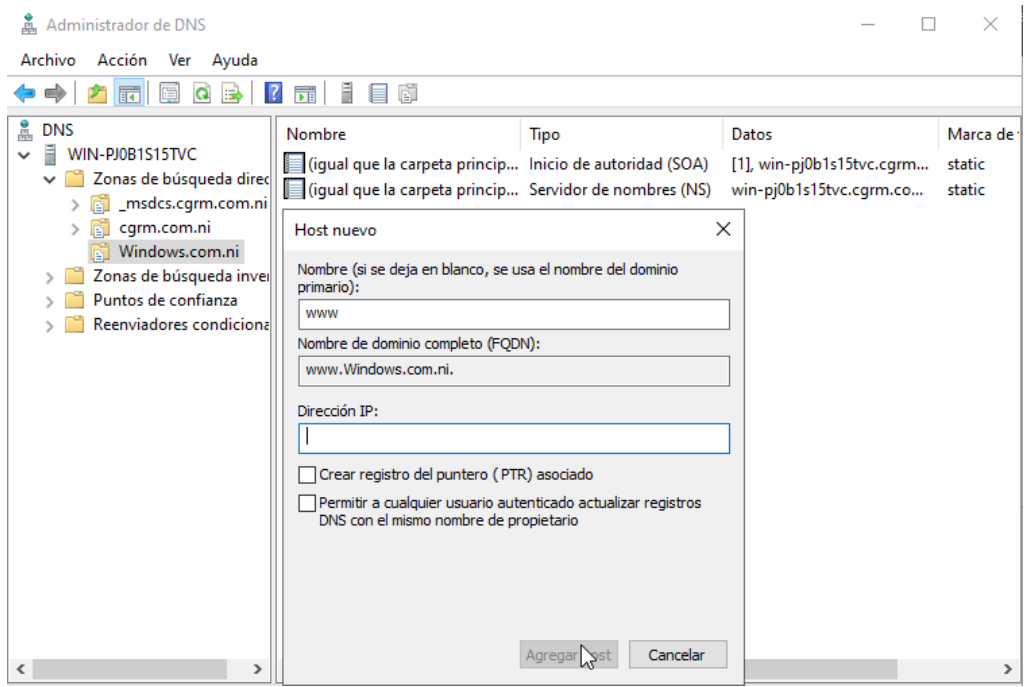

Fuente: Elaboración propia

En zona de busque da inversa creamos una nueva zona siguiendo los mismos pasos

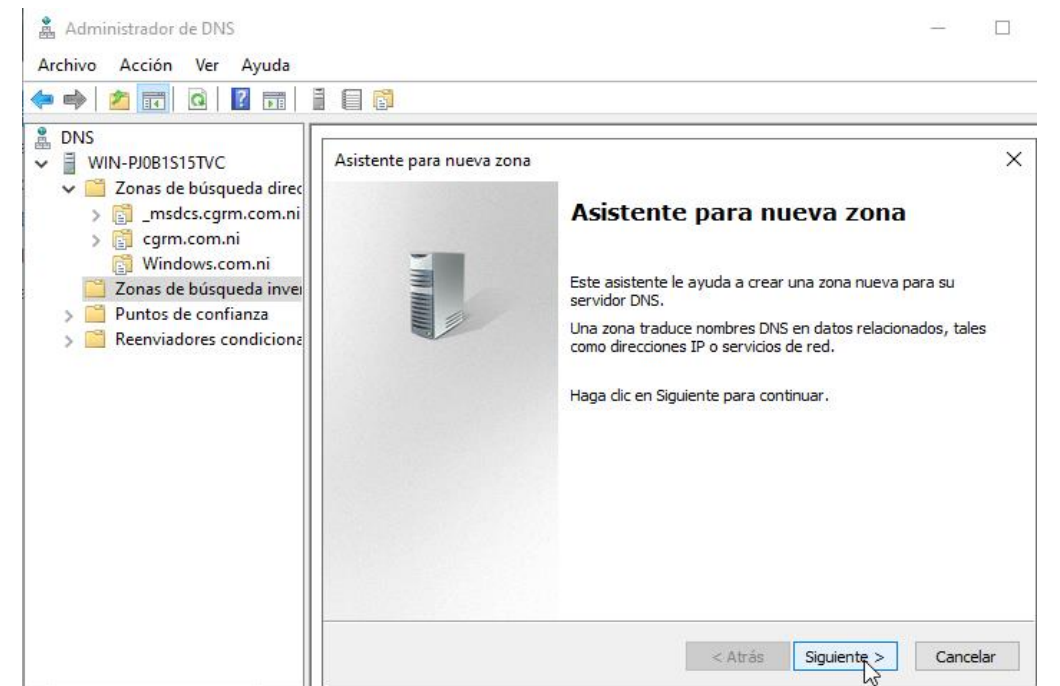

Fuente: Elaboración propia

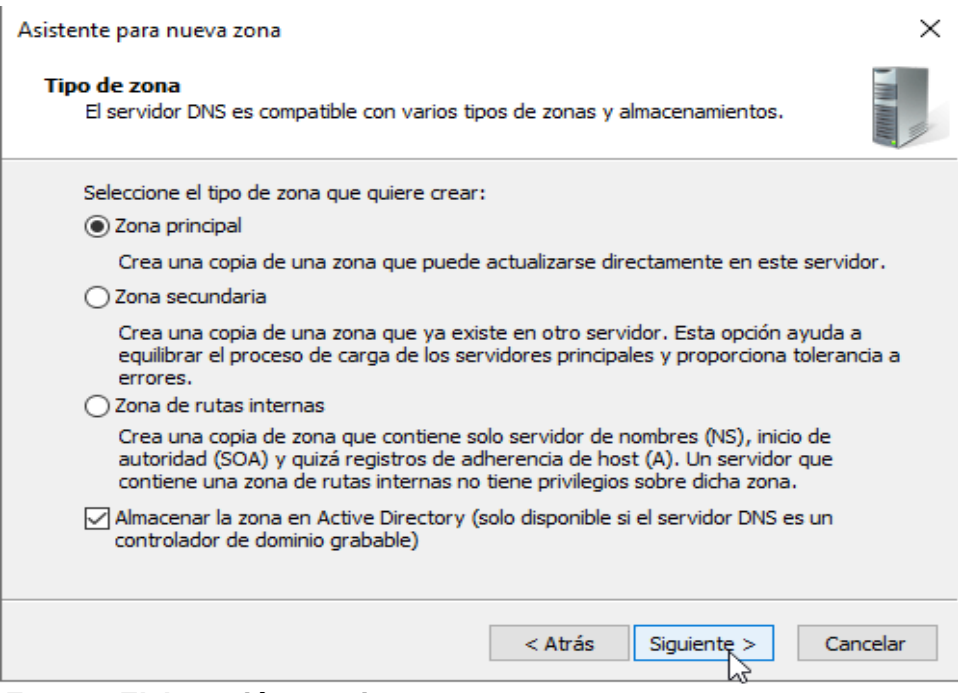

Fuente: Elaboración propia

| Asistente para nueva zona X                                                                                                  |
|----------------------------------------------------------------------------------------------------|
| Ámbito de replicación de zona de Active Directory<br>Puede seleccionar cómo desea que se repliquen los datos DNS por la red. |
| Seleccione cómo quiere que se repliquen los datos de zona:                                                                   |
| Para todos los servidores DNS que se ejecutan en controladores de dominio en este<br>bosque: cgrm.com.ni                     |
| Para todos los servidores DNS que se ejecutan en controladores de dominio en este<br>dominio: cgrm.com.ni                    |
| Para todos los controladores de dominio en este dominio (para compatibilidad con<br>Windows 2000): cgrm.com.ni               |
| <ul> <li>Para todos los controladores de dominio especificados en el ámbito de esta partición de<br/>directorio:</li> </ul>  |
| $\sim$                                                                                                    |
|                                                                                                    |
|                                                                                                    |
|                                                                                                    |
| < Atrás Siguien 3> Cancelar                                                                                                  |

### Fuente: Elaboración propia

| Asistente para nueva zona X                                                                                  |
|----------------------------------------------------------------------------------------------------|
| Nombre de la zona de búsqueda inversa<br>Una zona de búsqueda inversa traduce direcciones IP en nombres DNS. |
| Elija si desea crear una zona de búsqueda inversa para direcciones IPv4 o direcciones<br>IPv6.               |
| Zona de búsqueda inversa para IPv4                                                                           |
| 🔿 Zona de búsqueda inversa para IPv6                                                                         |
|                                                                                                    |
|                                                                                                    |
|                                                                                                    |
|                                                                                                    |
|                                                                                                    |
| < Atrás Siguiente > Cancelar                                                                                 |
| Fuente: Elaboración propia                                                                                   |

#### Fuente: Elaboración propia

### Colocamos la ID de red

| sistente para nueva zona                                                                                                  | ×                                                                                                   |
|----------------------------------------------------------------------------------------------------|----------------------------------------------------------------------------------------------------|
| Nombre de la zona de búsqueda inversa<br>Una zona de búsqueda inversa traduce di                                          | recciones IP en nombres DNS.                                                                        |
| Para identificar la zona de búsqueda inversa<br>Id. de red:                                                               | a, escriba el Id. de red o el nombre de zona.                                                       |
| 192 .168 .1                                                                                                    |                                                                                                    |
| El Id de red es la parte de la dirección<br>red en su orden normal (no en el inver                                        | IP que pertenece a esta zona. Escriba el Id. de<br>so).                                             |
| Si usa un cero en el Id de red, aparece<br>de red 10 crearía la zona 10.in-addr.a<br>0.10.in-addr.arpa.                   | erá en el nombre de la zona. Por ejemplo, el Id<br>rpa, y el Id de red 10.0 crearía la zona         |
| O Nombre de la zona de búsqueda invers                                                                                    | ia:                                                                                                 |
| 1.168.192.in-addr.arpa                                                                                                    |                                                                                                    |
|                                                                                                    |                                                                                                    |
|                                                                                                    |                                                                                                    |
|                                                                                                    | < Atrás Quiente > Cancelar                                                                          |
| ente: Elaboración propia                                                                                                  |                                                                                                    |
| ristanta nara nueva zona                                                                                                  | ~                                                                                                   |
| sistence para nueva zona                                                                                                  | ~                                                                                                   |
| Actualización dinámica<br>Puede especificar si esta zona DNS acepta<br>o no dinámicas.                                    | ará actualizaciones seguras, no seguras                                                             |
| Las actualizaciones dinámicas permiten que<br>dinámicamente sus registros de recursos co                                  | los equipos cliente DNS se registren y actualicen<br>n un servidor DNS cuando se produzcan cambios. |
| Seleccione el tipo de actualizaciones dinámic                                                                             | as que desea permitir:                                                                              |
| Permitir solo actualizaciones dinámicas se<br>Esta opción solo está disponible para las<br>Directory.                     | eguras (recomendado para Active Directory)<br>; zonas que están integradas en Active                |
| Permitir todas las actualizaciones dinámicas de                                                                           | tas (seguras y no seguras)<br>e registros de regurso de todos los dientes                           |
| Esta opción representa un serio p<br>aceptar actualizaciones desde orí                                                    | eligro para la seguridad porque permite<br>genes que no son de confianza.                           |
| No admitir actualizaciones dinámicas<br>Esta zona no acepta actualizaciones dina<br>actualizar sus registros manualmente. | ámicas de registros de recurso. Tiene que                                                           |
|                                                                                                    |                                                                                                    |
|                                                                                                    |                                                                                                    |
|                                                                                                    | < Atrás Siguiente > Cancelar                                                                        |

Fuente: Elaboración propia

#### Clic en finalizar

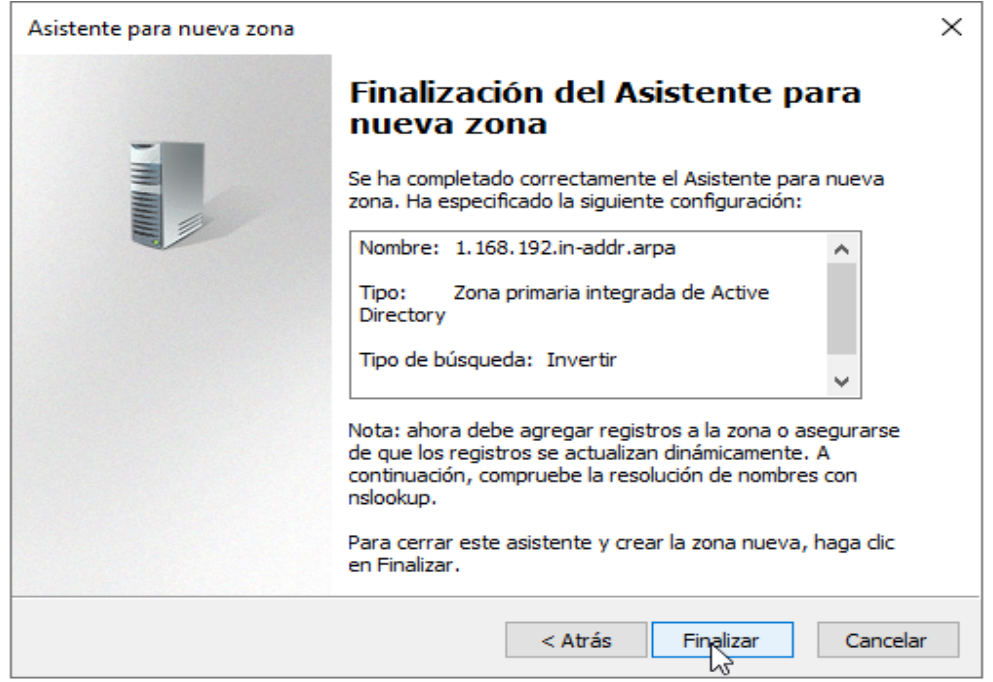

Fuente: Elaboración propia

Dentro de la zona creada en zona de búsqueda inversa creamos un nuevo puntero PTR.

| 🍰 Administrador de DNS                                                                                                    |                                                          | _             |              | $\times$                     |
|----------------------------------------------------------------------------------------------------|----------------------------------------------------------|---------------|--------------|------------------------------|
| Archivo Acción Ver Ayuda                                                                                                    |                                                          |               |              |                              |
| 🗢 🄿 🙍 📊 🗐 🧟 🔒 🛛                                                                                                    |                                                          |               |              |                              |
| <ul> <li>DNS</li> <li>WIN-PJ0B1S15TVC</li> <li>Zonas de búsqueda direc</li> <li>msdcs.cgrm.com.ni</li> <li> Windows.com.ni</li> <li> Zonas de búsqueda inven</li> <li> 1168.192.in-addr.arp</li> <li> Puntos de confianza</li> <li> Reenviadores condicione</li> </ul> | Nuevo registro de recursos       >         Puntero (PTR) | X<br>Styc.cgm | .grm<br>n.co | Marca de<br>static<br>static |
| < >>                                                                                                    |                                                          |               |              | >                            |
|                                                                                                    | Aceptar Cancelar                                         |               |              |                              |

Fuente: Elaboración propia

| En exa | aminar | buscamos | el host | que | creamos | en l | a zona | de | búsqueda | directa |
|--------|--------|----------|---------|-----|---------|------|--------|----|----------|---------|
|--------|--------|----------|---------|-----|---------|------|--------|----|----------|---------|

| Examinar           |                  |                          |             | ×      | Nuevo registro de recursos                                                                                                    | ×  |
|--------------------|------------------|--------------------------|-------------|--------|----------------------------------------------------------------------------------------------------|----|
| Buscar en:         | Windows.com.     | ni                       | ~ Ž         |        | Puntero (PTR) Dirección IP del host: 192.168.1.10 Nombre de dominio completo (FGDN):                                                                                          |    |
| Nombre             | Tipo<br>Host (A) | Datos<br>192. 168. 1. 10 | Marca de t  |        | 10.1.168.192.in-addr.arpa       Nombre de host:       www.Windows.com.ni   Examinar                                                                                           |    |
|                    |                  |                          |             |        | Permitir a cualquier usuario autenticado actualizar todos los registros<br>DNS con el mismo nombre. Esta configuración solo se aplica a registro<br>DNS para un nombre nuevo. | )S |
| Selección:         | www.Windows      | .com.ni                  |             |        |                                                                                                    |    |
| Tipos de registro: | Hosts (registro  | s A o AAAA)              |             | $\sim$ |                                                                                                    |    |
|                    |                  | Acept                    | ar Cancelar | r      | Reptar Cancel                                                                                                    | ar |

Fuente: Elaboración propia

Vamos a la zona Windows y creamos otros hosts y como ahora tenemos la zona de búsqueda inversa configurada podemos seleccionar la casilla de crear registro de puntero PTR

| <u> </u> | DNS                                                                                                    | Host nuevo ×                                                                                                    |
|----------|----------------------------------------------------------------------------------------------------|----------------------------------------------------------------------------------------------------|
| -<br>-   | <ul> <li>Zonas de búsqueda direc</li> <li>_msdcs.cgrm.com.ni</li> <li>cgrm.com.ni</li> <li>Windows.com.ni</li> <li>Zonas de búsqueda inven</li> <li>1.168.192.in-addr.arp</li> <li>Puntos de confianza</li> <li>Reenviadores condicionadores</li> </ul> | Nombre (si se deja en blanco, se usa el nombre del dominio primario):         ftp         Nombre de dominio completo (FQDN):         ftp.Windows.com.ni.         Dirección IP:         192.168.1.10         Image: Crear registro del puntero (PTR) asociado         Permitir a cualquier usuario autenticado actualizar registros DNS con el mismo nombre de propietario         Agregar host       Cancelar |

Fuente: Elaboración propia

En el pc cliente buscamos el símbolo de sistema y hacemos ping al ip del servidor o al domino www para verificar que el DNS está bien configurado

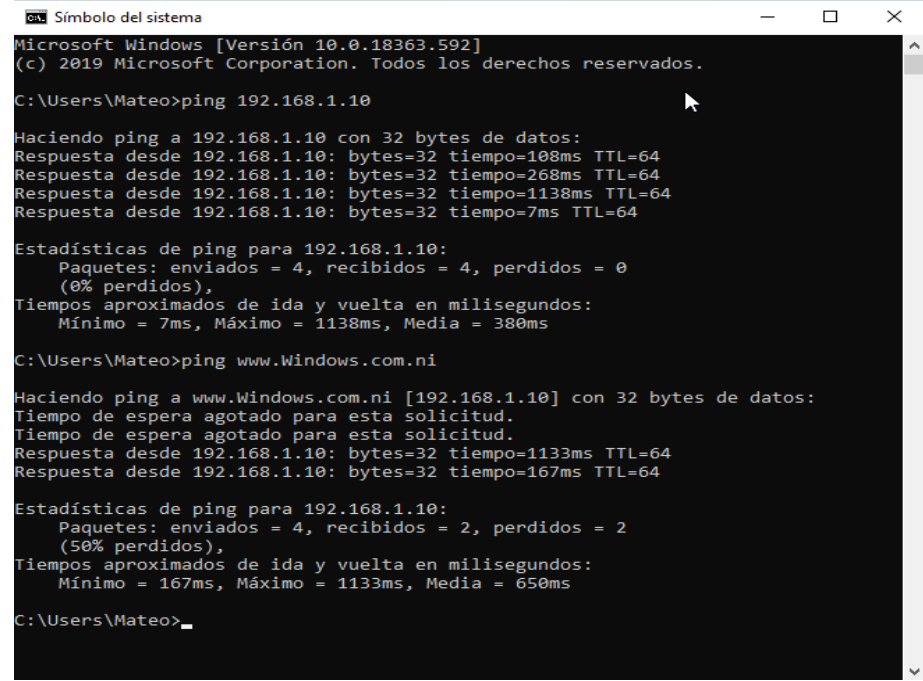

Fuente: Elaboración propia

Configuración del Servidor de Archivos en FileZilla server

| elect a page:                                                                                                    | Rights management / U                                                       |                                                                                                    |
|----------------------------------------------------------------------------------------------------|-----------------------------------------------------------------------------|----------------------------------------------------------------------------------------------------|
| Server listeners<br>Protocols settings<br>L FTP and FTP over TLS (FTPS)<br>Rights management<br>Groups<br>Users<br>Administration<br>Logging<br>Let's Encrypt®<br>Updates | Available users<br><i><system user=""></system></i><br>Amaru Enrique Ramíre | General Filters       Speed Limits         Image: User is enabled       Authentication:         Require a password to log in       Leave empty to keep existing password         Member of groups:       Mount points:         Mount points:       Mount options         Virtual path       Native path         Access mode:       Read + Write         Image: Optimized for the state of the state of t |
|                                                                                                    | Add Re                                                                      |                                                                                                    |
|                                                                                                    | Duplicate Re                                                                |                                                                                                    |

(Paso a Paso).

Fuente: Elaboración propia

|        | -     |                                                                                                    | × |
|--------|-------|----------------------------------------------------------------------------------------------------|---|
|        | ←     | Agregar ubicación de red                                                                                                    |   |
|        |       | ¿Dónde desea crear esta ubicación de red?                                                                                                    |   |
|        |       | Elegir una ubicación de red personalizada<br>Especifique la dirección de un sitio web, ubicación de red o sitio FTP.                                                                                                    |   |
|        |       |                                                                                                    |   |
|        |       |                                                                                                    |   |
|        |       |                                                                                                    |   |
|        |       |                                                                                                    |   |
|        |       |                                                                                                    |   |
|        |       |                                                                                                    |   |
|        |       |                                                                                                    |   |
|        |       | Siguiente Cancelar                                                                                                    | r |
| Fuente | : Ela | aboración propia                                                                                                    |   |
|        |       |                                                                                                    |   |
|        | _     |                                                                                                    | × |
|        | ÷     | Agregar ubicación de red                                                                                                    | × |
|        | ~     | Agregar ubicación de red<br>Éste es el Asistente para agregar ubicaciones de red                                                                                                    | × |
|        | ~     | Agregar ubicación de red<br>Éste es el Asistente para agregar ubicaciones de red<br>Este asistente le ayuda a suscribirse a un servicio que ofrece espacio para el almacenamiento<br>remoto. Este espacio se puede usar para almacenar, organizar y compartir los documentos e<br>imágenes a través de un explorador web y una conexión a Internet.                                                                                                    | × |
|        | ~     | Agregar ubicación de red<br>Éste es el Asistente para agregar ubicaciones de red<br>Este asistente le ayuda a suscribirse a un servicio que ofrece espacio para el almacenamiento<br>remoto. Este espacio se puede usar para almacenar, organizar y compartir los documentos e<br>imágenes a través de un explorador web y una conexión a Internet.<br>El asistente también se puede usar para crear un acceso directo a un sitio web, a un sitio FTP o a<br>otras ubicaciones de red.              | × |
|        | ~     | Agregar ubicación de red<br>Éste es el Asistente para agregar ubicaciones de red<br>Este asistente le ayuda a suscribirse a un servicio que ofrece espacio para el almacenamiento<br>remoto. Este espacio se puede usar para almacenar, organizar y compartir los documentos e<br>imágenes a través de un explorador web y una conexión a Internet.<br>El asistente también se puede usar para crear un acceso directo a un sitio web, a un sitio FTP o a<br>otras ubicaciones de red.              | × |
|        | ÷     | Agregar ubicación de red<br>Éste es el Asistente para agregar ubicaciones de red<br>Este asistente le ayuda a suscribirse a un servicio que ofrece espacio para el almacenamiento<br>remoto. Este espacio se puede usar para almacenar, organizar y compartir los documentos e<br>imágenes a través de un explorador web y una conexión a Internet.<br>El asistente también se puede usar para crear un acceso directo a un sitio web, a un sitio FTP o a<br>otras ubicaciones de red.              | × |
|        | ~     | Agregar ubicación de red<br>Éste es el Asistente para agregar ubicaciones de red<br>Este asistente le ayuda a suscribirse a un servicio que ofrece espacio para el almacenamiento<br>remoto. Este espacio se puede usar para almacenar, organizar y compartir los documentos e<br>imágenes a través de un explorador web y una conexión a Internet.<br>El asistente también se puede usar para crear un acceso directo a un sitio web, a un sitio FTP o a<br>otras ubicaciones de red.              | × |
|        | ~     | Agregar ubicación de red<br>Éste es el Asistente para agregar ubicaciones de red<br>Este asistente le ayuda a suscribirse a un servicio que ofrece espacio para el almacenamiento<br>remoto. Este espacio se puede usar para almacenar, organizar y compartir los documentos e<br>imágenes a través de un explorador web y una conexión a Internet.<br>El asistente también se puede usar para crear un acceso directo a un sitio web, a un sitio FTP o a<br>otras ubicaciones de red.              | × |
|        | ÷     | Agregar ubicación de red<br>Éste es el Asistente para agregar ubicaciones de red<br>Este asistente le ayuda a suscribirse a un servicio que ofrece espacio para el almacenamiento<br>remoto. Este espacio se puede usar para almacenar, organizar y compartir los documentos e<br>imágenes a través de un explorador web y una conexión a Internet.<br>El asistente también se puede usar para crear un acceso directo a un sitio web, a un sitio FTP o a<br>otras ubicaciones de red.              | × |
|        | ÷     | Agregar ubicación de red<br>Éste es el Asistente para agregar ubicaciones de red<br>Este asistente le ayuda a suscribirse a un servicio que ofrece espacio para el almacenamiento<br>remoto. Este espacio se puede usar para almacenar, organizar y compartir los documentos e<br>imágenes a través de un explorador web y una conexión a Internet.<br>El asistente también se puede usar para crear un acceso directo a un sitio web, a un sitio FTP o a<br>otras ubicaciones de red.<br>Siguiente | × |

|      |      |                                   |                                                                                                    |                                |               | × |
|------|------|-----------------------------------|----------------------------------------------------------------------------------------------------|--------------------------------|---------------|---|
|      | ←    | Agregar ubi                       | cación de red                                                                                             |                                |               |   |
|      |      | Especifique                       | la ubicación de su sitio web                                                                              |                                |               |   |
|      |      | Escriba la direce                 | ión del sitio web, sitio FTP o ubicación de red que                                                       | e abrirá este acceso           | o directo.    |   |
|      |      | Dirección de re                   | l o Internet:                                                                                             |                                |               |   |
|      |      | ftp://192.168.1                   | 16                                                                                                    | ~                              | Examinar      |   |
|      |      | <u>Ver ejemplos</u>               |                                                                                                    |                                |               |   |
|      |      |                                   |                                                                                                    |                                |               |   |
|      |      |                                   |                                                                                                    |                                |               |   |
|      |      |                                   |                                                                                                    |                                |               |   |
|      |      |                                   |                                                                                                    |                                |               |   |
|      |      |                                   |                                                                                                    |                                |               |   |
| Fuo  | nto: | Elaboración                       | nronia                                                                                                    | Siguiente                      | Cancelar      | _ |
| ruei | ne.  |                                   | μορια                                                                                                    |                                |               |   |
|      |      |                                   |                                                                                                    |                                |               | × |
|      | ←    | Agregar ubi                       | cación de red                                                                                             |                                |               |   |
|      |      | Especifique                       | un nombre de usuario y contraseña s                                                                       | i se requiere                  |               |   |
|      |      | La mayor parte<br>acceso limitado | de los servidores FTP permiten a los usuarios inici<br>al servidor. ¿Desea iniciar una sesión de forma ar | iar sesión de forma<br>nónima? | a anónima con |   |
|      |      | 🗌 Iniciar sesión                  | de forma anónima                                                                                          |                                |               |   |
|      |      | Nombre de<br>usuario:             | Mirna Matamoros                                                                                           |                                |               |   |
|      |      | Se le pedirá la c                 | ontraseña al conectarse al servidor FTP.                                                                  |                                |               |   |
|      |      |                                   |                                                                                                    |                                |               |   |
|      |      |                                   |                                                                                                    |                                |               |   |
|      |      |                                   |                                                                                                    |                                |               |   |
|      |      |                                   |                                                                                                    |                                |               |   |
|      |      |                                   |                                                                                                    | Siguiante                      | Cancelar      |   |
|      |      |                                   |                                                                                                    | Siguiente                      | Cancelar      |   |

Fuente: Elaboración propia

|              | Γ                                                                                                  | 23 |
|--------------|----------------------------------------------------------------------------------------------------|----|
| $\leftarrow$ |                                                                                                    |    |
|              |                                                                                                    |    |
|              | ¿Qué nombre le desea dar a esta ubicación?                                                         |    |
|              | Dé un nombre a este acceso directo que le permita identificar con facilidad esta ubicación de red: |    |
|              | ftp://192.168.1.16.                                                                                |    |
|              | Escriba un nombre para esta ubicación de red:                                                      |    |
|              | FTP server                                                                                         |    |
|              |                                                                                                    |    |
|              |                                                                                                    |    |
|              |                                                                                                    |    |
|              |                                                                                                    |    |
|              |                                                                                                    |    |
|              |                                                                                                    |    |
|              |                                                                                                    |    |
|              | Siguiente                                                                                          |    |
|              |                                                                                                    |    |
| Fue          | ente: Elaboración propia                                                                           |    |
| -            |                                                                                                    |    |
|              |                                                                                                    | ×  |
| $\leftarrow$ | Agregar ubicación de red                                                                           |    |
|              |                                                                                                    |    |
|              | Finalización del Asistente para agregar ubicaciones de red                                         |    |
|              | Esta ubicación de red se creó correctamente:                                                       |    |
|              | FTP server                                                                                         |    |

Se colocará un acceso directo a este sitio en Equipo.

Abrir esta ubicación de red al hacer clic en Finalizar.

Fuente: Elaboración propia

Finalizar

Cancelar

| 💻   🛃 📄 🖛   Este equ                              | іро                                                | - 🗆 ×                                                               |
|---------------------------------------------------|----------------------------------------------------|---------------------------------------------------------------------|
| Archivo PC Vista                                  |                                                    | ~ 🔞                                                                 |
| ← → ~ ↑ 💻 > E                                     | ste equipo > V 진                                   | ∽ Buscar en Este equipo                                             |
| 🗸 🖈 Acceso rápido                                 | ✓ Carpetas (7)                                     |                                                                     |
| 🔜 Escritorio 🛛 🖈<br>🦊 Descargas 🖌                 | Descargas                                          | Documentos                                                          |
| 🔮 Documentos 🖈<br>📰 Imágenes 🖈                    | Escritorio                                         | Imágenes                                                            |
| Música<br>Videos                                  | Música                                             | Objetos 3D                                                          |
| <ul> <li>OneDrive</li> <li>Este equipo</li> </ul> | Videos                                             |                                                                     |
| > 💣 Red                                           | ✓ Dispositivos y unidades (2)                      |                                                                     |
|                                                   | Disco local (C:)<br>40.3 GB disponibles de 59.3 GB | Unidad de DVD (D:) ESD-ISO<br>0 bytes disponibles de 3.81 GB<br>UDF |
|                                                   | ∨ Ubicaciones de red (1)                           |                                                                     |
|                                                   | FTP server                                         |                                                                     |
|                                                   | 5                                                  |                                                                     |
| 10 elementos                                      |                                                    | 8== 📰                                                               |

Fuente: Elaboración propia

| Iniciar se | esión como                                                  |                                                                                            | $\times$ |
|------------|-------------------------------------------------------------|--------------------------------------------------------------------------------------------|----------|
| <b>?</b> > | No se pudo iniciar la sesión<br>proporcionados.             | en el servidor FTP con el nombre de usuario y contraseî                                    | ia       |
|            | Servidor FTP:                                               | 192.168.1.16                                                                               |          |
|            | Nombre de usuario:                                          | Mirna Matamoros 🗸 🗸                                                                        | ]        |
|            | Contraseña:                                                 |                                                                                            | ]        |
|            | Una vez que inicie sesión, p<br>fácilmente.                 | ouede agregar este servid $\bigwedge$ a sus favoritos y volver a é                         | l -      |
| Æ          | FTP no cifra ni codifica cont<br>Para proteger la seguridad | raseñas o datos antes de enviarlos al servidor.<br>de las contraseñas y datos, use WebDAV. |          |
|            | Inicio de sesión anónimo                                    | Guardar contraseña                                                                         |          |
| _          |                                                             |                                                                                            |          |

Fuente: Elaboración propia

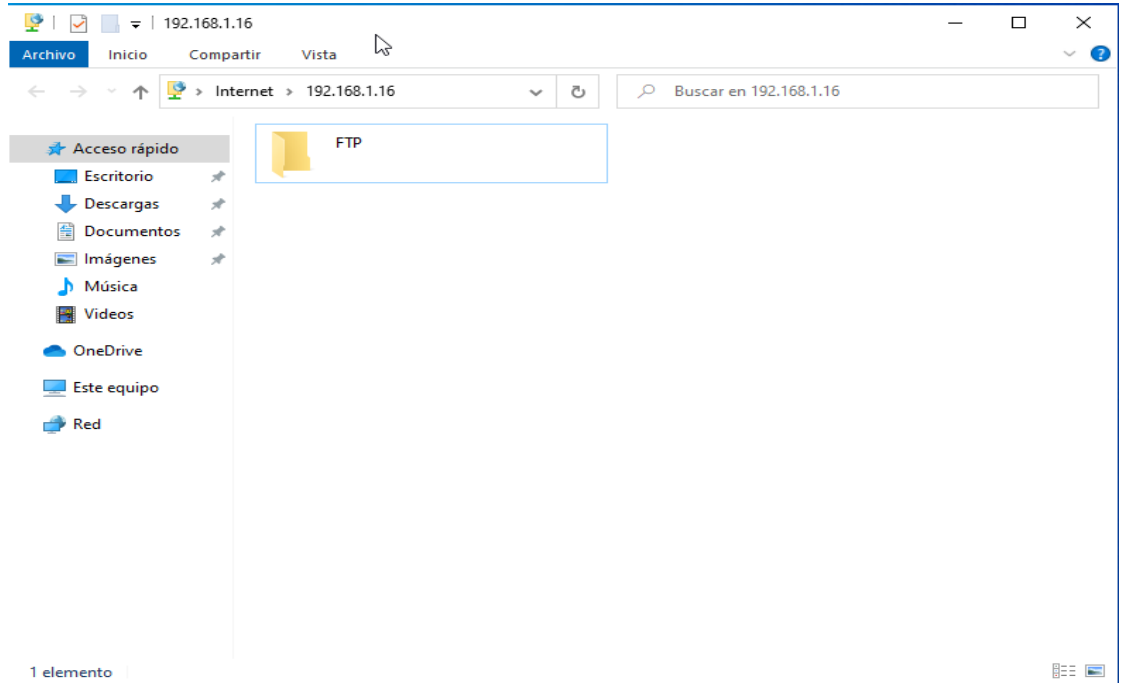

Fuente: Elaboración propia

| 🔅 Settings for server 127.0.0.1:14148                                                                                                    |                                                                                                    |                                                                                                    |                                                                                                 |                                                                                    |                                                                               | ×                                                                                                    |
|----------------------------------------------------------------------------------------------------|----------------------------------------------------------------------------------------------------|----------------------------------------------------------------------------------------------------|-------------------------------------------------------------------------------------------------|------------------------------------------------------------------------------------|-------------------------------------------------------------------------------|----------------------------------------------------------------------------------------------------|
| Select a page:                                                                                                    | Rights managen                                                                                                    | nent / Users                                                                                                    |                                                                                                 |                                                                                    |                                                                               |                                                                                                    |
| Server listeners<br>Protocols settings<br>FTP and FTP over TLS (FTPS)<br>Rights management<br>Users<br>Administration<br>Logging<br>Let's Encrypt®<br>Updates | Available users<br><system user=""><br/>Amaru Enrique<br/>Ariana Johana I<br/>Byron Leiva Ob<br/>Carlos Alberto I<br/>Genesis Gabriel<br/>Guadalupe Moi<br/>Jonathan Ezequ<br/>Maria Luisa See<br/>Mirna Matamo<br/>Sandra Maritza<br/>Urías Ezequiel C</system> | Ramirez<br>Mendieta<br>ando<br>Ortiz<br>la Romero<br>rales Guadamuz<br>uiel Mercado<br>queira<br>ros<br>Ramírez<br>Castillo | General General Guser i Authenti Use syst Guse sy Member trbajo Mount p Virtual / Lac Descripti | Filters<br>s enabled<br>ication:<br>eem crede<br>of group<br>roints:<br>path<br>dd | Speed Limit:<br>Intials to log i<br>dentials also f<br>s:<br>Native path<br>h | s<br>in \_<br>for accessing files and directories<br>Mount options<br>Access mode:<br>Read + Write \_<br>@ Apply permissions to subdirectories<br>@ Witable directory structure<br>@ Create native directory if it does not exist |
|                                                                                                    | Add                                                                                                    | Remove                                                                                                    | This user can impersonate any system user.                                                      |                                                                                    | system user.                                                                  |                                                                                                    |
|                                                                                                    | Duplicate                                                                                                    | Rename                                                                                                    |                                                                                                 |                                                                                    |                                                                               | •                                                                                                    |
|                                                                                                    |                                                                                                    |                                                                                                    |                                                                                                 |                                                                                    |                                                                               | OK Cancel Apply                                                                                                    |

Fuente: Elaboración propia

Instrumentos de recolección de información a través de entrevistas y encuestas.

Entrevista realizada a usuarios en la Delegación managua DGTT MTI

- 1. ¿Qué marca de impresora utilizan Y cuántas tienen?
- 2. ¿Cuántas computadoras tienen en la delegación Managua?
- 3. ¿Se siente usted satisfecho con su equipo de trabajo?
- 4. ¿El usuario tiene interferencias de acuerdo con su sistema o programa que utiliza en su puesto de trabajo?
- 5. ¿Cuántas áreas atienden a diario a la población en la Delegación managua DGTT MTI?
- 6. ¿Existe un responsable de las políticas, normas y procedimientos en la Delegación managua DGTT MTI?
- 7. ¿Existe un sistema de climatización en este edificio?

Entrevista realizada al director de informática en la Delegación managua DGTT MTI

- 1. ¿Cuántas personas hay trabajando en la delegación Managua?
- 2. ¿Todo el personal cuenta con correo electrónico en la delegación Managua?
- 3. ¿Cada usuario cuenta con su línea telefónica en la delegación Managua?
- 4. ¿Existe una política de control de acceso en el actual edificio?
- 5. ¿Existen puntos adicionales de conexión para aumentar la cantidad de usuarios de la red?
- 6. ¿Considera que es necesario un nuevo sistema e infraestructura de red en la Delegación managua DGTT MTI?
- 7. ¿Cuántas áreas de trabajo cuenta la Delegación managua DGTT MTI?
#### Análisis de Resultados

Encuesta para usuarios en la Delegación managua DGTT MTI

El objetivo de las siguientes preguntas busca obtener información general sobre la delegación managua DGTT MTI

#### 1. ¿Qué marca de impresora utilizan Y cuántas tienen?

Se utilizan 2 tipos de impresoras de las siguientes marcas.

- 1 Canon Maxify GX6010
- 5 Epson L3110

#### 2. ¿Cuántas computadoras tienen en la delegación Managua?

Poseen 11 equipos de cómputos de las siguientes características

|   | Tipo de PC                | Características                             |
|---|---------------------------|---------------------------------------------|
|   |                           | Procesador Intel Core i3-7023G7 3.40GHz     |
|   | PC de escritorio [Clones] | HD 500GB   Memoria RAM 8GB DDR3             |
| 6 |                           | 3400Mhz (1/2)   Tarjeta WIFI: SI   1 puerto |
|   |                           | HDMI   6 puertos USB   1 puerto RJ45        |
|   |                           | Windows 10 LTSC 2021.                       |
|   |                           | Procesador Intel Core i5-1135G7 2.40GHz     |
|   | Laptops DELL 3420         | SSD M2 NVMe 256GB   Memoria RAM 8GB         |
| 5 |                           | DDR4 3200Mhz (1/2)   Tarjeta WIFI: SI       |
|   |                           | Cámara Web   Bluetooth   Lector de memoria  |
|   |                           | MICRO SD   1 puerto tipo C   1 puerto HDMI  |
|   |                           | 3 puertos USB   1 puerto RJ45   Windows 10  |
|   |                           | PRO   Pantalla de 14 Pulgadas               |

Fuente: Elaboración propia

Nota: Director general de informática Maxel Orozco

#### ¿Se siente usted satisfecho con su equipo de trabajo?

8 usuarios expresaron que se sienten satisfechos con sus equipos.

3 usuarios prefieren mejoras en sus equipos como: más espacio de almacenamiento, aumento en la velocidad de internet.

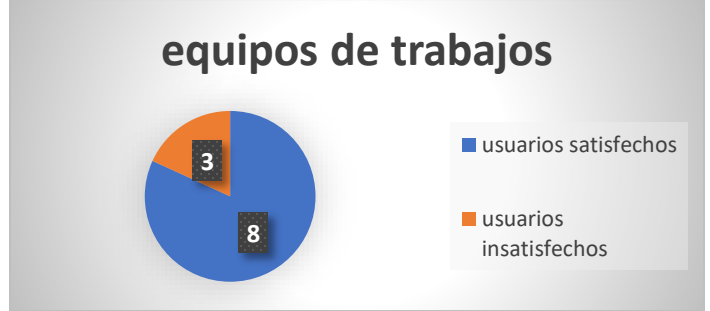

Fuente: Elaboración propia

3. ¿tiene interferencias de acuerdo con su sistema o programa que utiliza en su puesto de trabajo?

deficiencias en el sistema • usuarios satisfechos • usuarios insatisfechos

El 85% expresó que sufre deficiencias en la comunicación interna.

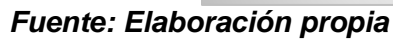

4. ¿Cuántas áreas atienden a diario a la población en la Delegación managua DGTT MTI?

Actualmente disponemos de 4 áreas con un promedio de 15 minutos entre cada atención.

- 5. ¿Existe un responsable de las políticas, normas y procedimientos en la Delegación managua DGTT MTI?
- Si, el responsable es el director del MTI

#### 6. ¿Existe un sistema de climatización en este edificio?

Solo hay unos ventiladores en las diferentes áreas de trabajo

#### Análisis de Resultados

Encuesta para el director de informática en la Delegación managua DGTT MTI

El objetivo de las siguientes preguntas busca obtener información general sobre la delegación managua DGTT MTI

#### 1. ¿Cuántas personas hay trabajando en la delegación Managua?

15 colaboradores [11 utilizan equipos de cómputo] [4 personal de limpieza]

2. ¿Todo el personal cuenta con correo electrónico en la delegación Managua?

Sí, todos poseen correos institucionales bajo el dominio mti.gob.ni

#### 3. ¿Cada usuario cuenta con su línea telefónica en la delegación Managua?

Si, cada usuario tiene una línea telefónica.

#### 4. ¿Existe una política de control de acceso en la Delegación?

No contamos con controles de acceso a oficinas administrativas, ni al cuarto de servidores, tampoco contamos con cámaras de vigilancia.

# 5. ¿Existen puntos adicionales de conexión para aumentar la cantidad de usuarios de la red?

No, en las oficinas solo se cuenta con 11 puntos de red, lo cual limita el trabajo de los técnicos de atención a los usuarios que a diario asisten a realizar sus diferentes trámites.

# 6. ¿Considera que es necesario un nuevo sistema e infraestructura de red en la Delegación managua DGTT MTI?

Considero que sí, Estamos encaminados a la mejora continua, en la eficiencia y calidad de los servicios que brindamos, proceso de modernización que viene efectuando la delegación.

#### 7. ¿Cuántas áreas de trabajo cuenta la Delegación managua DGTT MTI?

Actualmente contamos con 5 ambientes laborales entre el área administrativa, analista de ingresos, analista de trámites de licencia, analista de trámites de permisos de concesiones y la oficina del director.

#### Rediseño de la infraestructura de red delegación Managua – MTI

#### Registro gráfico

Fotografías internas de las oficinas y estado de la red actual

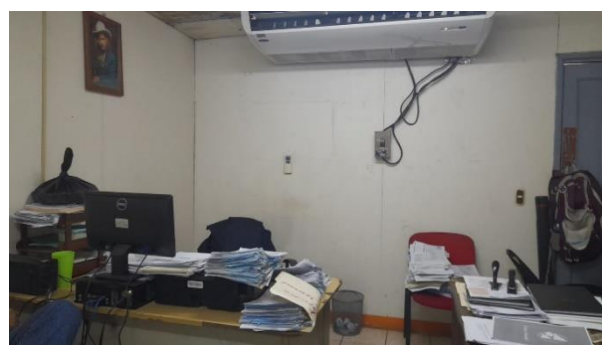

Fuente: Elaboración propia Nota: Oficinas

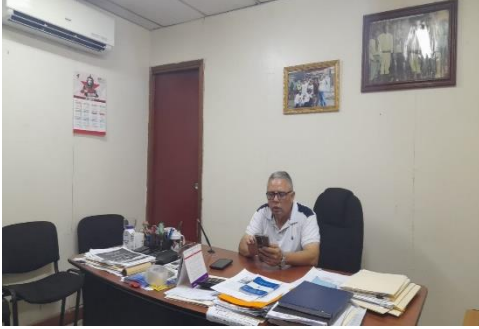

Fuente: Elaboración propia Nota: Oficina Director

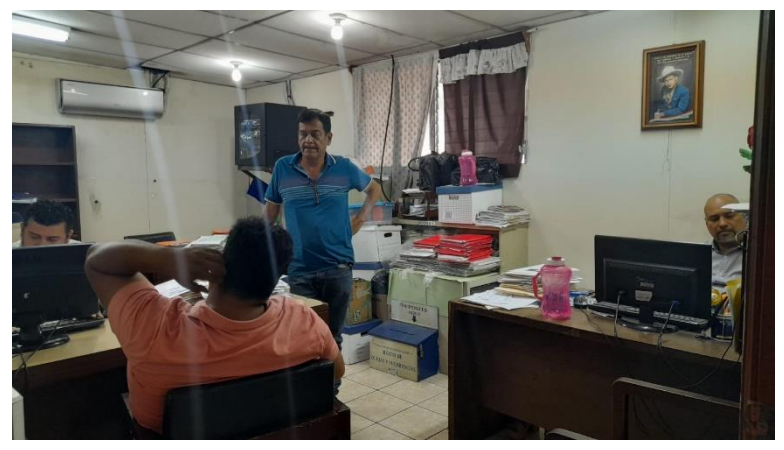

Fuente: Elaboración propia Nota: Oficina cobro

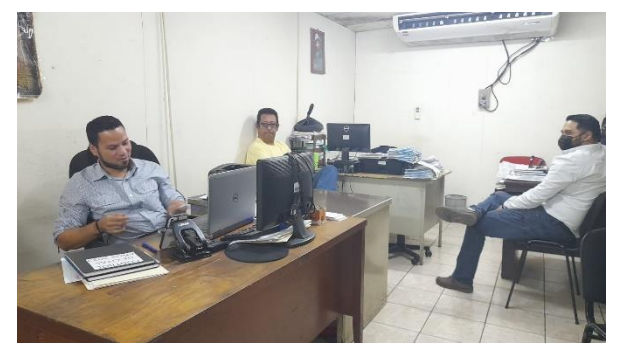

*Fuente: Elaboración propia Notas: Oficina atención al cliente* 

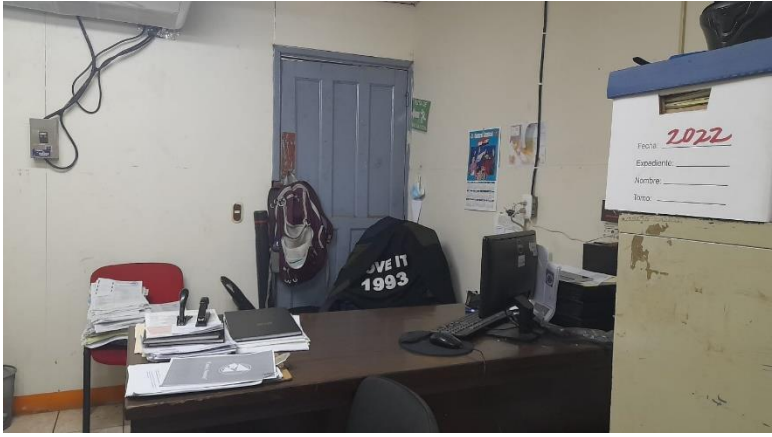

Fuente: Elaboración propia Nota: Oficina registro

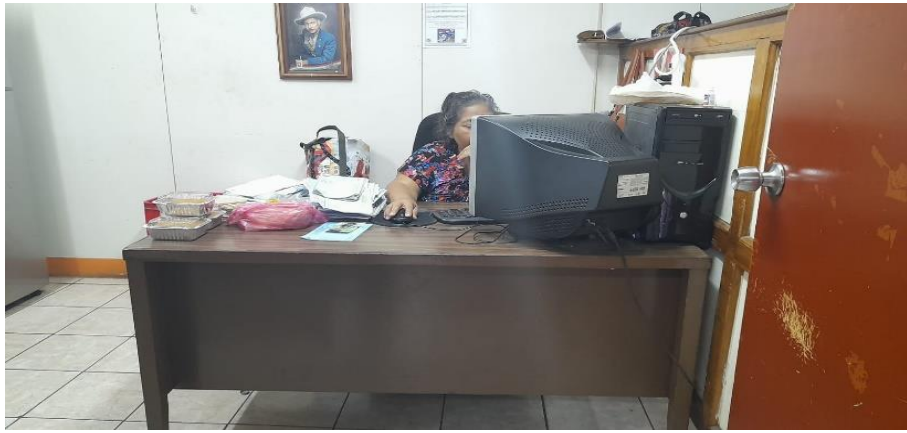

Fuente: Elaboración propia Nota: Oficina registro

Cotizaciones

|     |                     |                  |                |                  |                 | DO                 | LARES           |             |                 |
|-----|---------------------|------------------|----------------|------------------|-----------------|--------------------|-----------------|-------------|-----------------|
|     | Cliente             | : 00270 MTI      | NO NACIONAL    |                  |                 |                    |                 |             |                 |
|     | Vendedor            | PADLA CERMATO    |                |                  |                 | Tale               | fone : 222252   | 90          |                 |
|     | Zona                | : TODAS          | CREDITO        | 1.35 5144        |                 | Um                 | uario : jmadrig | pai         |                 |
| 10  | Orden Compra:       |                  |                | Email : juan.mon | des@mti.gob     | Dig                | fado : 13/07/2  | 823 12-35   | .11             |
|     | Contacto            | · YOLANDA RUIZ   |                |                  |                 | 2                  |                 |             |                 |
| _   | Notara              | G10              |                |                  |                 |                    |                 |             |                 |
| Lin | and a second second |                  | Producto       |                  |                 | Centidad           | Precio          | Dec         | BRUTO           |
| 1   | NEW102<br>C005278   | CONECTOR BUSC    | ATS NEWLINK    | 0924218 NEWLINK  |                 | 50.00              | 348.00          | 00          | 23,40           |
| 3   | NEWICS              | JACK HENDRA CA   | TEA AZUL PIN-3 | 667706 NEWLINK   |                 | 120.00             | 3.68            | .00         | 441.60          |
| 4   | NEW222              | PATCH CORD CATS  | A NEWLINK GR   | US 3PT NEW-17783 | GY              | 35.00              | 3.82            | .00         | 133.70          |
| 5   | NEW2045             | PATCH CORD NEW   | LINK CATEA-10  | T-AZULANEW-177   | IOSL            | 25.00              | 6.79            | .00         | 169.75          |
| 6   | NEW313              | CAJA CABLE NEWI  | LINK UTP CATS  | E CM AZUL 1000PT | NEW-9896742     | 3.00               | 188.95          | .00         | 572.85          |
| Ţ   | CAB0001             | CABLE DE VIDEO H | IDMI ANGOM S   | OFT MACHD-MACH   | 0 #ARG-C8-1879  | 10.00              | 15.72           | .00         | 167.20          |
| 8   | NEWIGI              | REGLETA NEWLIN   | K 8 NEMAS M    | INTABLE EN RACK  | P/N-0516208-PDU | 3.00               | 48.24           |             | 144.72          |
|     |                     |                  |                |                  | Lines           | a: 257.00 Tot      | tal con descu   | ent :       | 2,002.22        |
|     |                     |                  |                |                  |                 |                    | Dra             | de :        | 2,002 22        |
|     |                     |                  |                |                  |                 |                    |                 |             | 0.00            |
|     |                     |                  |                |                  |                 |                    |                 | WA:         | 300.34          |
|     |                     |                  |                |                  |                 |                    | Citro Impues    | 100         | 0.00            |
|     |                     |                  |                |                  |                 |                    | Transpor        |             | 1,101,64        |
|     | Jones Mar           | mai Rockinger    |                |                  |                 |                    |                 |             | 2,002.00        |
| -   | H                   | echo Par         | _              |                  |                 | Exte doo           | umanto no Sena  | ningun us   | for convertial. |
|     |                     |                  |                |                  | La erdrege se   | hars usgun exister | scia al momente | the effectu | aron la verita. |
|     |                     |                  |                |                  |                 |                    |                 |             |                 |
|     |                     |                  |                |                  |                 |                    |                 |             |                 |

Fuente: CONICO

#### Rediseño de la infraestructura de red delegación Managua – MTI

RUC: J031000001812 ABFC 01/0015/02/2019/4 Tienda: 1 Caja: 7 Fecha: 13/7/23 Hora: 2:59 PM Ticket 22964 Vendedor: 5627 (Eddy Figueroa) Cajero: 5627 Nombre: MINISTERIO DE TRANSPORTE E INFRAESTRUCTURA RUC‡ :J1330000004832 FTE ESTADIO NACIONAL DENNIS MARTINEZ , , MANAGUA MANAGUA MANAGUA NICARAGUA

#### COTIZACION Q0001007022802

| Artic           | alo                                     |                           |                                        |  |
|-----------------|-----------------------------------------|---------------------------|----------------------------------------|--|
| BUS             | Cantidad                                | Frecio                    | Importe                                |  |
| CABLE           | UTP 4PAR CAJA NEWLIN                    | K:AEUL:CAT6:CH - EA       |                                        |  |
| 100982          | 2769 1                                  | 8,512.17                  | 8,512.17                               |  |
| NUMERO          | OS-HTS:8544491000000                    |                           |                                        |  |
| PATCH           | CORD CAT6A NEWLINK: 3                   | PIES:AZUL:CAT6A - EA      |                                        |  |
| 100772          | 2585 14                                 | 127.35                    | 1,782.90                               |  |
| NUMERO          | DS-HTS:85444210000001                   |                           |                                        |  |
| PATCH 10077     | CORD CATGA NEWLINK: /                   | PIES:AZUL:CATOA           | 7 846 48                               |  |
| ANT PRATE TAX   | DE_UTE-85444210000001                   | 202-22                    | 2,040.40                               |  |
| JACK (          | DUICEPORT CATGA NEWLI                   | NK: AZUL: BJ-45 - EA      |                                        |  |
| 10083           | 7043 14                                 | 153,77                    | 2,152,78                               |  |
| NUMERO          | OS-HTS:85367090000001                   |                           |                                        |  |
| CINTA           | VELCRO BOLSA (25 UNI                    | DAD) LEVITON: 12PULGADAS: | NEGRO                                  |  |
| 100823          | 1877 1                                  | 1,025.22                  | 1,025.22                               |  |
| NUMERO          | DS-HTS:58061020000000                   |                           |                                        |  |
| CONECT          | FOR PLUG RJ-45 CAT6 S                   | OLIDO NEWLINK - EA        |                                        |  |
| 10059           | 7959 15                                 | 18.34                     | 275.10                                 |  |
| NUMERO          | DS-HTS:85367090000000                   |                           | Sector and a sector of the             |  |
| CAJA I          | PLASTICA DE REGISTRO                    | MONTAJE PARED NEWLINK:1GP | MG: BLANCO - EA                        |  |
| 10000.          | 1190 4                                  | 92.23                     | 200.91                                 |  |
| PATCH           | PANEL DE 24 PUERTOS                     | VACTO NEWLINK             |                                        |  |
| 10061           | 2696 1                                  | 1.164 35                  | 1.164 35                               |  |
| NUMERO          | DS-HTS:85367090000001                   | ********                  | ************************************** |  |
| 6SWIT           | CH 24 PUERTO 10/100/1                   | 000MBPS + 4 SLOT SFP WEB  | SMART TRENDNET                         |  |
| 10057           | 1116 1                                  | 14,051.30                 | 14,051.30                              |  |
| NUMERO          | DS-HTS:8517620000000                    |                           |                                        |  |
| CANALS          | ETA CON ADHESIVO BLAN                   | CO EAGLE: 15X17MM - EA    |                                        |  |
| 100800          | 6520 4                                  | 59.35                     | 257.40                                 |  |
| NUMERIC         | 05-HTS: 39259020000001                  | T. WHAT & BILL BOOMS      |                                        |  |
| 105719          | 104 1                                   | 1 SEE 70                  | 1 868 70                               |  |
| AND CL:         |                                         | 11000+10                  | 11000-10                               |  |
| 111111111111111 | 00 010100000000000000000000000000000000 |                           |                                        |  |
|                 |                                         |                           |                                        |  |

Subtotal 34,405.32 Impuesto 15% 5,160.80

POPMA DE PAGO

Total 39,566.12

### Rediseño de la infraestructura de red delegación Managua – MTI

| COMTE<br>Sección de la                                                                                                    | Profor<br>Fecha                                                                                                    | ww.comtech.com.nl<br>roforma #: 337723<br>echa: 13/7/2023  |                                                                                                    |                                                                                                    |                                                                                                    |  |
|----------------------------------------------------------------------------------------------------|----------------------------------------------------------------------------------------------------|------------------------------------------------------------|----------------------------------------------------------------------------------------------------|----------------------------------------------------------------------------------------------------|----------------------------------------------------------------------------------------------------|--|
| Telf.: (505) 23<br>Avenida Prin<br>Empresa:<br>Contacto:<br>Telefono:<br>Dirección:<br>matiacua                                                                                             | 648800<br>Iopal Altamira D Este No. 589/599. Managua, Nicaragua<br>RICARDO GONZÁLEZ 0010911981022M<br>el mismo<br>64464293 Teletax:<br>6<br>T                                                                                                    | Vendedor:<br>Móvit:<br>Correo<br>electrónico:<br>Teléfono: |                                                                                                    | Martin Mungula<br>07723448<br>inventario1@comtech.com.nl<br>22648800 Ext.7807                      |                                                                                                    |  |
| codigo                                                                                                    | Description                                                                                                    | No                                                         | Precio Un.                                                                                                    | Total(CS)                                                                                          | Entrega                                                                                                  |  |
| 07701.623                                                                                                    | GABINETE TRIPP LITE SR25UBEXP - RACK - NEGRO - 25U - 19                                                                                                    | 4                                                          | \$35 715 50 CS                                                                                                    | \$35 715 50 CS                                                                                     | inmediate.                                                                                               |  |
| 07701-1695                                                                                                    | CONECTOR NEW INK R 45 CAT 64 - NEW 3564770 - 6 HILOS LITP SOLIDO                                                                                                    | 60                                                         | 22 68 5                                                                                                    | 1 372 66 \$                                                                                        | Inmediato                                                                                                |  |
| 07701-1597                                                                                                    | JACK NEWLINK - CAT6A-110 RJ45 - T568A- AZUL/ NUEVO-3667706                                                                                                    | 120                                                        | 120.66 \$                                                                                                    | \$14,479.55                                                                                        | inmediato                                                                                                |  |
| 07701-1023                                                                                                    | CANALETA RACEWAY NEWLINK 21MM X 14MM X 1.63 MTS - BLANCO - NUEV<br>7771262                                                                                                    | 0- 77                                                      | 260,88 \$                                                                                                    | \$20,087.99                                                                                        | Inmediato                                                                                                |  |
| 03101-765                                                                                                    | CAJA DE CABLE UTP NEWLINK / NEW-9806741 / CAT6 CM - 1000FT - GRIS                                                                                                    | 3                                                          | 6.260,09 \$                                                                                                    | 18.780,26 \$                                                                                       | inmediato                                                                                                |  |
| 07701-1021                                                                                                    | PATCH CORD NEWLINK - GATSE - 10FT - AZUL - NEW-15810BL                                                                                                    | 35                                                         | 140,96 \$                                                                                                    | 4.933,53 \$                                                                                        | Inmediato                                                                                                |  |
| 03101-1014                                                                                                    | CABLE ARGOM ARG-CB-1880 - HDMI MACHO A HDMI MACHO 75FT / 22.5M                                                                                                    | 50                                                         | CAD 1.674.69                                                                                                    | 93.744,45 \$                                                                                       | Inmediato                                                                                                |  |
| and the property of the second second second second second second second second second second second second se                                                                              |                                                                                                    |                                                            | and the second second se |                                                                                                    |                                                                                                    |  |
| 06501-024                                                                                                    | SUPRESUR DE SUBRETENSIONES REGLETA TRIPP LITE TLP602                                                                                                    | 3                                                          | 276,75\$                                                                                                    | 830,25 \$                                                                                          | Inmediato                                                                                                |  |
| 06501-024                                                                                                    | PATCH PANEL NEWLINK 48 PUERTOS CAT6A /NUEVO-2777748                                                                                                    | 3                                                          | 276,75 \$<br>7.763,02 \$                                                                                                    | 830,25 \$<br>7.763,02 \$                                                                           | Inmediato                                                                                                |  |
| 06501-024<br>07701-1595<br>06701-1762                                                                                                    | SUPPORSIVE US SUBRETENSIONES REGLETA TRIPP LITE TLP602<br>PATCH PANEL NEWLINK 46 PUERTOS CAT6A/INUEVO-277746<br>COMUTADOR LINKSYS - LGS322MPC - 46 PUERTOS CON 4 SFP+740W                                                                                                    | 3<br>1<br>1                                                | 276,75 \$<br>7.763,02 \$<br>\$ 42.670,42                                                                                                    | 830,25 \$<br>7.763,02 \$<br>\$ 42.670,42                                                           | Inmediato<br>Inmediato                                                                                   |  |
| 06501-024<br>07701-1595<br>05701-1762<br>09601-014                                                                                                    | SUPPRESUM DE SUBRETENSIONES REGLETA TRIPP LITE TLP802<br>PATCH PANEL NEWLINK 45 PUERTOS CAT6A /NUEVO-2777746<br>COMMUTADOR LINKSYS LGS352MPC - 46 PUERTOS CON 4 SFP+740W<br>SUPERFICIE NEWLINK - CAJA - BLANCO - NUEVA-4000005                                                                                                    | 3<br>1<br>1<br>1                                           | 276,75 \$<br>7.763,02 \$<br>\$ 42,670,42<br>63,76 \$                                                                                                    | 630,25 \$<br>7.763,02 \$<br>\$ 42.670,42<br>63,76 \$                                               | Inmediato<br>Inmediato<br>Inmediato<br>Inmediato                                                         |  |
| 00501-024<br>07701-1560<br>00701-1702<br>009001-014<br>Note en letra<br>Condiciones<br>Forma de pa<br>Garantia:<br>COMTECH re<br>Esta coltrack<br>Nota: Somos<br>Estamos exel<br>LOS PRECIO | SUPPRESUME DE SUBRETENSIONES REGLETA TRIPP LITE TLP802 PATCH PANEL NEWLINK 45 PUERTOS CAT6A /NUEVO-2777745 COMMUTADOR LINKSYS - LGS352MPC - 46 PUERTOS CON 4 SFP+740W SUPERFICIE NEWLINK - CAJA - BLANCO - NUEVA-4000005 st. Doscientos Setenta y Siete MII Selsclentos Ochenta con 64/100 Generales DE Conflado a defata 8 Dias Detallada en cada producto comienda Instaiar la licencia original en sus Equipos n es valida solamente con el sello de la empresa Grandes Conflato P 1% IT % IMI S Y EXITENCIAS PUEDEN VARIAR SIN PREVIO AVISO | 3                                                          | 276,70 \$<br>7.763.02 \$<br>\$ 42.670.42<br>83.76 \$<br>To<br>IV/<br>To                                                                                                    | 830,25 \$<br>7.763,02 \$<br>\$ 42.670,42<br>83,76 \$<br>al parcial<br>tal (\$ C\$)<br>Firma Asesso | Inmedialo<br>Inmedialo<br>Inmedialo<br>Inmedialo<br>241.461.42<br>36.219.21<br>277.680.64<br>er de Venta |  |

Fuente: COMTECH

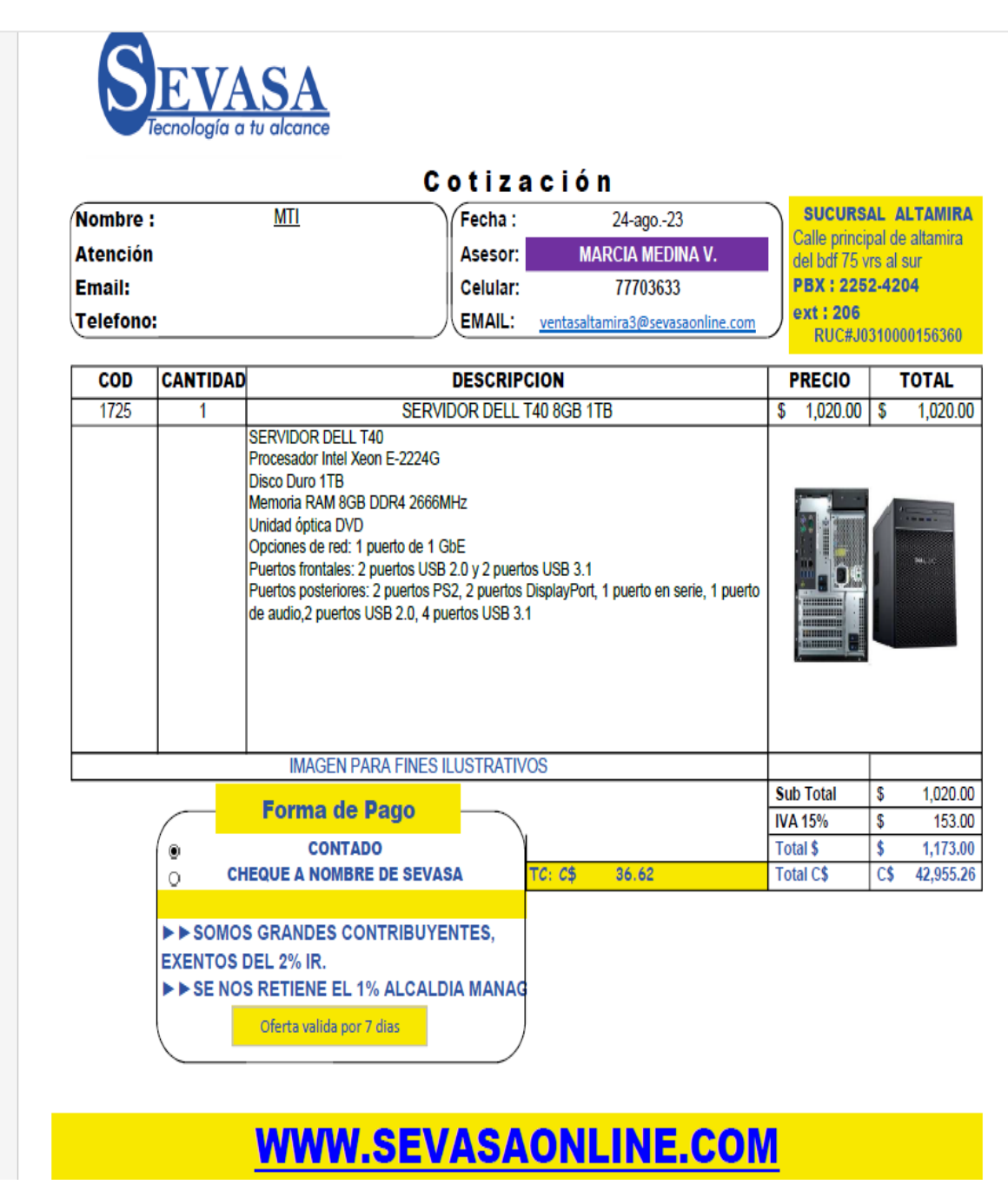

Fuente: SEVASA

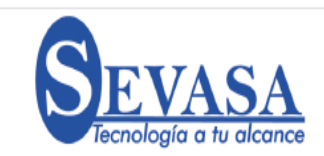

#### Cotización

| Nombre                   |                                              | MTI                                                                                                    | Fecha :                                 | 24-ago23         |      | SUCURS                        | AL A              | LTAMIRA           |  |  |
|--------------------------|----------------------------------------------|----------------------------------------------------------------------------------------------------|-----------------------------------------|------------------|------|-------------------------------|-------------------|-------------------|--|--|
| Atención                 | 1                                            |                                                                                                    | Asesor:                                 | MARCIA MEDINA V. |      | Calle princi                  | pal de<br>rs al : | e altamira<br>sur |  |  |
| Email: Celular: 77703633 |                                              |                                                                                                    | -                                       | PBX : 225        | 2-42 | 04                            |                   |                   |  |  |
| Telefono                 | :                                            |                                                                                                    | EMAIL: ventasaltamira3@sevasaonline.com |                  |      | ext:206<br>RUC#J0310000156360 |                   |                   |  |  |
| COD                      | CANTIDAD                                     |                                                                                                    | DESCRIP                                 | CION             |      | PRECIO                        | -                 | TOTAL             |  |  |
| 3219                     | 1                                            | SERVIDO                                                                                                    | R DELL T150                             | ) XEON 8GB 2TB   | \$   | 1,799.00                      | \$                | 1,799.0           |  |  |
|                          |                                              | Procesador Intel Aeon E2336 2.<br>Memoria RAM 8GB 3200MHz E<br>Disco Duro 2TB ECC (1/4)  <br>Quemador de DVD  <br>Dos puertos USB 3.0  <br>Cinco puertos USB 2.0  <br>Dos puertos LAN  <br>Conexión VGA  <br>Puerto Serial  <br>Controladora RAID | 90HZ  <br>CC (1/4)                      |                  |      |                               |                   |                   |  |  |
|                          |                                              | IMAGEN PARA FINES                                                                                                    | ILUSTRATIV                              | OS               |      |                               |                   |                   |  |  |
|                          |                                              | Forma de Pago                                                                                                    |                                         |                  | St   | ıb Total                      | \$                | 1,799.0           |  |  |
|                          |                                              | contrano                                                                                                    |                                         |                  | IV   | A 15%                         | \$                | 269.8             |  |  |
|                          |                                              | IEQUE A NOMBRE DE SEVA                                                                                                    | SA                                      | TC: C\$ 36.62    | To   | otal C\$                      | ><br>C\$          | 2,008.8           |  |  |
|                          | O CH<br>► ► SOMOS<br>EXENTOS I<br>Y DEL 1% I | IEQUE A NOMBRE DE SEVA<br>S GRANDES CONTRIBUYI<br>DEL 2% IR.<br>MI<br>Oferta valida por 7 dias                                                                                                    | ISA<br>ENTES,                           | TC: C\$ 36.62    | To   | otal C\$                      | C\$               | 75,7(             |  |  |

### WWW.SEVASAONLINE.COM

Fuente: SEVASA

#### Rediseño de la infraestructura de red delegación Managua - MTI

#### Glosario de términos

- UTP Unshielded Twisted Pair | cable de par trenzado no apantallado
- EIA/TIA 569A Rutas y Espacios de Telecomunicaciones para Edificios Comerciales
- ANSI/TIA/EIA-568A determinando qué color corresponde a cada pin del conector RJ-45.
- VoIP Voz sobre protocolo de internet
- ANSI American National Standards Institute
- HDMI High-Definition Multimedia Interface
- **ODF –** Open documente Format